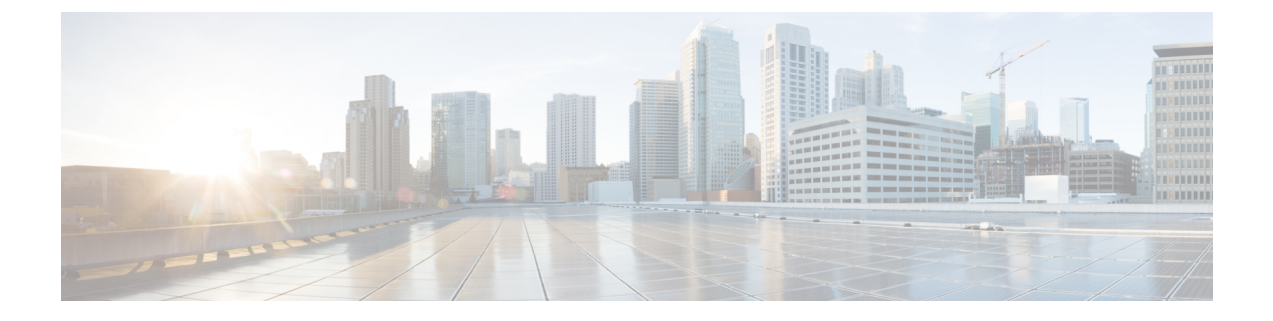

## Sample End-to-end Configuration

This appendix describes an end-to-end provisioning example for a Routed Optical Networking topology.

• Sample Configuration, on page 1

## **Sample Configuration**

This section details the step-by-step approach to build a new Routed Optical Networking based, 75 km fiber span to replace an existing legacy span in a two-node DCI topology.

- Network Sizing Requirements, on page 1
- Planning and Design Phase, on page 4
- Implement Phase, on page 5
- Operate Phase, on page 70
- Optimization Phase, on page 82

## **Network Sizing Requirements**

This section details the sizing requirements for a network. For a small lab installation, three servers with 256 GB of RAM is enough to run the Crosswork, Crosswork Network Controller, Cisco Optical Network Controller, NSO, Crosswork Hierarchical Controller, and EPNM in a non-HA deployment. For a production setup, calculate the total resources required using information in the following tables.

#### **Network Profiles**

Network profiles are defined based on network size, services, and application features.

| Network Entity/Feature     | Lab    | Production |  |  |
|----------------------------|--------|------------|--|--|
|                            | (20%)  | (100%)     |  |  |
| Devices                    | 2000   | 10000      |  |  |
| Total number of interfaces | 100000 | 650000     |  |  |
| IGP interfaces             | 20000  | 100000     |  |  |

| Network Entity/Feature                    | Lab     | Production |  |  |
|-------------------------------------------|---------|------------|--|--|
|                                           | (20%)   | (100%)     |  |  |
| VPN Services (L2, L3)                     | 40000   | 200000     |  |  |
| Endpoints per VPN service                 | 2 to 10 | 50         |  |  |
| Total LSPs (SR policies and RSVP tunnels) | 12000   | 60000      |  |  |
| Number of PCEP sessions                   | 2000    | 10000      |  |  |

#### Note

#### **Deployment Size per Network Profile**

The following table is the recommended deployment sizing requirement for solution using Cisco Crosswork Network Controller.

| Package                                                  | Contents                               | Crosswork Data Gateway<br>Deployment                          | Recommended number<br>of cluster VMs                                                |
|----------------------------------------------------------|----------------------------------------|---------------------------------------------------------------|-------------------------------------------------------------------------------------|
| Cisco<br>Crosswork                                       | Cisco Crosswork<br>Optimization Engine | <b>On-Premise Standard</b> (default):<br>Collectors only.     | When Essentials<br>package is installed                                             |
| Network<br>Controller<br>Essentials                      | Cisco Crosswork Active<br>Topology     | <b>On-Premise Standard</b> (default):<br>Collectors only.     | Management<br>Functions:                                                            |
|                                                          | Element Management<br>Functions        | <b>On-Premise Standard</b> (default):<br>Collectors only.     | • 3 Hybrid nodes                                                                    |
|                                                          |                                        |                                                               | When Essentials<br>package is installed<br>WITH Element<br>Management<br>Functions: |
|                                                          |                                        |                                                               | • 3 Hybrid nodes<br>+ 1 Worker<br>node                                              |
| Cisco<br>Crosswork<br>Network<br>Controller<br>Advantage | Cisco Crosswork Service<br>Health      | <b>On-Premise Extended</b> : Collectors and offload services. | 3 Hybrid nodes + 2<br>Worker nodes                                                  |

Each SR-PCE pair can only support 2000 PCEP sessions which means only 2000 headends for lab networks and 10000 headends for production networks. While counting headends, LCM nodes must be included.

| Package           | Contents                                   | Crosswork Data Gateway<br>Deployment                          | Recommended number<br>of cluster VMs |
|-------------------|--------------------------------------------|---------------------------------------------------------------|--------------------------------------|
| Add-on<br>Package | Cisco Crosswork Change<br>Automation       | <b>On-Premise Extended</b> : Collectors and offload services. | 3 Hybrid nodes + 2<br>Worker nodes   |
|                   | Cisco Crosswork Health<br>Insights         | <b>On-Premise Extended</b> : Collectors and offload services. |                                      |
|                   | Cisco Crosswork Zero Touch<br>Provisioning | <b>On-Premise Standard</b> (default):<br>Collectors only.     |                                      |

Note

For non-production lab installations without HA, you can use 1 Hybrid node.

#### **VM Resources**

The following table provide the details on CPU, memory, and disk requirements needed for each Crosswork VM and the other VMs in the deployment.

| Crosswork<br>VM                                                  | Crosswork<br>Data Gateway                                                               | NSO                                                                                                    | SR-PCE                                                     | Crosswork<br>Hierarchical<br>Controller                                                                                        | EPNM                                                                                                    |
|------------------------------------------------------------------|-----------------------------------------------------------------------------------------|----------------------------------------------------------------------------------------------------|------------------------------------------------------------|----------------------------------------------------------------------------------------------------|----------------------------------------------------------------------------------------------------|
| • CPU: 12<br>vCPU<br>• RAM:<br>96 GB<br>• DISK: 1<br>TB<br>(SSD) | <ul> <li>CPU: 20<br/>vCPU</li> <li>RAM:<br/>112 GB</li> <li>DISK:<br/>0.5 TB</li> </ul> | <ul> <li>Small Network<br/>Profile</li> <li>CPU: 8<br/>vCPU</li> <li>RAM: 64<br/>GB</li> <li>DISK: 250<br/>GB</li> <li>Large Network<br/>Profile</li> <li>CPU: 24<br/>vCPU</li> <li>RAM: 132<br/>GB</li> <li>DISK:<br/>1TB</li> </ul> | • CPU:<br>8<br>vCPU<br>• RAM:<br>24 GB<br>• DISK:<br>45 GB | <ul> <li>CPU: 10<br/>cores</li> <li>RAM: 96<br/>GB</li> <li>DISK: 400G<br/>SSD (lab) ,<br/>3TB SSD<br/>(production)</li> </ul> | <ul> <li>Professional<br/>(Small)</li> <li>CPU: 16<br/>vCPU</li> <li>RAM: 64<br/>GB</li> <li>DISK: 2.8<br/>TB</li> <li>Extended<br/>(Medium/Large)</li> <li>CPU: 24<br/>vCPU</li> <li>RAM: 128<br/>GB</li> <li>DISK: 4<br/>TB</li> </ul> |

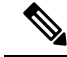

**Note** In Routed Optical Networking 2.1, Cisco Optical Network Controller and Crosswork Network Controller require different Crosswork Infrastructure versions. The Crosswork Infrastructure Cluster for Cisco Optical Network Controller must have:

- 3 VM
- CPU: 12 vCPU
- RAM: 96 GB
- DISK: 1TB SSD

#### **Cisco Optical Network Controller Scale Support**

Cisco Optical Network Controller supports a maximum of 500 nodes and 600 services. Cisco Optical Network Controller can run on the same cluster. Cisco Optical Network Controller adds more resources incrementally at the maximum supported scale. It is captured in Crosswork VM resources in the table above.

## **Planning and Design Phase**

The planning and design phase involves:

1. Network Planning and Design

**Inputs needed:** Packet layer traffic demands, optical fiber topology, resiliency criteria, and other network constraints.

- a. WAE can be used to determine a new network build or augmentations to an existing network.
- **b.** After the IP network circuits have been determined, Cisco ONP is used to determine the optical layer feasibility and components that are used to support the network.

#### Output for a sample configuration:

This topology uses two Cisco 8201 routers, two NCS 2006 terminal nodes with NCS1K-MD-64 add/drop multiplexers, and EDFA-35 bi-directional amplifiers. The span length is 75 kms. Longer spans may require additional ILA nodes for amplification.

#### 2. Automation Software Resource Planning

#### Server requirements for the Routed Optical Networking software elements

Determine the servers required for the full solution. See Network Sizing Requirements, on page 1 and Installation Requirements for Routed Optical Networking Components, on page 4.

- **a.** For a lab or EFT setup, it is recommended to use three servers each with 384 G of RAM, 32 cores, and two TB SSD.
- b. The solution requires the use of VMware ESX 6.7 or higher.

#### Installation Requirements for Routed Optical Networking Components

The following list points to the installation requirements for different Routed Optical Networking components.

Cisco Optical Network Planner 5.2

- Cisco WAN Automation Engine 7.6.x
- Cisco Crosswork Cluster, Crosswork Data Gateway, and Crosswork Applications
- Cisco Optical Network Controller 3.1
- Cisco Evolved Programmable Network Manager 7.1.2
- Cisco Network Services Orchestrator 6.1.9
  - Cisco NSO Routed Optical Networking Core Function Pack 3.0.0
  - Cisco NSO Transport-SDN Function Pack Bundle 6.0
  - Cisco Network Services Orchestrator DLM Service Pack 6.0
- Cisco Crosswork Hierarchical Controller 8.0
- Cisco Crosswork Network Controller 6.0

## **Implement Phase**

The implement phase involves:

- 1. Installation of hardware components
  - a. Hardware staging or installation and initial base configuration required for management connectivity.
  - **b.** All onboard software updates must be completed to the required revision.
  - c. All associated base wiring must be completed to support the network. This includes connections between the optical elements and connections between routers and optical add/drop end-points to support Routed Optical Networking circuits using ZR/ZR+ optics. See Deployment Topologies.
  - d. Install Cisco Optical Site Manager to support NCS 1010 nodes. See Install Cisco Optical Site Manager

#### 2. Installation of the Automation Software Components

- **a.** Complete all server hardware installation and base configuration to support the solution, including VMWare ESX if not already installed.
- **b.** Install the following software components to support the Routed Optical Networking solution.
  - Cisco Optical Network Planner 5.2 (for optical planning)
  - Cisco WAN Automation Engine 7.6.x (for IP planning)
  - Cisco Crosswork Cluster, Crosswork Data Gateway, and Crosswork Applications (for supporting Crosswork Network Controller)
  - Cisco Optical Network Controller 3.1 (for supporting optical network)
  - Cisco Evolved Programmable Network Manager 7.1.4 (for managing the physical router and the optical network nodes)
  - Cisco Network Services Orchestrator 6.1.9 (base installation to support RON FP)
    - Cisco NSO Routed Optical Networking Core Function Pack 3.0 (for RON ML provisioning)

- Cisco NSO Transport-SDN Function Pack Bundle 6.0 (for Crosswork Network Controller SR and xVPN provisioning)
- Cisco Network Services Orchestrator DLM Service Pack 6.0 (for device synchronization between Crosswork Network Controller and NSO)
- Cisco Crosswork Hierarchical Controller 8.0 (for provisioning the Routed Optical Networking ML service using the Crosswork Hierarchical Controller)

**Note** This is required only if the Routed Optical Networking ML service is provisioned via the Crosswork Hierarchical Controller GUI.

#### 3. Onboarding of Devices

- **a.** Add devices to Cisco Optical Network Controller. See Onboard Devices to Cisco Optical Network Controller.
- **b.** Add NSO, SR-PCE, and devices to Crosswork Network Controller. See Add SR-PCE, NSO, and Routers to Crosswork Network Controller, on page 7.
- c. Add routers to NSO using the IOS-XR CLI NED. See Step 3 in Provision ML Service Using NSO Routed Optical Networking CFP, on page 30.
- **d.** Add and configure the following Crosswork Hierarchical Controller adapters. See Configure Adapters for Crosswork Hierarchical Controller, on page 13.

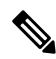

- **Note** This step is required only if the Routed Optical Networking ML service is provisioned via the Crosswork Hierarchical Controller GUI.
  - Add and configure the Crosswork Network Controller adapter.
  - Create or import sites in Crosswork Hierarchical Controller. See the sections, "Add Sites" and "Export and Import Sites" in the Cisco Crosswork Hierarchical Controller Administration Guide 8.0.
  - Add and configure the IOS-XR adapter. Create router devices in Crosswork Hierarchical Controller using the IOS-XR adapter type. After the routers are created, add the Crosswork Network Controller adapter to the router device.
  - Add and configure the Cisco Optical Network Controller adapter.

#### 4. Provisioning of Services

- **a.** Ensure all device interconnections are complete.
- **b.** To provision the Routed Optical Networking ML service, use either one of the procedures:
  - 1. Using the NSO GUI:
    - a. Utilize the Routed Optical Networking FP ML services to provision and end-to-end service. See Provision ML Service Using NSO Routed Optical Networking CFP, on page 30.

- **b.** Verify that the end-to-end service has been deployed by checking the NSO service deployment status using the check-sync status.
- c. Verify the router optics controller state using the CLI or in EPNM. See Troubleshoot Provisioning Issues.
- 2. Using the Crosswork Hierarchical Controller GUI:
  - a. Utilize the Crosswork Hierarchical Controller GUI to provision and end-to-end Routed Optical Networking ML service. See Provision Routed Optical Networking ML Service Using Crosswork Hierarchical Controller, on page 44.
  - b. Verify the router optics controller state using the Link Assurance tool in Crosswork Hierarchical Controller. See Step 4 in Provision Routed Optical Networking ML Service Using Crosswork Hierarchical Controller, on page 44.

### Add SR-PCE, NSO, and Routers to Crosswork Network Controller

Perform these steps to add SR-PCE providers, NSO providers, and routers to Crosswork Network Controller.

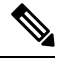

Note When you add or import devices, or create providers, you need to specify the credential profile.

- 1. Log in to the Crosswork user interface.
- To create a credential profile, choose Device Management > Credential Profiles from the main menu. See Manage Credential Profiles.
  - **a.** For the NSO credential profile, the connectivity type must be set to NETCONF and HTTPS. Optionally, HTTP can also be defined if HTTPS is not used in NSO.

| Edit Profile nso             |    |                    |            |   |                    |   | > |
|------------------------------|----|--------------------|------------|---|--------------------|---|---|
| Profile Name * nso           | ls |                    |            |   |                    |   |   |
| Connectivity Type<br>NETCONF | ~  | User Name *<br>nso | Password * | ٥ | Confirm Password * | ٠ | Ē |
| Connectivity Type<br>HTTPS   | ~  | User Name *<br>nso | Password * | ۰ | Confirm Password*  | ۰ | Ô |
| + Add Another                |    |                    |            |   |                    |   |   |

Cancel

Save

**b.** The SR-PCE credential profile requires HTTP credentials to communicate with the SR-PCE Northbound API.

| Edit Profile    | SR-PCE       |             |            |   |                    |   | × |
|-----------------|--------------|-------------|------------|---|--------------------|---|---|
| Profile Name *  | SR-PCE       |             |            |   |                    |   |   |
| Add Credentia   | al Protocols |             |            |   |                    |   |   |
| Connectivity Ty | /pe          | User Name * | Password * |   | Confirm Password * |   |   |
| HTTP            | $\sim$       | admin       | *****      | ۰ | •••••              | ۰ | Ē |
| + Add Another   |              |             |            |   |                    |   |   |

Save Cancel 906125

**c.** The router credential profile requires at a minimum, the SNMPv2 or SNMPv3 and SSH connectivity types. NETCONF is optional. GNMi is used when utilizing GNMi to configure streaming telemetry sensors on the node.

L

| Edit Profile routers   |        |                  |   |                 |   |                    |      | ×      |
|------------------------|--------|------------------|---|-----------------|---|--------------------|------|--------|
| Profile Name * routers |        |                  |   |                 |   |                    |      |        |
| Add Credential Protoco | ols    |                  |   |                 |   |                    |      |        |
| Connectivity Type      |        | Read Community * |   | Write Community |   |                    |      |        |
| SNMPv2                 | $\sim$ | •••••            | ۰ | •••••           | • |                    |      |        |
| Connectivity Type      |        | User Name *      |   | Password *      |   | Confirm Password * |      |        |
| SSH                    | $\sim$ | admin            |   | •••••           | ۰ | *****              | ۰    |        |
| Enable Password        |        |                  |   |                 |   |                    |      |        |
|                        | $\sim$ |                  |   |                 |   |                    |      |        |
| Connectivity Type      |        | Lisor Namo *     |   | Password *      |   | Confirm Password   |      |        |
| NETCONF                | $\sim$ | admin            |   | *****           | • | •••••              | •    | Ē      |
|                        |        |                  |   |                 |   |                    |      | ш      |
| Connectivity Type      |        | User Name *      |   | Password *      |   | Confirm Password*  |      |        |
| GNMI                   | $\sim$ | admin            |   | •••••           | ۰ | •••••              | ۰    | Ē      |
| + Add Apother          |        |                  |   |                 |   |                    |      |        |
| + Add Another          |        |                  |   |                 |   |                    |      |        |
|                        |        |                  |   |                 |   |                    |      |        |
|                        |        |                  |   |                 |   |                    | Save | Cancel |
|                        |        |                  |   |                 |   |                    |      |        |

- 3. Add the providers. See About Adding Providers.
  - a. To add the SR-PCE or NSO provider, choose Administration > Manage Provider Access from the main menu. See Manage Providers.
  - b. Add the NSO provider. See Add Cisco NSO Providers.

Select the credential profile created for NSO. Select the family as NSO. The Device Key may be set to either the HOST\_NAME or INVENTORY\_ID depending on the specific deployment.

The following image demonstrates the connectivity to NSO's RESTCONF API over SSL using port 8888 and NETCONF using the default port of 2022. Since the Routed Optical Networking NSO CFP utilizes the XR CLI NED, the Cisco-IOS-XR model is not applicable and may be set to any version.

| Edit Provider        |                        |                |   |   |    |        |         | $\times$ |
|----------------------|------------------------|----------------|---|---|----|--------|---------|----------|
| Provider Name *      | nso-58                 |                |   |   |    |        |         |          |
| Credential Profile*  | nso                    | $\sim$         |   |   |    |        |         |          |
| Family*              | NSO                    | $\sim$         |   |   |    |        |         |          |
| Device Key*          | HOST_NAME              | $\sim$         |   |   |    |        |         |          |
| Connection Type(s)   |                        |                |   |   |    |        |         |          |
| Protocol * IF        | P Address / Subnet Mas | sk *           |   |   |    | Port * | Timeout |          |
| HTTPS $\checkmark$ 1 | 172.29.11.58           |                |   | / | 25 | 8888   | 60      | Ē        |
| NETCONF $\checkmark$ | 172.29.11.58           |                |   | / | 25 | 2022   | 60      | Ē        |
| + Add Another        |                        |                |   |   |    |        |         |          |
| Provider Properties  |                        |                |   |   |    |        |         |          |
| Property Key         |                        | Property Value | 9 |   |    |        |         |          |
| forward              |                        | true           |   |   | Ē  |        |         |          |
| + Add Another        |                        |                |   |   |    |        |         |          |
| Model Prefix Info    |                        |                |   |   |    |        |         |          |
| Model *              |                        | Version *      |   |   |    |        |         |          |
| Cisco-IOS-XR         | $\vee$                 | 7.3.1          |   |   | Ē  |        |         |          |
|                      |                        |                |   |   |    |        |         |          |
|                      |                        |                |   |   |    | s      | ave C   | ancel    |

c. Add the SR-PCE provider. See Add Cisco SR-PCE Providers.

Select the credential profile created for SR-PCE. Select the family type as SR\_PCE. The connectivity type for SR-PCE must be the HTTP. In the following image, the default API port of 8080 is specified. When the Property Key, "auto-onboard" is set to a Property value, "off", Crosswork Network Controller does not automatically add nodes that are discovered via the SR-PCE IGP topology to the device inventory. Devices must be added through the Crosswork Network Controller UI or inventory API.

| Edit Provider                        |                     |                  |      |        |         | $\times$ |
|--------------------------------------|---------------------|------------------|------|--------|---------|----------|
| Provider Name *                      | sr-pce-test         |                  |      |        |         |          |
| Credential Profile*                  | SR-PCE              | ~                |      |        |         |          |
| Family*                              | SR_PCE              | $\sim$           |      |        |         |          |
| Connection Type(s)                   | Address / Subnet Ma | sek *            |      | Port * | Timeout |          |
| HTTP V 17                            | 2.29.11.54          |                  | / 25 | 8080   | 60      |          |
| + Add Another<br>Provider Properties |                     |                  |      |        |         |          |
| Property Key ?                       |                     | Property Value ? |      |        |         |          |
| auto-onboard                         |                     | off              | Ō    | Ī      |         |          |
|                                      |                     |                  |      |        |         |          |

- 4. Validate communications with one or more providers. Check on the provider's reachability using the steps in Get Provider Details.
- 5. Onboard devices. See Add Devices Through the UI.
  - a. The Administration State, Reachability Check, and Credential Profile are mandatory elements. The Host Name must be used if the NSO provider device key is set to the Host Name value. If the NSO provider device key is set to Inventory ID that field must be populated. The Software Type, Software Version, UUID, Serial Number, MAC address, and Product Type are filled by device discovery. Optionally, tags can be applied to the device. The GNMI encoding type can be set to JSON or PROTO.

| Administration State* | UP 🗸                       |      | UUID          |           |               |        |   |
|-----------------------|----------------------------|------|---------------|-----------|---------------|--------|---|
|                       | ENADIE                     |      | 0             |           |               |        |   |
| Reachability Check*   | ENABLE                     |      | Serial Number |           |               |        |   |
| Credential Profile*   | routers $\lor$             |      | Mac Address   |           |               |        |   |
| Host Name ron-8201-1  |                            |      | Capability*   | YANG_MDT, | SNMP, GNMI    | $\sim$ |   |
| Inventory ID          |                            |      | Tags          |           |               | $\sim$ |   |
| Software Type         |                            |      | Product Type  |           |               |        |   |
| Software Version      |                            |      | Syslog Format |           |               | $\sim$ |   |
| Protocol *            | IP Address / Subnet Mask * |      | Port *        | Timeout   | Encoding Type |        |   |
| SSH $\lor$            | 172.29.11.20               | / 25 | 22            | 60        |               | $\sim$ | Ē |
| SNMP $\checkmark$     | 172.29.11.20               | / 25 | 161           | 60        |               | $\sim$ | Ē |
| GNMI 🗸                | 172.29.11.20               | / 25 | 57333         | 60        | PROTO         | $\sim$ | Ē |
| NETCONF $\checkmark$  | 172.29.11.20               | / 25 | 830           | 60        |               | $\sim$ | Ē |
| + Add Apothor         |                            |      |               |           |               |        |   |

Optionally, location information can be entered. Latitude and Longitude information place the node at a specific location on a geographic map.

Add the previously configured NSO provider as a provider for the device.

| Ac     | d New Device         |            |               |          |          |          |    |            |        | >        |
|--------|----------------------|------------|---------------|----------|----------|----------|----|------------|--------|----------|
|        | SNMP $\checkmark$    | 172.29.11. | 20            |          | / 25     | 161      | 60 |            | $\sim$ | Ē        |
|        | GNMI 🗸               | 172.29.11. | 20            |          | / 25     | 57333    | 60 | PROTO      | $\sim$ | Ē        |
|        | NETCONF $\lor$       | 172.29.11. | 20            |          | / 25     | 830      | 60 |            | $\sim$ | Ē        |
|        | + Add Another        |            |               |          |          |          |    |            |        |          |
| >      | Routing Info         |            |               |          |          |          |    |            |        |          |
| >      | Streaming Telemetry  | config     |               |          |          |          |    |            |        |          |
| $\vee$ | Location             |            |               |          |          |          |    |            |        |          |
|        | Building             |            |               |          |          | Region   |    |            |        |          |
|        | Street               |            |               |          |          | Zip      |    |            |        |          |
|        | City                 |            |               |          |          | Latitude |    |            |        |          |
|        | State                |            |               |          |          |          |    |            |        |          |
|        | Country              |            |               | Altitude |          |          |    |            |        |          |
| $\sim$ | Providers and Access | 2          |               |          |          |          |    |            |        |          |
|        | Provider Family      | -          | Provider Name |          | Credenti | al       |    | Device Key |        |          |
|        | NSO                  | $\sim$     | nso-58        | $\sim$   | nso      |          |    | ron-8201-1 |        |          |
|        | Ô                    |            |               |          |          |          |    |            |        |          |
|        | + Add Another        |            |               |          |          |          |    |            |        |          |
|        |                      |            |               |          |          |          |    |            |        |          |
|        |                      |            |               |          |          |          |    |            | Save   | ( Cancel |

b. Attach the devices to an active Cisco Crosswork Data Gateway pool to manage them (device discovery).

Review the Data Gateways pane (see Overview of Cisco Crosswork Data Gateway). The operational state of the Cisco Crosswork Data Gateway pool to which you want to attach devices must be **Up**.

Follow the steps in Attach Devices to Cisco Crosswork Data Gateway.

|              | Pools Virtual M:                                      | achines              |                            |            |                |                                                                                  |             |                                |                               |
|--------------|-------------------------------------------------------|----------------------|----------------------------|------------|----------------|----------------------------------------------------------------------------------|-------------|--------------------------------|-------------------------------|
| Data Gatewa  | y Metrics Summary                                     |                      |                            |            |                |                                                                                  |             |                                |                               |
| Operation    | nal State                                             | Adr                  | ministration State         |            | High Availabil | lity Status                                                                      |             | Devices                        |                               |
| $\mathbb{C}$ | Up (1)     Error (0)     Oegraded (0)     Unknown (0) | (                    | Up (1)     Maintenance (0) |            | $\bigcirc$     | Protected (0)<br>Not Protected (0)<br>Limited Protection (0)<br>None Planned (1) | (           | Attached (13)<br>Available (0) |                               |
| a Gateways   |                                                       |                      |                            |            |                |                                                                                  |             |                                | Total 1 🔿 🗘                   |
|              |                                                       |                      |                            |            |                |                                                                                  |             |                                | ٣                             |
|              | Operational State                                     | Administration State | High Availability Status   | Pool Name  | Outage History | ② Average Availability                                                           | VM ID       | Attached Device Count          | Actions                       |
| 0            |                                                       |                      |                            |            |                |                                                                                  |             |                                |                               |
| •            |                                                       |                      |                            |            |                |                                                                                  |             |                                |                               |
| pool-1-1 ④   | O Up                                                  | <b>O</b> Up          | None Planned               | cdg-pool-1 |                |                                                                                  | cdg-soltest | 13 🛈                           | Ξ                             |
| pool-1-1 (j) | O Up                                                  | O Up                 | None Planned               | cdg-pool-1 |                |                                                                                  | cdg-soltest | 13 🚯                           | Attach Devices                |
| pool-1-1 (j) | G Up                                                  | O Up                 | None Planned               | cdg-pool-1 |                |                                                                                  | cdg-soltest | 13                             | Attach Devices Detach Devices |

## **Configure Adapters for Crosswork Hierarchical Controller**

#### Prerequisite

When you work with Crosswork Hierarchical Controller adapters you are required to use credentials. These credentials are used for authentication when a device is assigned to an adapter. The same credentials may be shared by multiple adapters. The credentials are added under the **Services > Device Manager > Credentials** 

tab in the Crosswork Hierarchical Controller GUI. The adapters needed for the Routed Optical Networking solution are:

| Adapter                                                | Credential Type          |
|--------------------------------------------------------|--------------------------|
| Crosswork Network Controller                           | HTTP (username/password) |
| Crosswork Network Controller Crosswork Data<br>Gateway | HTTP (username/password) |
| Cisco Optical Network Controller                       | HTTP (username/password) |
| IOS-XR                                                 | SSH - User and password  |

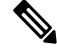

**Note** If Cisco Optical Network Controller and Crosswork Network Controller are on the same Crosswork cluster, they can use the same credential profile.

To add the adapters, perform the following steps:

- In the applications bar in Crosswork Hierarchical Controller, select Services > Device Manager > Adapters.
- 2. Click Add new adapter.
- **3.** Enter the adapter details:
  - Adapter Type: Select an adapter type from the list of available adapter types currently installed in Crosswork Hierarchical Controller.
  - Adapter Name: Unique user defined name of this adapter type instance (there can be several instances of the same adapter type).
- 4. To configure the adapter, select the adapter in the Adapters pane. Configure the parameters as displayed in the following images.
  - Crosswork Network Controller Adapter:

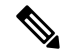

**Note** API version for Crosswork Network Controller must be V2.

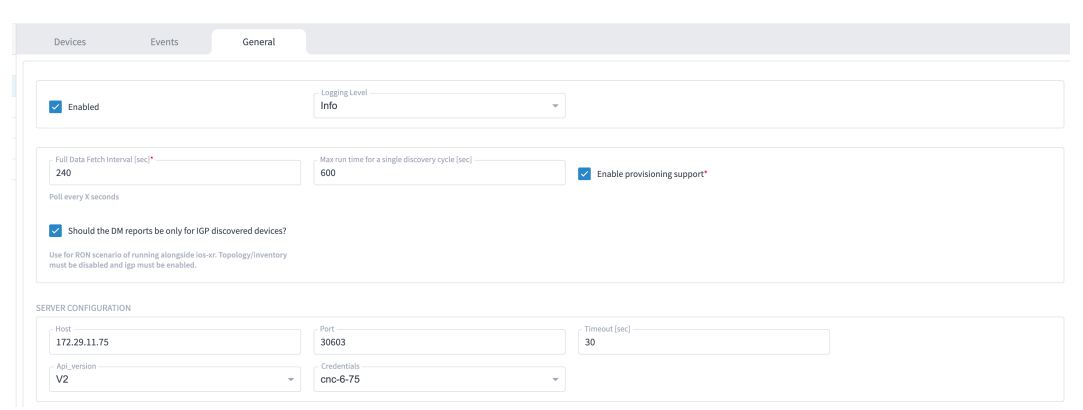

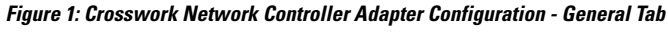

# Note

The Full Data Fetch Interval must be set to 300s or higher in a production network.

The following parameters must be configured for Crosswork Network Controller notifications and collection.

#### Figure 2: Crosswork Network Controller Notifications

| NOTIFICATIONS CONFIGURATION                                                               |                                                                                                    |             |  |
|-------------------------------------------------------------------------------------------|----------------------------------------------------------------------------------------------------|-------------|--|
| C Enabled                                                                                 | ✓ Log_notifications                                                                                                    | INFO -      |  |
| Congestion control period [sec]                                                           | Maximum notification flood time [sec] 30                                                                               | Vpn_service |  |
| How long to wait after a notification for more notifications, before triggering discovery | Maximum time between the first notification and triggering discovery.<br>This limits 'Maximum notification flood time' |             |  |

#### Figure 3: Crosswork Network Controller Collection and Provisioning

| IGP domain Name<br>cnc-default-domain                                               | Pable L1 IGP IS-IS Collection                                                                                                    |
|-------------------------------------------------------------------------------------|----------------------------------------------------------------------------------------------------|
| only alphanumeric, dash, and underscore characters allowed<br>_ IGP IS-IS Priority1 | ✓ Enable 5+Policy Collection                                                                                                    |
| Enable L3VPN Collection                                                             | Enable L2VPN Collection (multipoint and elines)                                                                                                    |
| Requires topology to be enabled                                                     | Requires topology to be enabled                                                                                                    |
|                                                                                     |                                                                                                    |
| Cnc_nso_conn_ned CLI_NED                                                            |                                                                                                    |
|                                                                                     |                                                                                                    |
| HyperLinker Rules Interval Checking [sec] 120                                       |                                                                                                    |
|                                                                                     | by Bornain Kame cnc.default.domain only alphanumeric, dash, and underscore characters allowed by Br Is is Priority 1 balance LSVPM Collection Requires topology to be enabled clc.nso.come_ned cll_NED |

IOS-XR Adapter

Figure 4: IOS-XR Adapter - General Tab

| Devices Events                                | General |                                          |                                       |  |
|-----------------------------------------------|---------|------------------------------------------|---------------------------------------|--|
| Z Enabled                                     |         | Logging Level                            |                                       |  |
| Polling Cycle [sec]* 300 Poll every X seconds |         | Number of concurrent routers collected 8 | Timeout for data persisting [sec] 300 |  |
| SSH CONFIGURATION PARAMETERS                  |         |                                          |                                       |  |
| Enable Tunnel                                 |         | Tunnel Host                              | Tunnel Port                           |  |
| Tunnel Credentials Key                        | •       | Router Connect timeout<br>30             | Router Command timeout<br>90          |  |
| Router Command retries                        |         |                                          |                                       |  |

Note

The Polling Cycle should not be less than 300s in a production network. Concurrency can be increased. The Logging Level must be set to Info if everything is working correctly.

The following collection parameters must be configured. These parameters collect optical power values for the link assurance application.

Figure 5: IOS-XR Adapter - General Tab

| COLLECTION PARAMETERS                                   |                                                      |                                           |
|---------------------------------------------------------|------------------------------------------------------|-------------------------------------------|
| Enable Topology Collection                              | Enable IGP IS-IS Collection                          | Enable IGP 05PF Collection                |
| Enable Interface Stats Collection                       | Enable VRF Collection                                | Enable LLDP Collection                    |
| Enable MPLS Tunnels Collection                          | Enable LSP Stats Collection                          | Enable SNMP Collection                    |
| IGP IS-IS Priority                                      | Collect only IGP IS-IS seed routers                  | Allow to use loopback IP as management IP |
| Enable RSVP Collection                                  | Enable collection of optics and coherent DSP         | Enable Segment Routing Collection         |
| Enable collection of optics and coherent DSP Statistics | Use host_name.domain_name device ID format           |                                           |
|                                                         | Used under specific circumstances, see documentation |                                           |

# Note

Check the **Enable collection of optics and coherent DSP Statistics** parameter only when using Automation Starter Solution.

Figure 6: IOS-XR Adapter - General Tab

| COLLECTION PARAMETERS                                   |                                                      |                                             |
|---------------------------------------------------------|------------------------------------------------------|---------------------------------------------|
| <ul> <li>Enable Topology Collection</li> </ul>          | Enable IGP IS-IS Collection                          | Enable IGP OSPF Collection                  |
| Enable Interface Stats Collection                       | Enable VRF Collection                                | Carable LLDP Collection                     |
| Enable MPLS Tunnels Collection                          | Enable LSP Stats Collection                          | Enable SNMP Collection                      |
| IGP IS-IS Priority                                      | Collect only IGP IS-IS seed routers                  | ✓ Allow to use loopback IP as management IP |
| Enable RSVP Collection                                  | Enable collection of optics and coherent DSP         | Enable Segment Routing Collection           |
| Enable collection of optics and coherent DSP Statistics | Use host_name.domain_name device ID format           |                                             |
|                                                         | Used under specific circumstances, see documentation |                                             |

The status of the devices must be **ok** in the Devices tab after the addition and completion of a successful collection cycle.

#### Figure 7: IOS-XR Adapter - Devices Tab

| pters   | 😇 Devices     | Events ( | ieneral                |                 |                                |               |        |  |
|---------|---------------|----------|------------------------|-----------------|--------------------------------|---------------|--------|--|
| +xr     | Name          | ▼ Status | • Status               | Site            | <ul> <li>Adapter(s)</li> </ul> | ✓ Host        | * Port |  |
| 0       |               |          | Changes(Last<br>24 hr) |                 |                                |               |        |  |
| 76      | 16 ITEMS      |          |                        |                 |                                |               |        |  |
| poc90-1 | 172.29.11.26  | ✓ Ok     | 0                      | Monterey        | cisco-xr, cnc30                | 172.29.11.26  | 22     |  |
|         | 172.29.11.41  | ✓ Ok     | 0                      | Tucson          | cisco-xr, cnc30                | 172.29.11.41  | 22     |  |
|         | 172.29.11.23  | ✓ Ok     | 2                      | Las Vegas       | cisco-xr, cnc30                | 172.29.11.23  | 22     |  |
|         | 172.29.11.40  | ✓ Ok     | 0                      | Monterey        | cisco-xr, cnc30                | 172.29.11.40  | 22     |  |
|         | 172.29.11.29  | ✓ Ok     | 0                      | ST. George      | cisco-xr, cnc30                | 172.29.11.29  | 22     |  |
|         | 172.27.227.11 | ✓ Ok     | 0                      | Cedar City      | cisco-xr, cnc30                | 172.27.227.11 | 22     |  |
|         | 172.29.11.120 | ✓ Ok     | 0                      | Tucson          | cisco-xr, cnc30                | 172.29.11.120 | 22     |  |
|         | 172.29.11.22  | 🗸 Ok     | 0                      | Mortero Palms   | cisco-xr, cnc30                | 172.29.11.22  | 22     |  |
|         | 172.29.11.28  | ✓ Ok     | 0                      | Albuquerque     | cisco-xr, cnc30                | 172.29.11.28  | 22     |  |
|         | 172.29.11.24  | ✓ Ok     | 0                      | San Diego       | cisco-xr, cnc30                | 172.29.11.24  | 22     |  |
|         | 172.27.227.10 | ✓ Ok     | 0                      | Santa Fe        | cisco-xr, cnc30                | 172.27.227.10 | 22     |  |
|         | 172.29.11.30  | ✓ Ok     | 0                      | ST. George      | cisco-xr, cnc30                | 172.29.11.30  | 22     |  |
|         | 172.29.11.21  | ✓ Ok     | 0                      | Las Vegas       | cisco-xr, cnc30                | 172.29.11.21  | 22     |  |
|         | 172.29.11.27  | 🗸 Ok     | 2                      | San Luis Obispo | cisco-xr, cnc30                | 172.29.11.27  | 22     |  |
|         | 172.29.11.20  | ✓ Ok     | 0                      | Los Angeles     | cisco-xr, cnc30                | 172.29.11.20  | 22     |  |
|         | 172 20 11 25  | -2 OK    | 0                      | Elaestaff       | cisco yr cardlo                | 172 20 11 25  | 22     |  |

To add routers to Crosswork Hierarchical Controller, click the **Managed Devices** tab and then + **Add Device**.

Figure 8: IOS-XR Adapter -Add New Device - General Tab

| 172 | 2.29.11.40            |          |        |                                  |    |        |
|-----|-----------------------|----------|--------|----------------------------------|----|--------|
|     | General               | Adapters | Events |                                  |    |        |
|     | Name*<br>172.29.11.40 |          |        | Network Element Site<br>Monterey | ×Q | 522157 |

It is recommended to use the hostname+hco (ron-8201-1-hco) or the device IP address. The device must be assigned a site for it to be displayed in the Explorer UI.

Assign both the IOS-XR and Crosswork Network Controller adapter type to the device. Do not enable discovery for the Crosswork Network Controller adapter.

Figure 9: IOS-XR Adapter -Add New Device - Adapters Tab

| cisco-xr<br>Host                                                 | Port*                            | Unassign device from this ada |
|------------------------------------------------------------------|----------------------------------|-------------------------------|
| 172.29.11.40         Image: Connect (avoid tunnel if configured) | 22<br>Authentication<br>cisco-XR | ~                             |
| Cnabled*                                                         |                                  |                               |
|                                                                  |                                  |                               |
|                                                                  |                                  |                               |

#### Cisco Optical Network Controller Adapter

#### Figure 10: Cisco Optical Network Controller Adapter - General Tab

The Polling cycle must be set to 300s or higher in a production network. Polling retrieves TAPI SIPs, topology, and connectivity services.

The URL in the following figure is for the Cisco Optical Network Controller 3.1.

| Devices Events General                                                                       |                                                        |                                 |                                                    |  |  |  |  |  |
|----------------------------------------------------------------------------------------------|--------------------------------------------------------|---------------------------------|----------------------------------------------------|--|--|--|--|--|
|                                                                                              |                                                        |                                 |                                                    |  |  |  |  |  |
| Carbled                                                                                      | Logging Lovel                                          |                                 |                                                    |  |  |  |  |  |
| ADAPTER PROFERIES                                                                            |                                                        |                                 |                                                    |  |  |  |  |  |
| Polling Cycle [sec]* 240                                                                     | Provisioning                                           | Connection Timeout [sec]<br>600 | Minimal interval time between data updates [sec] 0 |  |  |  |  |  |
| Poll every X seconds                                                                         |                                                        |                                 |                                                    |  |  |  |  |  |
| Number of provisioning retries in case of Timeout                                            | Interval time between provisioning retries [sec]<br>60 | Save persistor request to disk? |                                                    |  |  |  |  |  |
| CONNECTION PROPERTIES                                                                        |                                                        |                                 |                                                    |  |  |  |  |  |
| Host (including protocol, port and URI preflu)<br>https://172.29.11.81:8443/onc-nbi-service/ | Credentials<br>onc31                                   |                                 |                                                    |  |  |  |  |  |
| URI prefix: /crosswork/onc-tapi/ or /nbiservice/ or /onc-nbi-service/                        |                                                        |                                 |                                                    |  |  |  |  |  |
| FILE-BRINGERS CONFIGURATION                                                                  |                                                        |                                 |                                                    |  |  |  |  |  |
| Enabled                                                                                      | Remote address with file pattern                       | Credentials 👻                   |                                                    |  |  |  |  |  |
| NOTIFICATIONS CONFIGURATION                                                                  |                                                        |                                 |                                                    |  |  |  |  |  |
| C Enabled                                                                                    | URL Sub-part<br>CONC_NETCONF                           |                                 |                                                    |  |  |  |  |  |
|                                                                                              | NETCONF or CONC_NETCONF                                |                                 |                                                    |  |  |  |  |  |
| STATS COLLECTION CONFIGURATION                                                               |                                                        |                                 |                                                    |  |  |  |  |  |
| ✓ Enabled                                                                                    | Stats Interval Polling [sec]<br>600                    |                                 |                                                    |  |  |  |  |  |
| HYPERLINKER RULES CONFIGURATION                                                              |                                                        |                                 |                                                    |  |  |  |  |  |
| Z Enabled                                                                                    | HyperLinker Rules Interval Checking [sec]<br>600       |                                 |                                                    |  |  |  |  |  |
|                                                                                              |                                                        |                                 |                                                    |  |  |  |  |  |

The optical nodes are discovered automatically from Cisco Optical Network Controller. Nodes must be assigned a site for it to be displayed in the Explorer UI.

Figure 11: Cisco Optical Network Controller Adapter - Devices Tab

| Device Manager Adap | oters Managed Devices Credentia | als    |          |                               |                          |            |
|---------------------|---------------------------------|--------|----------|-------------------------------|--------------------------|------------|
| Adapters            | Devices                         | Events | General  |                               |                          |            |
| cisco-xr            | Name                            | •      | Status • | Status<br>Changes(Last 24 hr) | Site -                   | Adapter(s) |
| onc-76              | 5 ITEMS<br>ron-ols-5-roadm      |        | ✓ Ok     | 0                             | Monterey                 | onc-76     |
| onc-poc90-1         | ron-ols-4-roadm                 |        | ✓ Ok     | 0                             | San Luis Obispo          | onc-76     |
| 5V0                 | ron-ols-2-roadm                 |        | ✓ Ok     | 0                             | Las Vegas<br>Los Angeles | onc-76     |
|                     | ron-ols-3                       |        | ✓ Ok     | 0                             | Barstow                  | onc-76     |
|                     |                                 |        |          |                               |                          |            |
|                     |                                 |        |          |                               |                          |            |

#### Crosswork Network Controller Crosswork Data Gateway Adapter

Crosswork Network Controller Crosswork Data Gateway adapter is used to collect telemetry data via gNMI to the router. In Crosswork Network Controller, the routers must be configured with the gNMI protocol with the encoding type set to "PROTO" and the GNMI capability enabled. In IOS XR, the routers must be configured for gRPC so that Crosswork Data Gateway can create gNMI telemetry subscriptions.

| Protocol *                                                                                                | IP Address / Subnet Mask *                        |                      | Port * | Timeout(sec) | Encoding Type |        |
|----------------------------------------------------------------------------------------------------|---------------------------------------------------|----------------------|--------|--------------|---------------|--------|
| SSH                                                                                                    | ∨ 172.29.11.40                                    | / 25                 | 22     | 60           |               | $\sim$ |
| SNMP                                                                                                    | ∨ 172.29.11.40                                    | / 25                 | 161    | 60           |               | $\sim$ |
| Encryption                                                                                                | $\sim$ ?                                          |                      |        |              |               |        |
| NETCONF                                                                                                   | ∨ 172.29.11.40                                    | / 25                 | 830    | 60           |               | $\sim$ |
|                                                                                                    |                                                   |                      |        |              |               |        |
| GNMI<br>Add Another                                                                                       | ✓ 172.29.11.40                                    | / 25                 | 57333  | 60           | PROTO         | ~      |
| GNMI<br>Add Another<br>apability*<br>2 YANG MDTTL1<br>Providers and Acce                                  | V 172.29.11.40                                    | 7 25<br>SNMP GNMI    | 57333  | 60           | PROTO         | ~      |
| Add Another<br>apability•<br>2 YANG MDTTL1<br>Providers and Acce<br>Routing Info                          | V 172.29.11.40 VANG CLI VANG EPNM                 | / 25<br>SNMP 	☑ GNMI | 57333  | 60           | PROTO         | ×      |
| Add Another<br>apability•<br>2 YANG MDT □ TL1<br>Providers and Acce<br>Routing Info<br>Streaming Telemett | V 172.29.11.40 VANG CLI VANG EPNM V VSS Vy config | / 25<br>SNMP 	☑ GNMI | 57333  | 60           | PROTO         | v      |

Figure 12: Crosswork Network Controller Crosswork Data Gateway Adapter

The Crosswork Data Gateway adapter is configured to connect to Crosswork Network Controller controlling Crosswork Data Gateway instance. It can be the same as the Crosswork Network Controller used for the topology or a different Crosswork Network Controller. The collection parameters describe the supported telemetry collection jobs. The statistics show up in the physical interface statistics and in the Link Assurance application.

Figure 13: Crosswork Network Controller Crosswork Data Gateway Adapter - General Tab

| Devices Events General                                                         |                                                                                                    |                                   |
|--------------------------------------------------------------------------------|----------------------------------------------------------------------------------------------------|-----------------------------------|
|                                                                                |                                                                                                    |                                   |
| Carabled                                                                       | Logging Level                                                                                                 |                                   |
|                                                                                |                                                                                                    |                                   |
| Collector Cadence (sec) 300 Collector sample cadence in seconds                | Status Update Interval [sec]<br>300<br>NOTE: You can see missed stats errors if the interval is less than the |                                   |
|                                                                                | collector cadence                                                                                             |                                   |
| CNC CONFIGURATION                                                              |                                                                                                    |                                   |
| Host*<br>172.29.11.75                                                          | Port*<br>30603                                                                                                | Timeout [sec]                     |
| cnc-6-75                                                                       |                                                                                                    |                                   |
| GRPC LISTENER CONFIGURATION                                                    |                                                                                                    |                                   |
| Public IP Address for GRPC listen port 65001*                                  | Destination Name*                                                                                             |                                   |
| NOTE: Make sure that the address is forwarded (or belonged) to the docker host | NOTE: The name should be unique in the crosswork context                                                      | un-t wessages besug Logging       |
| COLLECTION PARAMETERS                                                          |                                                                                                    |                                   |
| Missed ports stats error threshold (percentage)                                | C Enable Interface Counters                                                                                   | C Enable Optics Counters: Instant |
| Threshold in percentages per device ports with no stats to report error        |                                                                                                    |                                   |
| Enable Optics Counters: 30 Seconds                                             | Enable Optics Counters: 15 Minutes                                                                            | Enable Optics Counters: 24 Hours  |
| Enable OTU Counters: Instant                                                   | Enable OTU Counters: 30 Seconds                                                                               | Chable OTU Counters: 15 Minutes   |
| Enable OTU Counters: 24 Hours                                                  |                                                                                                    |                                   |

• The device name in Cisco Crosswork Hierarchical Controller must match the device name in Crosswork Network Controller for successful deployment. If successful, you will see Cisco Crosswork Hierarchical Controller as a new destination in Crosswork Network Controller. This is setup by Cisco Crosswork Hierarchical Controller and user interaction is not required. As Crosswork Data Gateway is enabled on devices, new collection jobs are populated. A single collection job is available for each router collecting multiple KPIs.

#### Figure 14: Crosswork Network Controller Crosswork Data Gateway Adapter - Data Destinations

| $\sim$ c | Data Destinations ③ |   |             |                  |          |                                      |
|----------|---------------------|---|-------------|------------------|----------|--------------------------------------|
|          |                     |   |             |                  |          |                                      |
| + ,      |                     |   |             |                  |          |                                      |
|          | Destination Name    |   | Server Type | Compression Type | Encoding | UUID                                 |
|          |                     |   |             |                  |          |                                      |
|          | Crosswork_Kafka     | G | ) Kafka     | snappy           | gpbkv    | c2a8fba8-8363-3d22-b0c2-a9e449693fae |
|          | cdg-astack-pipeline | G | gRPC        | gzip             | gpbkv    | e9b4c2ec-b2e6-4db0-a942-0402dd347a1d |
|          | netfusion_cdg       | đ | gRPC        | gzip             | gpbkv    | 0a088f8b-3fea-4694-a744-54c02fbdda5e |

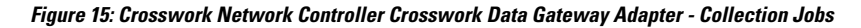

| Administration / Collecti      | ion Jobs              |                          |        |                    |                          |                                     |                     |                    |                |                   |                                      |
|--------------------------------|-----------------------|--------------------------|--------|--------------------|--------------------------|-------------------------------------|---------------------|--------------------|----------------|-------------------|--------------------------------------|
| Collection Jobs                |                       |                          | 1/11 0 | > Job Details      | - netfusion_cdg          | ron-poc-8201-1                      |                     |                    |                |                   |                                      |
| +0                             |                       |                          |        | Last Eval S        | itatus ()<br>sful        | Job Configuration<br>Config Details |                     | Collection<br>GNMI | а Туре         | C Last M<br>08-DE | odified On<br>C-2021 11:00:39 AM EST |
| Status                         | App ID                | Context ID               | Action | 00-060-20210       | CASAS PREST O            | Collectio                           | ns (7)              | Die                | tributions (7) | →()               |                                      |
| Successful                     | netfusion_cdg         | ron-poc-8201-2           | 0      |                    |                          | Devices                             | Data Gater          | ways               |                | Destinations      |                                      |
| Successful                     | cw.dlminvmgr0         | dim/cli-collector/group/ | 0      | Showing - All Coll | lections (7)   Collectio | n Issues (0)                        |                     |                    |                |                   | <b>T</b> 0#                          |
| <ul> <li>Successful</li> </ul> | cw.dlminvmgr0         | dlm/cli-collector/group/ | 0      | Status             | Hostname                 | Device Id                           | Sensor Data         |                    | Topic          |                   | Last Reported Time                   |
| Successful                     | cw.optimatraffic      | cw.optimatrafficmdt-ctx  | 0      |                    |                          |                                     |                     |                    |                |                   |                                      |
| Successful                     | cw.dlminvmgr0         | dim/snmp-collector/gro   | 0      | Successful         | ron-poc-8201-1           | 3dd19b98-be21-4c72-ab               | Cisco-IOS-XR-pme    | () al.             |                |                   | 08-DEC-2021 11:00:40 A               |
| Successful                     | cw.dlminvmgr0         | dlm/cli-collector/group/ | 0      | Successful         | ron-poc-8201-1           | 3dd19b98-be21-4c72-ab               | Cisco-IOS-XR-pme    | (D) at             |                |                   | 08-DEC-2021 11:00:40 A               |
| Successful                     | cw.topo_svc           | cw.toposvc.snmp          | 0      | Successful         | ron-poc-8201-1           | 3dd19b98-be21-4c72-ab               | Cisco-IOS-XR-pme    | (i) at             |                |                   | 08-DEC-2021 11:00:40 A               |
| Successful                     | netfusion_cdg         | ron-poc-8201-1           | 0      | Successful         | ron-poc-8201-1           | 3dd19b98-be21-4c72-ab               | Cisco-IOS-XR-pme    | at.                |                |                   | 08-DEC-2021 11:00:40 A               |
| <ul> <li>Successful</li> </ul> | cw.optimatraffic      | cw.optimatrafficsnmp-ctx | Ó      | Successful         | ron-poc-8201-1           | 3dd19b98-be21-4c72-ab               | openconfig-interfac | () at              |                |                   | 08-DEC-2021 11:00:40 A               |
| <ul> <li>Successful</li> </ul> | cw.topo-visualization | topo-visualization.colle | 0      | Successful         | ron-poc-8201-1           | 3dd19b98-be21-4c72-ab               | Cisco-IOS-XR-cont   | a D                |                |                   | 08-DEC-2021 11:00:41 A               |
| Degraded                       | (i) cw:topo_svc       | cw.toposvc.snmptraps     | Ó      | Successful         | ron-poc-8201-1           | 3dd19b98-be21-4c72-ab               | Cisco-IOS-XR+cont   | (i) at             |                |                   | 08-DEC-2021 11:00:41 A               |

#### NSO Adapter In Hierarchical Controller

In Hierarchical Controller 8.0 there is an embedded NSO installed when Hierarchical Controller 8.0 is installed. The NSO adapter can use the internal NSO or point to an external NSO instance. Provisioning using the NSO adapter requires adding the NSO adapter to the devices you want to provision.

Use the NSO adapter when you use the Automation Starter Solution.

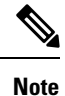

• If using the internal NSO, the Routed Optical Networking 3.0 Core Function Pack must be installed on the NSO instance.

• If using the internal NSO, devices must be added to that NSO, adding them to Hierarchical Controller does not automatically onboard them into the internal NSO.

#### Figure 16: NSO Adapter - General Tab

| device-manager-srv Adapters | Managed Devices Credentials                                                                                                    | G |
|-----------------------------|----------------------------------------------------------------------------------------------------|---|
| Adapters 😇                  | Devices Events General                                                                                                    |   |
| cnc                         |                                                                                                    |   |
| cdg                         | ← Logging Level                                                                                                    |   |
| cisco-xr                    | Enabled Debug                                                                                                    |   |
| onc                         |                                                                                                    |   |
| onc-50                      |                                                                                                    |   |
| nso                         | Use internal nso                                                                                                    |   |
|                             | Connect to an aiready-exiting local noo instance (you may leave Server<br>Configuration parameters empty)<br>SERVER CONFIGURATION |   |
|                             | Host Timeout(sec) Cordentials                                                                                                    |   |
|                             | PROVISIONING PARAMETERS                                                                                                    |   |

Start configuration with NSO and XR adapters.

| cisco-xr                               |              | Ĉ      | Unassign device from this adapte |
|----------------------------------------|--------------|--------|----------------------------------|
| Host 172.29.11.120                     | 22           |        |                                  |
|                                        | - Authen     | cation |                                  |
| Direct Connect (avoid tunnel if config | rred) cisco- | (r 👻   |                                  |
| <b>—</b>                               |              |        |                                  |
| Enabled                                |              |        |                                  |
|                                        |              |        |                                  |
|                                        |              |        |                                  |
|                                        |              |        |                                  |
|                                        |              |        |                                  |
|                                        |              |        |                                  |
| nso                                    |              |        | Unassign device from this adapt  |
| nso<br>r/CE CONFIGURATION              |              | C      | Unassign device from this adapt  |
| nso<br>//CE CONFIGURATION              |              | C      | Unassign device from this adapt  |
| nso<br>n/CE CONFIGURATION              |              | C      | Unassign device from this adapt  |
| nso<br>vice configuration              |              | C      | Unassign device from this adapt  |
| nso<br>nice configuration              |              | C      | Unassign device from this adapt  |

## **Configure SSO in Crosswork Hierarchical Controller**

This section describes how to configure SSO in Crosswork Hierarchical Controller with Crosswork Network Controller as Identity Provider. You can use the same SSO configuration to set up SSO for Cisco Optical Network Controller Release 3.1.

1. Configure Crosswork Hierarchical Controller

#### a. ClickSettings > Security > SAML Configuration

Enter the necessary information:

- Login URL: https://<CNC\_IP>:<port>/crosswork/sso/idp/profile/SAML2/Redirect/SSO
- Entity ID: https://<CNC\_IP>/idp
- Certificate: Copy from Crosswork Network Controller metadata frm https://<CNC\_IP>:<port>crosswork/sso/idp/metadata
- Use Groups Attribute Name authenticationMethod

Figure 17: Crosswork Hierarchical Controller Provider Configuration Sample

|           | SYSTEM INFO        |                                                                                                    |                                                                    |
|-----------|--------------------|----------------------------------------------------------------------------------------------------|--------------------------------------------------------------------|
|           |                    | SAML SSO                                                                                                    |                                                                    |
|           | Versions           |                                                                                                    |                                                                    |
|           | SECURITY           | Enabled                                                                                                    |                                                                    |
|           | Local Users        | Login URL                                                                                                    |                                                                    |
|           | LDAP               | https://172.29.11.75:30603/crosswork/sso/idp/profile/SAML2/Redired                                                                                                    | ct/SSO                                                             |
|           | SAML SSO           | Entity ID                                                                                                    |                                                                    |
| ۱         | Permission Mapping | https://172.29.11.75/idp                                                                                                    |                                                                    |
|           |                    | Base URL                                                                                                    |                                                                    |
| <b>W</b>  |                    | https://172.29.11.83:8443                                                                                                    | Use Current                                                        |
| $\otimes$ |                    | Signing Certificate                                                                                                    |                                                                    |
| 0         |                    | MIIDEjCCAfqgAwlBAglVAMMMGZNUyo1rFyvLoSkqGlZxhdADMA0GCS<br>CwUAMBcxFTATBgNVBAMMDDE3Mi4yOS4xMS43NTAeFw0yNDAxME<br>NDAxMDgxMTA1NTFaMBcxFTATBgNVBAMMDDE3Mi4yOS4xMS43NT<br>hycNAOCFBQADAgeFPADCCAOcGagFBANcway7BWr1ukFc2HswKur4             | qGSlb3DQEB<br>9gxMTA1NTFaFw00<br>CCASIwDQYJKoZI<br>1xwm27.1c3\/rfb |
|           |                    | qpiwesEGOw83DbJcPZEdqR58HpeiQGwTCoCwFiC0UcLWii/0/j8eAqvl<br>7LXgb9YI/mp9ly+hBISGv1R+OZXunkFenfSwiD3+RV64Yk/Ol4u7vounzz<br>qFiZ0YSuUr0ka7rcUcedX3U33HYRnxR7Ad7Wvg/OTx7z34ntbEWVnwA                                                      | J3/4PDabF<br>Qp4rhN<br>J9KPR08Ha                                   |
|           |                    | POSUMtNGViVI7LX46CirrVvgUoiEBStZNv8+BbQ9wPle841b9919LlhqM<br>cpDI8WDzRixS/Tp4NpOaZ2rSs+MloGbLQ9UUGQdmsw1xMlrVg1cCAw<br>HQYDVR00BBYEFGYgIp+LtWLZmLQC/tf4CDB3qns8MDIGA1UdEQQrM<br>QS4MS42NV72MTovLifE1EvLia12Ucc0472Vb72CEQTANBackabkiCo | q97SgtU<br>/EAAaNVMFMw<br>CmCDDE3Mi4y                              |
| SHOL      |                    | Groups Attribute Name                                                                                                    |                                                                    |
|           |                    | authenticationMethod                                                                                                    |                                                                    |
| (D)       |                    | Relo                                                                                                    | bad Save                                                           |
|           |                    |                                                                                                    |                                                                    |

**b.** Click Settings > Security > Permission Mapping

L

|      | SYSTEM INFO<br>Versions | Permission Mapping             |
|------|-------------------------|--------------------------------|
|      | SECURITY                | No permission mappings defined |
| SHOP | Local Users             | Reload Add                     |
|      | LDAP                    |                                |
|      | SAML SSO                |                                |
|      | Permission Mapping      |                                |
|      |                         |                                |

Figure 18: Crosswork Hierarchical Controller Permission Mapping Sample

c. Add a Match condition for SAML Group of QueryDatabaseAuthenticationHandler with a permission of permission/admin

|                              | SYSTEM INFO<br>Versions |                                                                                                    |
|------------------------------|-------------------------|----------------------------------------------------------------------------------------------------|
| (F)<br>(SHOL)                | SECURITY                | Mapping Type*                                                                                             |
|                              | LDAP                    | Match* QueryDatabaseAuthenticationHandler                                                                 |
| 0                            | SAML SSO                | Access Permissions*                                                                                       |
|                              |                         | permission/hco/device-manager-srv:ro permission/hco/link-assurance-app:rw permission/hco/logs:ro          |
| <ul> <li><b>⊗</b></li> </ul> |                         | permission/hco/static permission/hco/service-manager-app:rw permission/hco/cisco-onc-adpt:rw              |
|                              |                         | permission/hco/dashboard-app:rw permission/hco/service-manager-internal-api permission/hco/hyperlinker:rw |
|                              |                         | Save                                                                                                    |

Figure 19: Crosswork Hierarchical Controller Permission Mapping Sample

2. Copy Crosswork Hierarchical Controller SAML metadata to a file, metadata is located at https://<HCO IP>:<port>/sso/metadata. The following is a sample.

- 3. Configure Crosswork Network Controller
  - a. Login to Crosswork Network Controller, click Administration > AAA > SSO

#### Figure 20: Crosswork Network Controller AAA

| cisco Crosswo           | ork Network Controller |                                                        | ር ତ ହ                   |
|-------------------------|------------------------|--------------------------------------------------------|-------------------------|
| Dasbboard               | AAA                    |                                                        |                         |
| ្លឺំំំំំំំំ<br>Topology | Servers<br>SSO         | Identity Provider ③ Entity ID* Inter (177:28:11.7%/etp |                         |
| Network<br>Automation   | Settings               | Service Name     Evaluation Order                      | Selected 0 / Total 0  🖶 |
| Performance<br>Alerts   |                        |                                                        |                         |

#### **b.** Click +

- Add a name
- Add a unique evaluation order number
- Upload HCO's Metadata file in XML format

#### Figure 21: Crosswork Network Controller Add new Service Provider

| Identity Provider (?)                |                      |
|--------------------------------------|----------------------|
| Entity ID * https://172.29.11.75//dp |                      |
| <b>+⊘</b> ₪                          |                      |
| Service Name                         | Evaluation Order     |
|                                      |                      |
|                                      | Service Provider     |
|                                      | Name* ©              |
|                                      | Evaluation Order * ① |
|                                      | Metadata () Browse   |
|                                      | Add Cancel           |

c. Click Save

#### Figure 22: Crosswork Network Controller AAA

|   | Identity Pro | ovider (?)   |                      |   |                 |        |      |   |
|---|--------------|--------------|----------------------|---|-----------------|--------|------|---|
| I | Entity ID*   |              |                      |   |                 |        |      |   |
| l | +01          | 1            |                      |   |                 |        |      |   |
|   |              | Service Name |                      | E | valuation Order |        | <br> | J |
|   |              |              |                      |   |                 |        |      | , |
|   |              |              |                      |   |                 |        |      |   |
|   |              |              | Service Provider     |   |                 |        |      |   |
|   |              |              | Name * ①             |   |                 |        |      |   |
|   |              |              | Evaluation Order * 🛈 |   |                 |        |      |   |
|   |              |              | Metadata 🛈           |   |                 | Browse |      |   |
|   |              |              |                      |   |                 |        |      |   |
|   |              |              |                      |   | Add             | Cancel |      |   |

#### 4. Login to

#### Figure 23: Crosswork Network Controller AAA

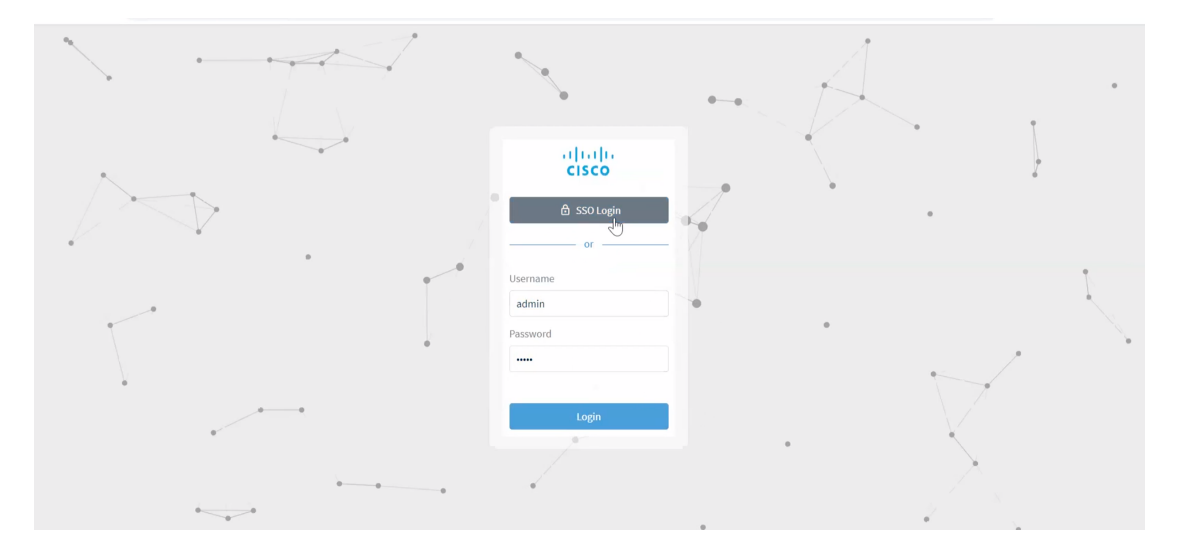

#### **Troubleshooting Cisco Crosswork Hierarchical Controller SSO**

- Use the sedo logs security audit in the Crosswork Hierarchical Controller to get the logs.
- Ensure time is syncronised between Cisco Crosswork Hierarchical Controller and Cisco Crosswork Network Controller
- If there is an error related to QueryDatabaseAuthenticationHandler add the SAML group mapping in Crosswork Hierarchical Controller configuration, map to group Admin

### **Examples of Cross Launch**

SSO is supported across Hierarchical Controller 8.0, Crosswork Network Controller 6.0, and Cisco Optical Network Controller/Cisco Optical Site Manager.

- · Cross Launch from IGP Link SRC/DST Router in Hierarchical Controller to Crosswork Network Controller
- 1. Click on Links > IGP
- 2. Hover over either Source Device or Destination Device, click the ellipsis and click IGP device at Crosswork Network Controller

Figure 24: Network Inventory

| ۲           | Network Inve           | ntory                |                |            |              |           |            |       | _            |               |              |        |      |                     |          |
|-------------|------------------------|----------------------|----------------|------------|--------------|-----------|------------|-------|--------------|---------------|--------------|--------|------|---------------------|----------|
|             | Filter inventory by:   | Regions/Sites/D      | levices        |            |              |           |            |       |              |               |              |        |      |                     |          |
| <u></u>     | Devices                | Sites                | Links          | Conne      | ctions       |           | Services   | More  | Informatio   | on:           |              |        | Powe | r Supplies          |          |
| ۲           | FIBER OTS              | OMS ZR               | MEDIA ZR CHANN | EL L3 PHYS | ICAL         | L3 AGGREG | ATE LI     | ⊠ IGP | device at CN | с             |              | - 1    |      | Apply               | y Invent |
|             | Name                   |                      |                | ▼ So       | urce Port    | •         | Source De  |       |              |               |              | n<br>5 | at 🕶 | Operatic 🕶<br>State | Protect  |
|             | 22 ITEMS               |                      |                |            |              |           |            |       |              |               |              | - 1    |      |                     |          |
|             | ron-8201-1 100.1.1.14  | to ron-asr9903-1 10  | 00.1.1.15      | 10         | 0.1.1 ron-82 | 201-1 ☆〔  | 2 🔺 … 🕨    |       |              |               |              | I      |      | UP                  | SINGL    |
|             | ron-8201-1 100.1.1.20  | to ron-ncs55a2-1 10  | 00.1.1.21      | 10         | 0.1.1.20/31  |           | ron-8201   |       |              |               |              |        |      | UP                  | SINGL    |
| 9           | ron-ncs540-1 100.1.4.  | 1 to ron-poc-8201-1  | 100.1.4.0      | 10         | 0.1.4.1/31   |           | ron-ncs5   |       |              |               |              | - 1    |      | UP                  | SINGL    |
|             | ron-8201-2 100.1.2.2 t | o ron-8201-4 100.1.  | 2.3            | 10         | 0.1.2.2/31   |           | ron-8201   |       |              |               |              |        |      | UP                  | SINGL    |
| <b>&gt;</b> | ron-8201-1 67.67.67.0  | to ron-ncs5504-1 6   | 7.67.67.1      | 67         | .67.67.0/31  |           | ron-8201   |       |              |               |              | - 1    |      | UP                  | SINGL    |
|             | ron-ncs57b1-1 139.1.1  | 1.2 to ron-ncs57c3-1 | 139.1.1.1      | 13         | 9.1.1.2/30   |           | ron-ncs5   |       |              |               |              | - 1    |      | UP                  | SINGL    |
|             | ron-8201-1 100.1.1.16  | to ron-ncs540-1 100  | 0.1.1.17       | 10         | 0.1.1.16/31  |           | ron-8201-1 |       | 10           | 100.1.1.17/31 | ron-ncs540-1 | 10     |      | UP                  | SINGL    |

This operation launches the router traffic engineering information in Crosswork Network Controller.

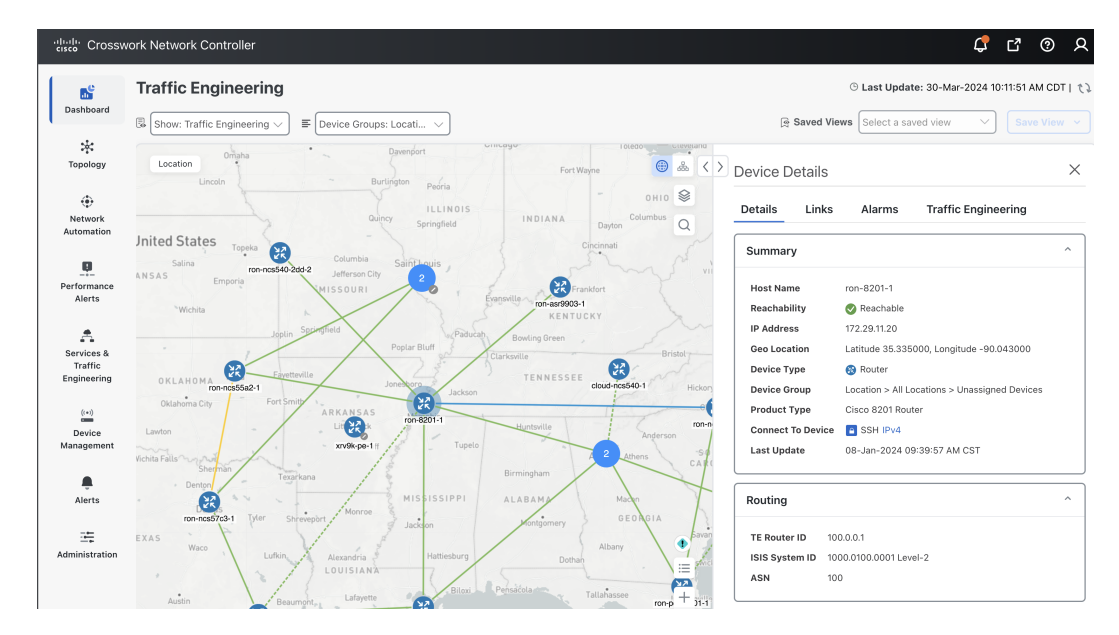

Figure 25: Traffic Engineering

- · Hierarchical Controller SR Policy to Crosswork Network Controller
- 1. Click on Connections > SR Policy
- 2. Hover over policy and click on ellipses to open cross launch.

#### Figure 26: Network Inventory

| ۲        | Network Inve            | ntory          |                |             |                 | _                  | _                                              |             |                     |                        |             | (       | 9 C          |
|----------|-------------------------|----------------|----------------|-------------|-----------------|--------------------|------------------------------------------------|-------------|---------------------|------------------------|-------------|---------|--------------|
| ⊕        | Filter inventory by:    | Regions/Sites  | s/Devices      |             |                 |                    |                                                |             |                     |                        |             |         |              |
| SHOL     | Devices                 | Sites          | Links          | Connections | Services        | Cards              | Ports                                          | Transce     | ivers               | Power Supplies         | Fans        | 5       | Shelves      |
| ۲        | NMC OCH                 | ETHERNET       | SR POLICY      | MC          |                 |                    |                                                |             |                     | Apply Inventory Filter | On Connecti | ons 👤   | Export Table |
|          | Name                    |                |                | •           | Source Device * | Destination Device | <ul> <li>Operation *</li> <li>State</li> </ul> | Protectec * | IGP Hops *<br>Count | Tags                   | *           | Color 👻 | Preferenc 🔻  |
|          | 39 ITEMS                |                |                |             |                 |                    |                                                |             |                     |                        |             |         |              |
|          | 100.0.0.20 to 100.0.0.  | 3, color 1000  |                |             | ron-ncs57b1-1   | ron-8201-32FH-3    | UP                                             | SINGLE      | 3                   |                        |             | 1000    | 200          |
|          | 100.0.0.50 to 100.0.0.  | 52, color 101  | More Inform:   | ation       |                 | -1                 | UP                                             | SINGLE      | 3                   |                        |             | 101     | 100          |
|          | 100.0.0.50 to 100.0.0.  | 52, color 1000 | More morma     | ation.      |                 | -1                 | UP                                             | SINGLE      | 3                   |                        |             | 1000    | 200          |
| <b>S</b> | 100.0.0.50 to 100.0.0.  | 52, color 705  | SR Policy at C | <u>NC</u>   |                 | -1                 | UP                                             | SINGLE      | 3                   |                        |             | 705     | 200          |
| 8        | 100.0.0.50 to 100.0.0.  | 52, color 103  |                |             |                 | -1                 | UP                                             | SINGLE      | 3                   |                        |             | 103     | 200          |
|          | 100.0.0.50 to 100.0.0.  | 27, color 705  |                |             |                 | 3-1                | UP                                             | SINGLE      | 3                   |                        |             | 705     | 200          |
|          | 0.0.0.52, color 10000 🟠 | ☑ ◀ … ◀        |                |             |                 | -1                 | UP                                             | SINGLE      | 3                   |                        |             | 10000   | 200          |
|          | 100.0.0.50 to 100.0.0.  | 52, color 102  |                |             |                 | -1                 | UP                                             | SINGLE      | 3                   |                        |             | 102     | 100          |
| 1        | 100.0.1.1 to 100.0.1.3  | color 9010     |                |             |                 | b1-1               | UP                                             | SINGLE      | 1                   |                        |             | 9010    | 100          |
|          | 100.0.1.1 to 100.0.0.2  | 7, color 9009  |                |             |                 | 8-1                | UP                                             | SINGLE      | 3                   |                        |             | 9009    | 100          |
|          | 100.0.0.52 to 100.0.1.  | 8, color 1000  |                |             |                 | b1-1               | UP                                             | SINGLE      | 3                   |                        |             | 1000    | 100          |
|          | 100.0.0.52 to 100.0.0.  | 27, color 5227 |                |             |                 | 3-1                | UP                                             | SINGLE      | 3                   |                        |             | 5227    | 100          |
|          | 100.0.0.52 to 100.0.0.  | 50, color 4000 |                |             | ron-ncs540-1    | cloud-ncs540-1     | UP                                             | SINGLE      | 3                   |                        |             | 4000    | 200          |

This operation launches detailed policy information in Crosswork Network Controller.

Figure 27: Traffic Engineering

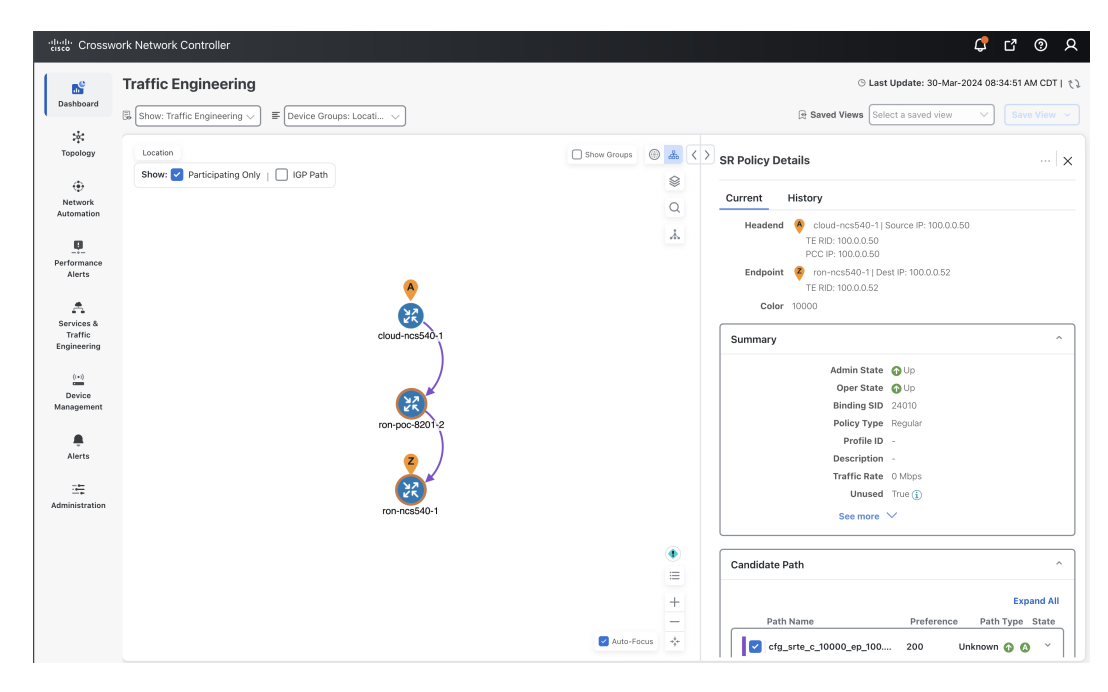

- Hierarchical Controller Optical Node to Cisco Optical Site Manager
- 1. Click on **Devices** > **ONS**
- 2. Hover over a device, click ellipsis and click Optical Node at COSM.

#### Figure 28: Network Inventory

| ٢           | Network Inventory            |                |       |       |          | _          |                                   |       |         |       |               |     |
|-------------|------------------------------|----------------|-------|-------|----------|------------|-----------------------------------|-------|---------|-------|---------------|-----|
| ⊕           | Filter inventory by: Regions | /Sites/Devices |       | ٩     | 1        |            |                                   |       |         |       |               |     |
| SHOL        | Devi More Inform             | nation:        |       |       | Services | Cards      | Ports                             | Trans | ceivers | Power | Supplies      |     |
| ٢           |                              | e at COSM      |       |       |          |            |                                   |       |         |       | Apply Inven   | tor |
|             | Name<br>14 ITEMS             |                |       |       | •        | OS Version | <ul> <li>Serial Number</li> </ul> | *     | Site    | •     | Reachabilit 👻 | T,  |
|             | ₹ 🛛 ┥ … ) <                  |                |       |       |          |            |                                   |       | VAL     |       | REACHABLE     |     |
|             | OLT1-roadi<br>OLT5 R C-      |                |       |       |          |            |                                   |       | LIS     |       | REACHABLE     |     |
| $\odot$     | OLT6-roadi                   |                |       |       |          |            |                                   |       | Geneva  |       | REACHABLE     |     |
| <i>&gt;</i> |                              |                |       |       |          |            |                                   |       | BAR     |       | REACHABLE     |     |
|             | ILA1                         | 172.27.227.101 | Cisco | ola   | J        |            |                                   |       | COR     |       | REACHABLE     |     |
|             | ron-poc-ols-1-roadm          | 172.29.11.73   | Cisco | roadm |          |            |                                   |       | FRA     |       | REACHABLE     |     |

- · Hierarchical Controller Optical Port to Cisco Optical Site Manager
- 1. Click on **Ports** > **OTS**
- 2. Hover over a port, click ellipsis and click Optical Port at COSM.

#### Figure 29: Network Inventory

| ۲        | Network Inve         | entory                            |                 |        |           |               |              |        |       |                        |                 |                                     |
|----------|----------------------|-----------------------------------|-----------------|--------|-----------|---------------|--------------|--------|-------|------------------------|-----------------|-------------------------------------|
| ⊕        | Filter inventory by: | Regions/Sites/Devices             |                 | ٩      |           |               |              |        |       |                        |                 |                                     |
| SHOL     | Devices              | More Information:                 |                 |        | Services  | Cards         |              | Ports  | Trans | ceivers                | Powe            | er Supplies                         |
| ٢        | OTS Z                | Port at Component View (COSM)     |                 |        |           |               |              |        |       |                        |                 | Apply Invent                        |
|          | Name                 |                                   |                 |        |           | Device Vendor | Spa ♥<br>Los | Site   | •     | Operationa *<br>Status | Admin<br>Status | <ul> <li>Supported Links</li> </ul> |
| 9        | 24 ITEMS             |                                   |                 |        |           |               |              |        |       |                        |                 |                                     |
|          | lt6/1/0/LINE ☆ 🗹 ◀   |                                   |                 |        | dm        | Cisco         |              | Geneva |       | UP                     | UP              | 1 Link                              |
|          | ron_ncs1010_01       |                                   |                 |        | dm        | Cisco         |              | VAL    |       | UP                     | UP              | ▶ 1 Link                            |
|          | ron_ncs1010_olt      |                                   |                 |        | 3-roadm   | Cisco         |              | MAL    |       | UP                     | UP              | 1 Link                              |
|          | ron_ncs1010_ila      |                                   |                 |        |           | Cisco         |              | COR    |       | UP                     | UP              | ▶ 1 Link                            |
|          | ron_ncs1010_olt      |                                   |                 |        | dm        | Cisco         |              | LIS    |       | UP                     | UP              | 1 Link                              |
|          | ron_ncs1010_ila      |                                   |                 |        |           | Cisco         |              | COR    |       | UP                     | UP              | ▶ 1 Link                            |
| <b>W</b> | ron_ncs1010_ila2-r-c | /1/0 Port: 1/0/LINE-2, Physical   | PORT-1/0/LINE-2 | ILA2   | -         | Cisco         |              | BAR    |       | UP                     | UP              | 1 Link                              |
|          | ron_ncs1010_olt2/8/  | 0/LINE Port: 8/0/LINE, Physical D | PORT-8/0/LINE   | OLT2 O | LT3-roadm | Cisco         |              | MAL    |       | UP                     | UP              | 1 Link                              |

- Hierarchical Controller Link Assurance Node to Cisco Optical Site Manager or SVO
- 1. Click Link Assurance > Inspect links
- 2. Hover over a node, click ellipsis and click Optical Node at COSM.

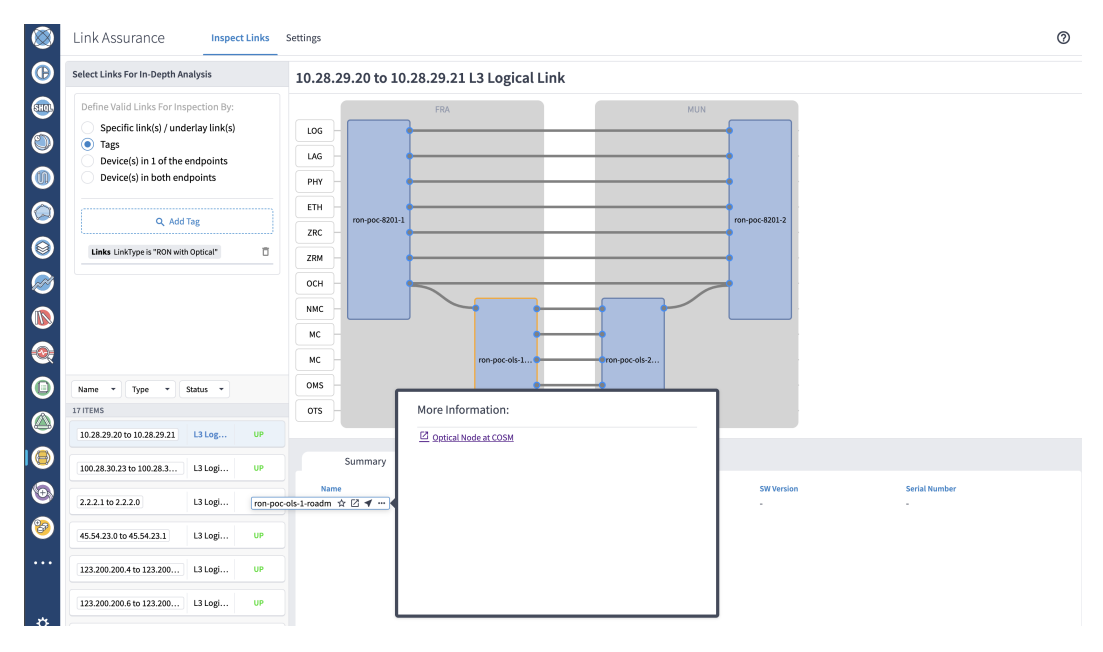

This operation launches the node functional view in Cisco Optical Site Manager (for NCS 1000 series devices) or SVO (for NCS 2000 series devices).

|                       |                   |                 | ron-poc-ols-1 |               |                     |                                                      | I 🔊 🔊 💿                                                                                                    |
|-----------------------|-------------------|-----------------|---------------|---------------|---------------------|------------------------------------------------------|----------------------------------------------------------------------------------------------------|
| 🟶 J. Fault Menitoring |                   |                 |               |               |                     |                                                      |                                                                                                    |
| • Rack 1 +            |                   |                 |               |               |                     |                                                      | •                                                                                                    |
|                       | Alarms Conditions | History Profile | 15            |               |                     |                                                      |                                                                                                    |
|                       | Alarm Summary     |                 | Critical Maju | or Minor Ward | 0<br>ing Indetermin | ate<br>Auto Delete Cleared ,<br>Show Transient Alarn | Alarms or and a second second se |
|                       | <b>\$</b> @       |                 |               |               | Fet                 | :hed at :03/27/2024, 18:4                            | 49:41 Displaying : 15 of 15                                                                                                    |
|                       | Rack              | UID             | Device Name   | Severity      | Service Affe        | Condition                                            | Timestamp ↓                                                                                                    |
| •                     | T                 | T               | T             | T             | T                   | T                                                    | T                                                                                                    |
| •                     | 1/1               | 1               | ron-poc-ols-1 | Warning       | NSA                 | SSM-ST3                                              | 08/12/2001, 05:11:32                                                                                                    |
|                       | 1/1               | 1               | ron-poc-ols-1 | Warning       | NSA                 | FRNGSYNC                                             | 08/12/2001, 05:11:37                                                                                                    |
|                       | 1/1               | 1               | ron-poc-ols-1 | A Minor       | NSA                 | EQPT-MISS                                            | 08/12/2001, 05:12:04                                                                                                    |

- Hierarchical Controller Link Assurance Port to Cisco Optical Site Manager
- 1. Click Link Assurance > Inspect links
- 2. Hover over a port, click ellipsis and click Optical Port at COSM.

#### Figure 31: Link Assurance

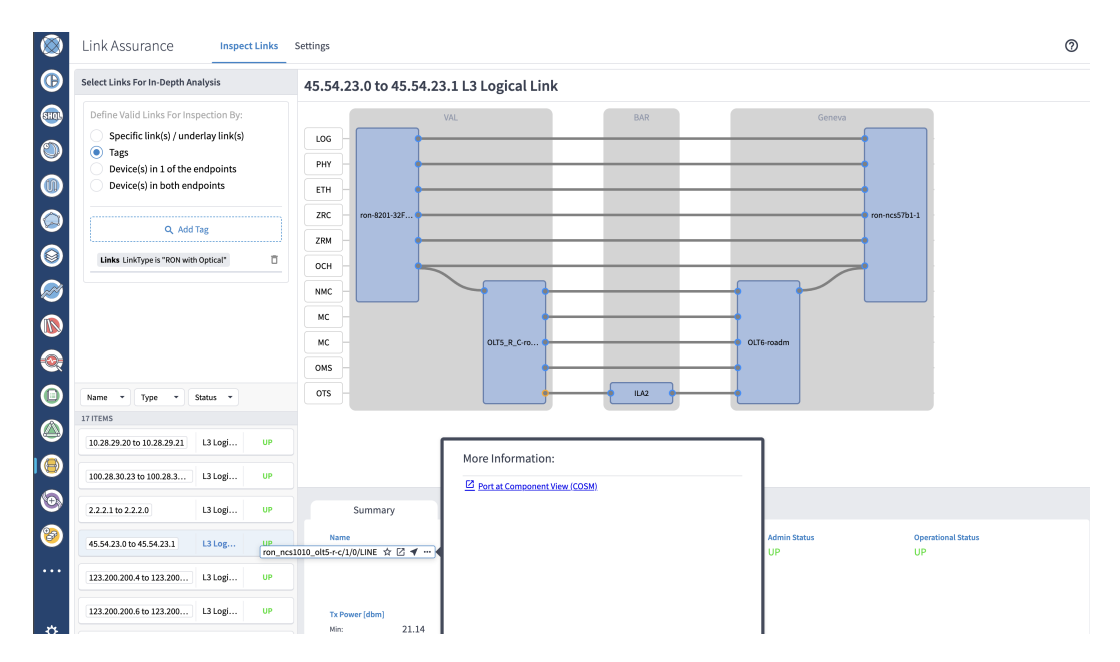

## Provision ML Service Using NSO Routed Optical Networking CFP

Perform the following steps to provision the Routed Optical Networking ML service using the NSO Web UI.

- 1. To add a new device, perform these steps:
  - **a.** In the Device manager, click the + to add a new device. Specify a name for the new device. Click **Confirm**.

|                | / 15          |       |                                          |          |          |         |            |           |         |                |       |  |
|----------------|---------------|-------|------------------------------------------|----------|----------|---------|------------|-----------|---------|----------------|-------|--|
| name           | address       | port  | type                                     | services | ping     | connect | check-sync | sync-from | sync-to | compare-config | alarm |  |
| cloud-ncs540-1 | 172.29.11.120 |       | cisco-iosxr-nc-7.3:cisco-iosxr-nc-7.3    |          |          |         |            |           |         |                |       |  |
| onc-cw-100     | 172.29.11.100 | 30666 | onf-tapi-nc-1.0:onf-tapi-nc-1.0          | 3 🐨      |          |         |            |           |         |                |       |  |
| onc-poc-62     | 172.29.11.62  | 30666 | onf-tapi-nc-1.0:onf-tapi-nc-1.0          | 3 👿      |          |         |            |           |         |                |       |  |
| onc-soltest-72 | 172.29.11.72  | 30666 | onf-tapi-nc-1.0:onf-tapi-nc-1.0          |          |          |         |            |           |         |                |       |  |
| ron-8201-1     | 172.29.11.20  |       | cisco-iosxr-nc-7.3:cisco-iosxr-nc-7.3    | 3 🐨      |          |         |            |           |         |                |       |  |
| ron-8201-2     | 172.29.11.21  |       | cisco-iosxr-nc-7.3:cisco-iosxr-nc-7.3    | 2 🐨      |          |         |            |           |         |                |       |  |
| ron-8201-3     | 172.29.11.22  |       | cisco-iosxr-nc-7.3:cisco-iosxr-nc-7.3    | A dal da | u de e   |         | teck-sync  |           |         |                |       |  |
| ron-8201-4     | 172.29.11.23  |       | cisco-iosxr-nc-7.3:cisco-iosxr-nc-7.3    | Add de   | evice    |         | eck-sync   |           |         |                |       |  |
| ron-asr9903-1  | 172.29.11.27  |       | cisco-iosxr-cli-7.33cisco-iosxr-cli-7.3  | name     | c-8202-1 |         | eck-sync   |           |         |                |       |  |
| ron-ncs540-1   | 172.29.11.25  |       | cisco-iosxr-nc-7.3:cisco-iosxr-nc-7.3    |          |          |         | eck-sync   |           |         |                |       |  |
| ron-ncs57b1-1  | 172.29.11.26  |       | cisco-iosxr-nc-7.3:cisco-iosxr-nc-7.3    | cancel   | confirm  |         | eck-sync   |           |         |                |       |  |
| ron-poc-57b1-1 | 172.29.11.30  |       | cisco-iosxr-nc-7.3:cisco-iosxr-nc-7.3    |          | ping     | connect | check-sync |           |         |                |       |  |
| ron-poc-8201-1 | 172.29.11.28  |       | cisco-iosxr-nc-7.3:cisco-iosxr-nc-7.3    | 1 🐨      |          |         |            |           |         |                |       |  |
| ron-poc-8201-2 | 172.29.11.29  |       | cisco-iosxr-nc-7.3:cisco-iosxr-nc-7.3    | 1. w     |          |         |            |           |         |                |       |  |
| xrv9k-pe-1     | 172.29.11.24  |       | cisco-iosxr-cli-7.33cisco-iosxr-cli-7.33 |          |          |         |            |           |         |                |       |  |

**b.** After creating the new device, click the device name to fill required and optional parameters. In this screen, the required parameters are the authgroup and IP address of the device.

| CISCO Configuration edit               | or                     |                                     | time O ···· View options + nso                                       | •     |
|----------------------------------------|------------------------|-------------------------------------|----------------------------------------------------------------------|-------|
| 1_/ncs:devices/device(ron-poc-8202-1)/ |                        |                                     | Due to the size of this configuration model, subfolders are not incl | luded |
| See 'ron-poc-8202-1' in Device manager | 8-8-8-8-8-8-8          | -8-8-8-8-8-8-8                      |                                                                      |       |
| name                                   | authgroup              | read-timeout                        | out-of-sync-commit-behaviour                                         |       |
| ron-poc-8202-1                         | routers                | ▼ Valid range: 1 4294967            | (reject ~                                                            |       |
| local-user                             | device-profile         | write-timeout                       | snmp-notification-address                                            |       |
|                                        | _                      | Valid range: 1 4294967              |                                                                      |       |
| description                            | connect-timeout        | trace                               |                                                                      |       |
| Cisco 8202 router in PoC lab           | Valid range: 1 4294967 | pretty - Pretty-printed data        |                                                                      |       |
| trace-output                           |                        |                                     |                                                                      |       |
| 🗌 file                                 | 180808080808           |                                     |                                                                      |       |
| external                               |                        |                                     |                                                                      |       |
| address-choice                         |                        |                                     |                                                                      |       |
| device                                 |                        |                                     |                                                                      |       |
| address                                |                        |                                     |                                                                      |       |
| 172.29.11.31                           |                        |                                     |                                                                      |       |
| port                                   |                        |                                     |                                                                      |       |
| Valid range: 0 65535                   |                        |                                     |                                                                      |       |
| remote-node                            |                        |                                     |                                                                      |       |
|                                        |                        |                                     |                                                                      |       |
|                                        | C* Commit manager      | Configuration A Alarm B Dashboard D | Device S service<br>manager                                          | ~     |

c. Scroll down in the device configuration screen. Click the "device-type" to bring up the device type selection screen. The device-type that is supported in the Routed Optical Networking ML FP is IOS-XR CLI NED.

| Configuration editor                             | ti View options + nso +                                                  |
|--------------------------------------------------|--------------------------------------------------------------------------|
| L/ncs:devices/device/ron-poc-8202-1)/device-type | Due to the size of this configuration model, subfolders are not included |
| See 'ron-poc-8202-1' in Device manager           | 888888888888888888888                                                    |
| ne-type<br>netcort generic cli snmp              |                                                                          |
| netconf/                                         |                                                                          |
|                                                  |                                                                          |
|                                                  |                                                                          |
|                                                  |                                                                          |
|                                                  |                                                                          |
|                                                  |                                                                          |
|                                                  |                                                                          |
|                                                  |                                                                          |
|                                                  |                                                                          |
|                                                  |                                                                          |
|                                                  |                                                                          |
| C* commit E Configuration A Aism B Destboard     | D Device S Service ~                                                     |

**d.** Click the blue NETCONF text to select the proper NED. The Routed Optical Networking ML FP requires the use of the **cisco-iosxr-nc-7.3** NED.

| CISCO Configuration editor                                 |                                           |                                         | View options v nso v                                                     |
|------------------------------------------------------------|-------------------------------------------|-----------------------------------------|--------------------------------------------------------------------------|
| 1 /ncs:devices/device(ron-poc-8202-1)/device-type/netconf/ | ]                                         |                                         | Due to the size of this configuration model, subfolders are not included |
| See ton: pos-6323-1' in Device manager                     |                                           |                                         |                                                                          |
|                                                            | C* Commit E Configuration A Alarm manager | B Dashiboard D Device S Service manager | ~                                                                        |

e. Click the Commit manager to view the NSO CLI configuration being applied. Click **Commit** to save the device configuration to NSO.

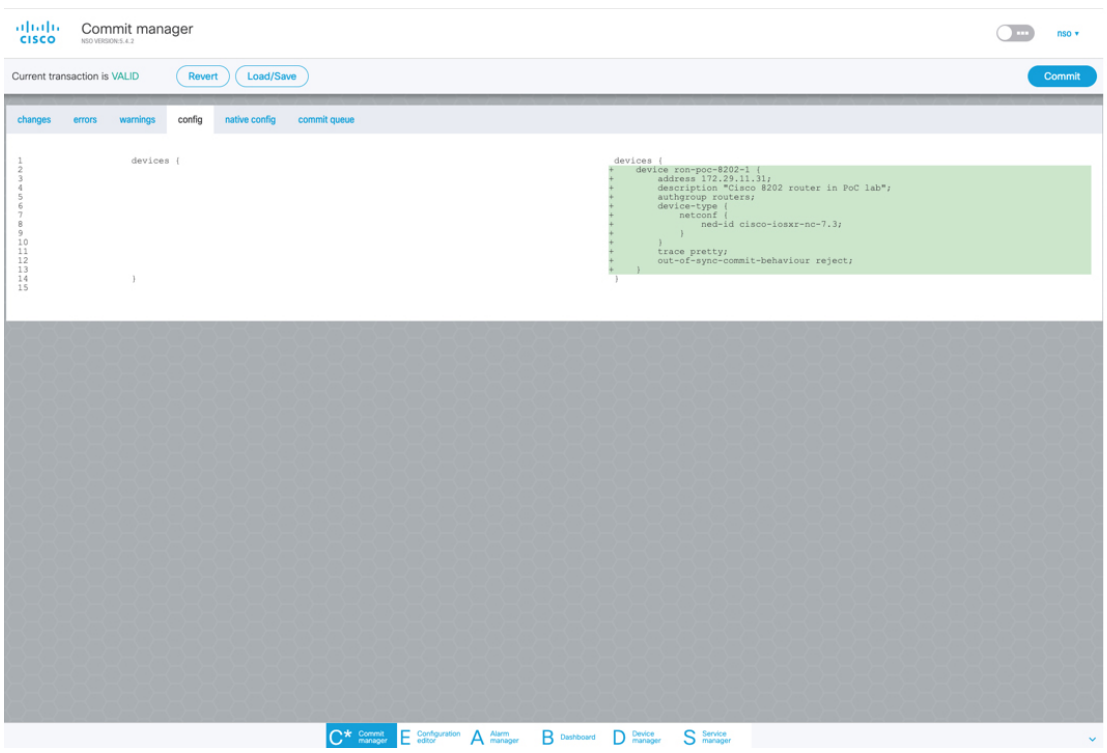

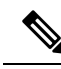

Note

Next we add the multilayer end-to-end service to configure and provision both the optical line system and routers. We recommend you to click **check-sync** in the Device manager to ensure that the device configuration is properly in sync with NSO before provisioning. If the device is out of sync, initial provisioning fails.

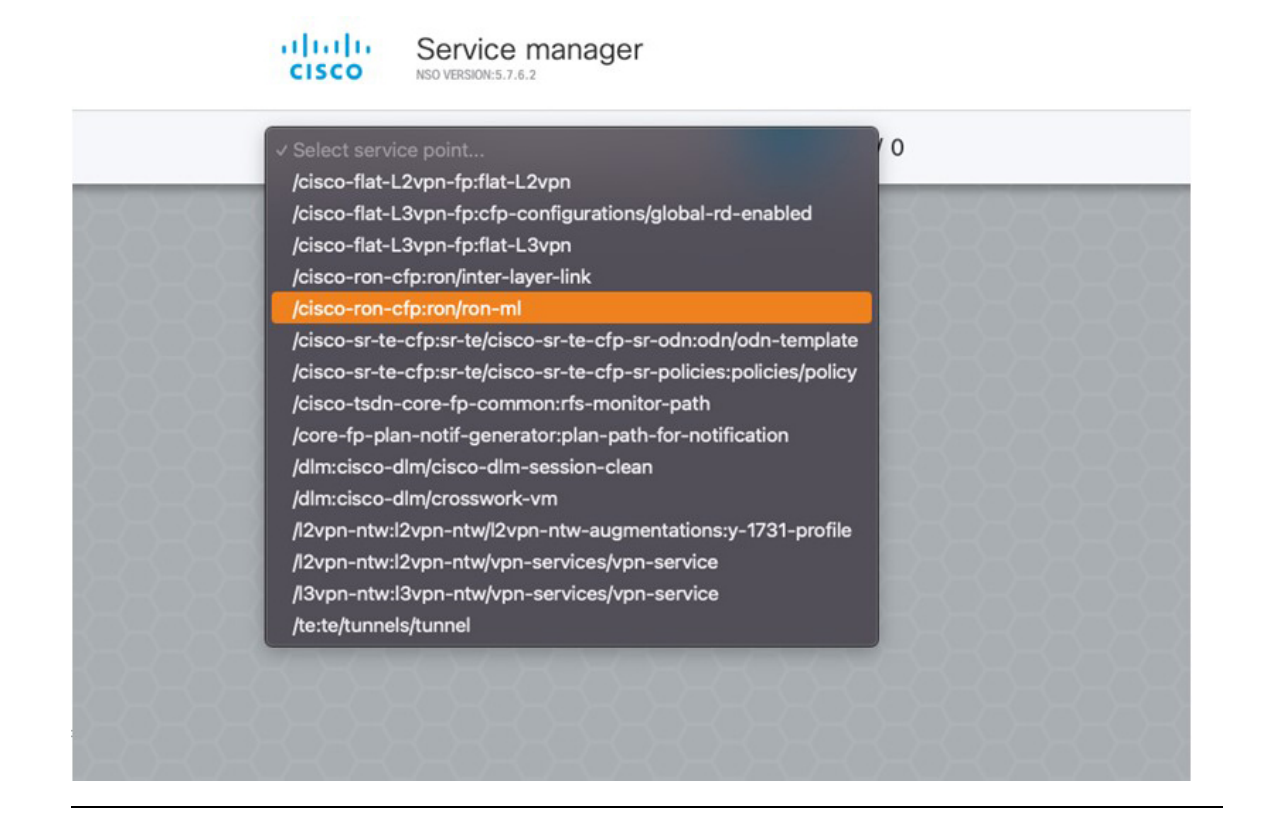

- 2. To create Routed Optical Networking ML service, perform these steps:
  - **a.** In the Service manager, select the Routed Optical Networking ML service point from the drop-down list. When we create the new Routed Optical Networking ML service, the required components are the service name, mode of the service (transponder or muxponder), and the bandwidth. The bandwidth corresponds to the line rate of the ZR/ZR+ optics. Click **Confirm**.

| name                  |        |
|-----------------------|--------|
| poc_8201_1_to_poc_820 | 1_2_20 |
| mode                  |        |
| transponder           | ~      |
| bandwidth             |        |
| 400                   |        |
|                       |        |

**b.** In the Configuration editor, click the newly created service name for editing the additional parameters that are required for the service. In this example, we set the circuit-id name in the global parameters. The frequency is set by the optical controller based on the specified optical add/drop port. The dac-rate

#### is set to the default value.

| CISCO NO VERIONS.4.2                                 | 200)()                            |                    |                 |                 |
|------------------------------------------------------|-----------------------------------|--------------------|-----------------|-----------------|
| See 'poc_circuit_195200' in Service manager          |                                   | 858585858          | -585858585859   |                 |
| name i                                               | circuit-id This is a demo circuit | dac-rate           | 0               |                 |
| mode* itansponder ~                                  | grid-type<br>(100mhz-grid)        | clear-rollback     | 0               |                 |
| bandwidth*                                           | frequency                         |                    |                 |                 |
| end-point                                            |                                   | This list is empty | 080808080808080 | Add list item → |
| ) () ols-domain/<br>service-state ()<br>(UNLOCKED) ~ |                                   |                    |                 |                 |
| custom-template ()                                   |                                   | This list is empty |                 | Add list item → |
| custom-template 🚺                                    |                                   | This list is en    | npty            | Add list iter   |

Note

- User configuration global options are frequency and dac-rate
- Dac-rate controls the TX shaping parameters: 1x1.25 = enabled, 1x1 = disabled. Leaving it blank uses system default of enabled, and can be used in most circumstances
- Modulation of 16 QAM is available for 2x100G muxponder mode.
- **c.** After the ols-domain is added, you must add end-points to the circuit. Two end-points are always required. The end-points are the routers with ZR/ZR+ optics.
| Configuration ed                         | ditor                                 |                                    |                                    | View options v nso v |
|------------------------------------------|---------------------------------------|------------------------------------|------------------------------------|----------------------|
| 1_/cisco-ron-cfp:ron/ron-mi{poc_circuit  | t_195200){                            |                                    |                                    |                      |
| See 'poc_circuit_195200' in Service mana | xxv )                                 |                                    |                                    | 19282828282828282    |
| name<br>poc_circuit_195200               | circuit-id     This is a demo circuit | dac-rate                           | 0                                  |                      |
| mode*<br>transponder                     | grid-type<br>(100mhz-grid)            | clear-rollback                     | 0                                  |                      |
| bandwidth*<br>400                        | frequency                             | 0                                  |                                    |                      |
| end-point 🚺                              |                                       | This list is em                    | pty                                | Add list item → 😯    |
| all ols-domain/                          |                                       |                                    |                                    | 3666666666666666666  |
| service-state<br>(UNLOCKED)              | •                                     |                                    |                                    |                      |
| custom-template 🚺                        |                                       | This list is                       | empty                              | Add list item → 🛟    |
|                                          |                                       |                                    |                                    |                      |
|                                          |                                       |                                    |                                    |                      |
|                                          |                                       |                                    |                                    | 3888888888           |
|                                          |                                       |                                    |                                    | 19-9-9-9-9-9-9-9-9-  |
|                                          | C*                                    | Commit E Configuration A Alarm B D | shboard D Device S Service manager | · ·                  |

d. Add the end-point-device to the service. Click Confirm.

| ter 'per, strout, 19520' is Service manager  name                                                                                                    |
|----------------------------------------------------------------------------------------------------|
| name<br>pc_chcut_195200<br>mode*<br>transponder<br>de-rate<br>mode/<br>transponder<br>de-rate<br>mode/<br>transponder<br>de-rate |
| mode"                                                                                                    |
| andwidth*                                                                                                    |
| Add new list item end-point-device ron-poc-8201-1  end/contain/ cancel contrm                                                                                                    |
| ) ols-domain/<br>service-state                                                                                                    |
|                                                                                                    |
| (UNLOCKED)                                                                                                    |
| ustom-template () This list is empty                                                                                                    |

After the end-point is created, click the end-point to edit the end-point parameters. The line-port is a required parameter and refers to the optics port on the router. In this example, this is the same as the line-port specified in the inter-layer-link service for the end-point router.

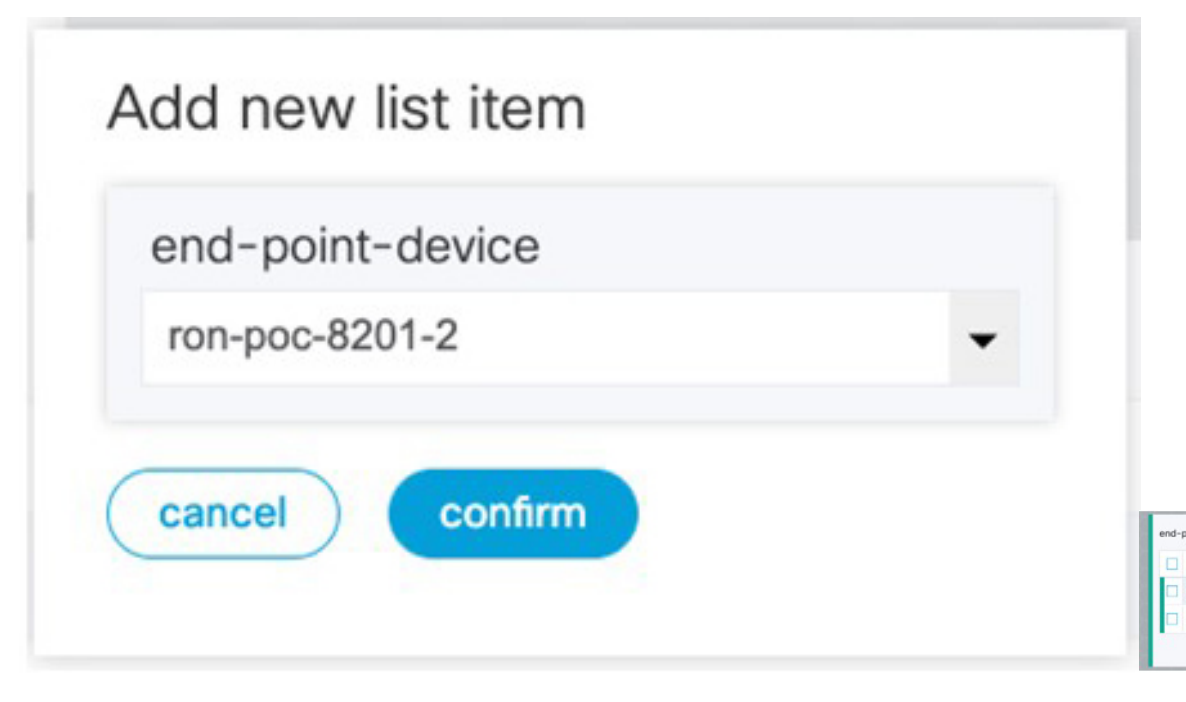

The transmit-power is an optional parameter for end-to-end provisioning. If it is omitted the optical controller (Cisco Optical Network Controller) will provide the transmit power. Transmit power sets the transmit power, the value is in 100\*value in 0.1dBm increments. For example, -100 is -10dBm. If no value is specified the default of -10dBM is used for QDD-400G-ZR-S or QDD-400G-ZRP-S, or 0dBm for DP04QSDD-HE0 (Bright ZR+). The transceiver-capability field specifies the optic type and is only required if no packet layer configuration is being performed. In this example, you are performing packet layer provisioning so specifying the transceiver capability is not required.

Add the line-port of 0/0/0/20 to the Routed Optical Networking ML service.

L

| Configuration editor                                  |                                                                          | H View options • nso • |
|-------------------------------------------------------|--------------------------------------------------------------------------|------------------------|
| Cisco-ron-cfp:ron/ron-ml(poc_circuit_195200)/end-poin | tfron-poc-8201-1)                                                        |                        |
| See 'poc_circuit_195200' in Service manager           |                                                                          |                        |
| end-point-device 1<br>ron-poc-8201-1                  |                                                                          |                        |
| terminal-device-optical/                              |                                                                          |                        |
| line-port*                                            |                                                                          |                        |
| 0/0/0/20                                              |                                                                          |                        |
| transmit-power ()                                     |                                                                          |                        |
| Valid range: -150 0                                   |                                                                          |                        |
| 0 ols-domain/                                         |                                                                          |                        |
| end-point-state                                       |                                                                          |                        |
| UNLOCKED                                              |                                                                          |                        |
| transceiver-capability*                               |                                                                          |                        |
| terminal-device-packet/                               |                                                                          |                        |
| bundle 🚺                                              | This list is empty                                                       | Add list item → +      |
| interface 🚺                                           | This list is empty                                                       | Add list item + 🕂      |
| custom-template ()                                    | This list is empty                                                       | Add list item → 🕂      |
|                                                       | C* Commit E Configuration A Alarm B Dashboard D Device S Service manager | ~                      |

e. Click end-point to go back to the top-level endpoint configuration, click **terminal-device-packet** to configure Ethernet/IP parameters

| Configuration editor                                          |                                              | View options + nso ~ |
|---------------------------------------------------------------|----------------------------------------------|----------------------|
| 1/cisco-ron-cfp:ron/ron-mi(poc_8201_1_to_poc_8201_2_20)/end-p | xxint[ron-poc-8201-1]/terminal-device-packet |                      |
| See 'poc_8201_1_to_poc_8201_2_20' in Service manager          |                                              |                      |
| bundle                                                        | This list is empty                           | Add list item + 🕁    |
| interface                                                     | This list is empty.                          | Add list item + 🔶    |
| custom-template                                               | This list is empty                           | Add list item + 😝    |

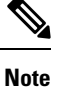

• Ethernet/IP configuration is optional.

• Bundle configuration adds an interface to an existing bundle or creates a new bundle and adds the newly created IP interface to it.

Interface configuration is used for configuring IP address parameters on newly created Ethernet interfaces.

In this example we add a new Bundle and assign an IP address to the Bundle.

**f.** Click the plus sign next to bundle to add a bundle, in this case with an identifier of 500. This creates a bundle interface Bundle-Ether 500 on the endpoint router

The interface index for a bundle use case is always 0. In case of a non-bundle configuration in muxponder mode, the index can be 0-3 representing the number of interfaces created as part of the muxponder configuration.

| alialia<br>cisco | Configuration editor                                                                              | ) di | View options + nso - | ~ |
|------------------|---------------------------------------------------------------------------------------------------|------|----------------------|---|
|                  | -ron-clpuxa/ton-milpoc_8201_1_to_poc_8201_2_20)/end-point/ron-poc-8201-1)/terminal-dev/ce-packet/ |      |                      |   |
| See 'poc_8       | 201_1_to_poc_6201_2_20' in Service manager                                                        |      |                      |   |
| bundle           |                                                                                                   |      |                      |   |
| Ш Ю              |                                                                                                   |      |                      |   |
| 500              |                                                                                                   |      |                      |   |
| 1.1              |                                                                                                   |      |                      | 0 |
| interface        |                                                                                                   |      |                      |   |
| inde             | x                                                                                                 |      |                      |   |
| •                |                                                                                                   |      |                      |   |
|                  |                                                                                                   |      |                      | 0 |

g. Click the bundle number and *ip-address* to configure an IP address on the bundle.

| cisco     | Configuration ec             | litor                                    |                       |                         |                      |          |
|-----------|------------------------------|------------------------------------------|-----------------------|-------------------------|----------------------|----------|
| ♠ Ĺ/cisc  | co-ron-cfp:ron/ron-ml{poc_82 | 01_1_to_poc_8201_2_20}                   | /end-point{ron-poc-82 | 01-1}/terminal-device-p | acket/bundle{500}/ip | -address |
| See 'poc_ | _8201_1_to_poc_8201_2_20'    | in Service manager                       |                       |                         |                      | 8-8-9    |
| v4        |                              | - 1888<br>1888                           |                       |                         |                      |          |
| 102.20.   | .20.20/31                    |                                          |                       |                         |                      |          |
| v6        |                              | 1-9-9-9-2-2-2-2-2-2-2-2-2-2-2-2-2-2-2-2- |                       |                         |                      |          |
|           |                              |                                          |                       |                         |                      |          |
| ROKE      |                              | 70202                                    |                       |                         |                      |          |
| $\times$  |                              |                                          |                       |                         |                      |          |

**h.** Return to the top-level endpoint configuration, select the index 0 previously created and click **membership** to add the interface to the bundle

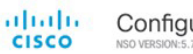

Configuration editor

| See 'poc_8201_1_to_poc_8 | 201_2_20' in Service manager |  |
|--------------------------|------------------------------|--|
| oundle-id*               |                              |  |
| 500                      | • 59898                      |  |
| mode                     |                              |  |
| active                   | • D-0-0-                     |  |

# Note

- Bundle-id selects the previously created bundle.
  - Mode sets the bundle LAG signaling mode. Active=LACP, passive=LACP listener only, on=No active signaling, inherit=Inherit signaling from Bundle interface configuration. Default is active.
- i. Return to the top level of the service configuration and similarly configure the second endpoint.

| t kisco-ron-cfo:ron/ron-millooc 8201 1 to                                                                                                    | poc 8201 2 201 |                |  |
|----------------------------------------------------------------------------------------------------|----------------|----------------|--|
| Exercision changes with a feet of a feet of a |                |                |  |
| iee 'poc_8201_1_to_poc_8201_2_20' in Servic                                                                                                    | ce manager     |                |  |
| iame                                                                                                    | circuit-id     | dac-rate       |  |
| 00c_8201_1_to_poc_8201_2_20                                                                                                    | poc_circuit    |                |  |
| node*                                                                                                    | grid-type      | clear-rollback |  |
| transponder ~                                                                                                    | (100mhz-grid)  | ~              |  |
| bandwidth*                                                                                                    | frequency      |                |  |
| 400                                                                                                    | 1952000        |                |  |
| nd-point                                                                                                    |                |                |  |
| end-point-device                                                                                                    |                |                |  |
| ron-poc-8201-1                                                                                                    |                |                |  |
| ron-poc-8201-2                                                                                                    |                |                |  |
|                                                                                                    |                |                |  |
| als demain/                                                                                                    |                |                |  |

j. Click SRLG to perform SRLG configuration

| 1 //cisco-ron-cfp:ron/ron-milpoc_8201_1_to_poc_8201_2_3 | 20)/srig/                                                                                                    |                   |
|---------------------------------------------------------|----------------------------------------------------------------------------------------------------|-------------------|
| See 'poc_8201_1_to_poc_8201_2_20' in Service manager    |                                                                                                    |                   |
| group                                                   |                                                                                                    |                   |
|                                                         |                                                                                                    |                   |
|                                                         |                                                                                                    | HOROROROROROROROR |
| value-list                                              |                                                                                                    |                   |
| □ id                                                    | value                                                                                                    |                   |
| 10                                                      | 1000                                                                                                    |                   |
|                                                         | 2000                                                                                                    |                   |
| 20                                                      | Read and a second second second second second second second second second second second second second second s |                   |
| 20                                                      |                                                                                                    | •                 |

Note

- Configuration options are to specify a preconfigured group, a list of numeric SRLG values, or a list of SRLG names associated with preconfigured name:value pairs.
- Each type can be populated in the same configuration.
- In this example we specify a list of explicit numeric values. An index is used along with the numeric value.
- **3.** In the Commit manager, click the config tab. The NSO CLI configuration for the end-to-end service is displayed. If the ols-domain component is not specified in the global configuration, no optical line system provisioning is performed, only router provisioning. You can preview and then commit the configuration.

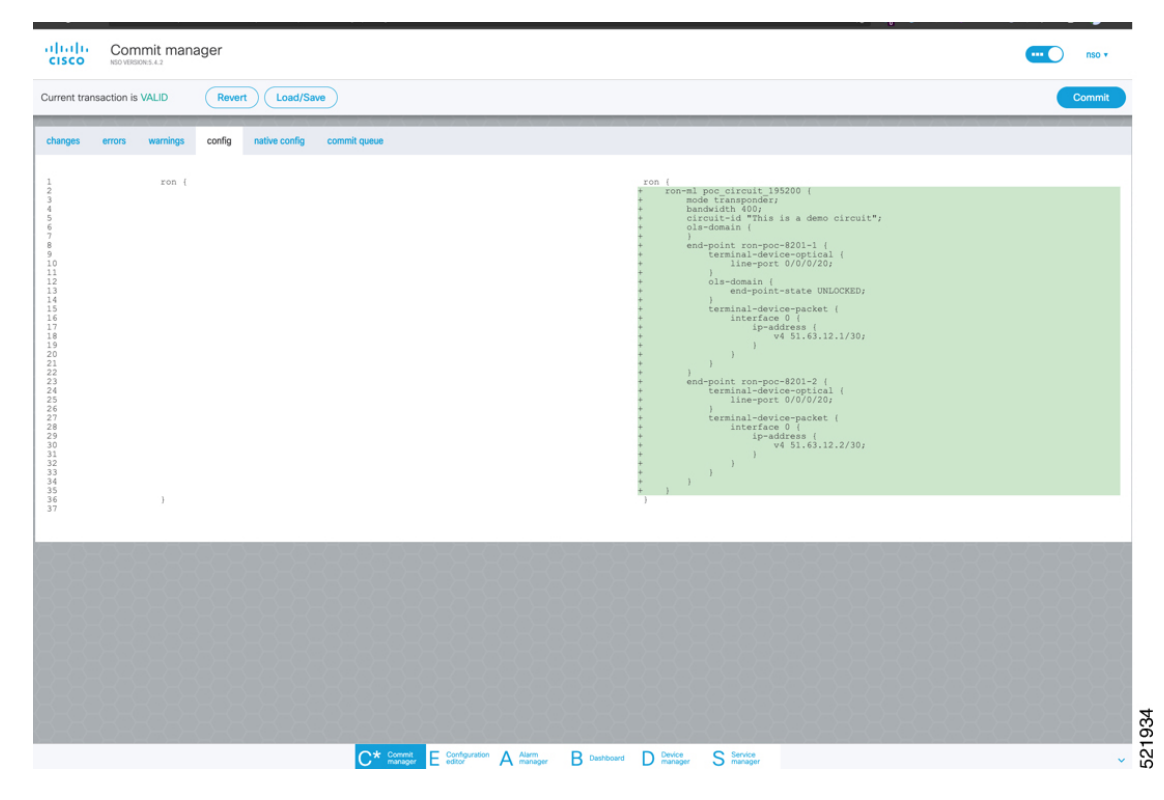

#### 4. Verify status in NSO UI.

You can verify the status by inspecting the plan associated with the service. You can find the plan under the main ron-ml configuration which you can access by clicking the top portion of the service configuration. An example is highlighted in the following image.

| CISCO Configuration editor                              |               |                |  |
|---------------------------------------------------------|---------------|----------------|--|
| 12/cisco-ron-cfp:ron/ron-ml{poc_8201_1_to_poc_8201_2_21 | D)/           |                |  |
| See 'poc_8201_1_to_poc_8201_2_20' in Service manager    |               |                |  |
| name                                                    | bandwidth*    | frequency      |  |
| poc_8201_1_to_poc_8201_2_20                             | 400           | 1952000        |  |
|                                                         |               |                |  |
| plan-location                                           | circuit-id    | dac-rate       |  |
| /cisco-ron-cfp:ron/cisco-ron-cfp:ron-ml-plan[cisco-     | poc_circuit   |                |  |
| ron-cfp:name='poc_8201_1_to_poc_8201_2_20']             |               |                |  |
|                                                         |               |                |  |
| mode*                                                   | grid-type     | clear-rollback |  |
| transponder ~                                           | (100mhz-grid) | ~              |  |
|                                                         |               |                |  |

**a.** Inspect the plan by clicking on the newly created service

|   | ron-mi-plan                          |  |
|---|--------------------------------------|--|
| L | Dame                                 |  |
| L | 682b3df2_30b2_44f2_9438_6dfb7738d0ef |  |
| L | 6e2b4907_b08b_4338_8304_s4f2903b3311 |  |
| L | 17a00076_d3db_4bd9_sd94_673d4cc462cb |  |
| L | poc_8201_1_to_poc_8201_2_20          |  |
| L |                                      |  |

If all steps are green and complete, the service has been properly deployed to the network

| 1 Lisco-ron-cfp:ron/ron-mi-plan | (poc_8201_1_to_poc_8201_2_20)/plan/ |                                                 |                |
|---------------------------------|-------------------------------------|-------------------------------------------------|----------------|
| 2/2                             | nestre                              |                                                 | e<br>ncs.ready |
| 3/3<br>11/11 Oprical-Controller | nosinit                             | cite-ma-<br>par-<br>par-                        | nostready      |
| 3/3                             |                                     | •                                               | •              |
| ron-poc-8201-1                  | ncsinit                             | ctsco-ron-ctp-nano-<br>pian-<br>services.contg- | ncaready       |
| 3/3 —                           |                                     | •                                               | •              |
| ron-poc-8201-2                  | nesinit                             | cisco-ron-otp-nano-<br>pian-<br>services.conto- | ncs.ready      |

**b.** Inspect router configuration.

The **show configuration commit changes last 1** command shows the CLI config applied to the device during the NSO provisioning.

The show optics controller 0/0/0/20 command verifies the operational status.

| <pre>RP/0/RP0/CPU0:ron-poc-8201.1#show configuration commit changes last 1 Mon Oct 17 09:51:11.625 POT Building configuration !! IOS XR Configuration 7.7.1 srlg interface Bundle-Ether500 10 value 1000 20 value 1000 20 value 2000 ! interface Bundle-Ether500 interface Bundle-Ether500 interface Bundle-Ether500 interface Store 20:20:20:25:255:255.254 ! controller Optics0/00/20 description poc_circuit transmit-power -100 fec OFEC dwdm-carrier 100HHz-grid frequency 1952000 DAC-Rate 1x1.25 ! interface FourHundredGigE0/0/0/20 bundle id 500 mode active ! End</pre> | <pre>RP/0/RP0/CPUBron-poc-8201-1#show controllers optics 0/0/020 Won Oct 17 09:57:25.475 POT Controller State: Up Transport Admin State: In Service Laser State: On LED State: Green FEC State: FEC ENABLED Optics Status Optics Type: QSFPDD 400G ZRP DWDM carrier Info: C BAND, MSA ITU Channel=19, Frequency=195.20THz, Wavelength=1535.822nm Alarm Status:</pre> |
|----------------------------------------------------------------------------------------------------|----------------------------------------------------------------------------------------------------|
|----------------------------------------------------------------------------------------------------|----------------------------------------------------------------------------------------------------|

# Provision Routed Optical Networking ML Service Using Crosswork Hierarchical Controller

1. If you are performing both router and optical line system provisioning, you must create NMC Cross Links between router optics port and optical line system add/drop port.

Crosswork Hierarchical Controller 8.0 in Routed Optical Networking 3.0 also supports "router only" provisioning which provisions optical parameters on router optics port and IP layer parameters but does not provision OLS.

a. Select Link Manager application.

Figure 32: Crosswork Hierarchical Controller

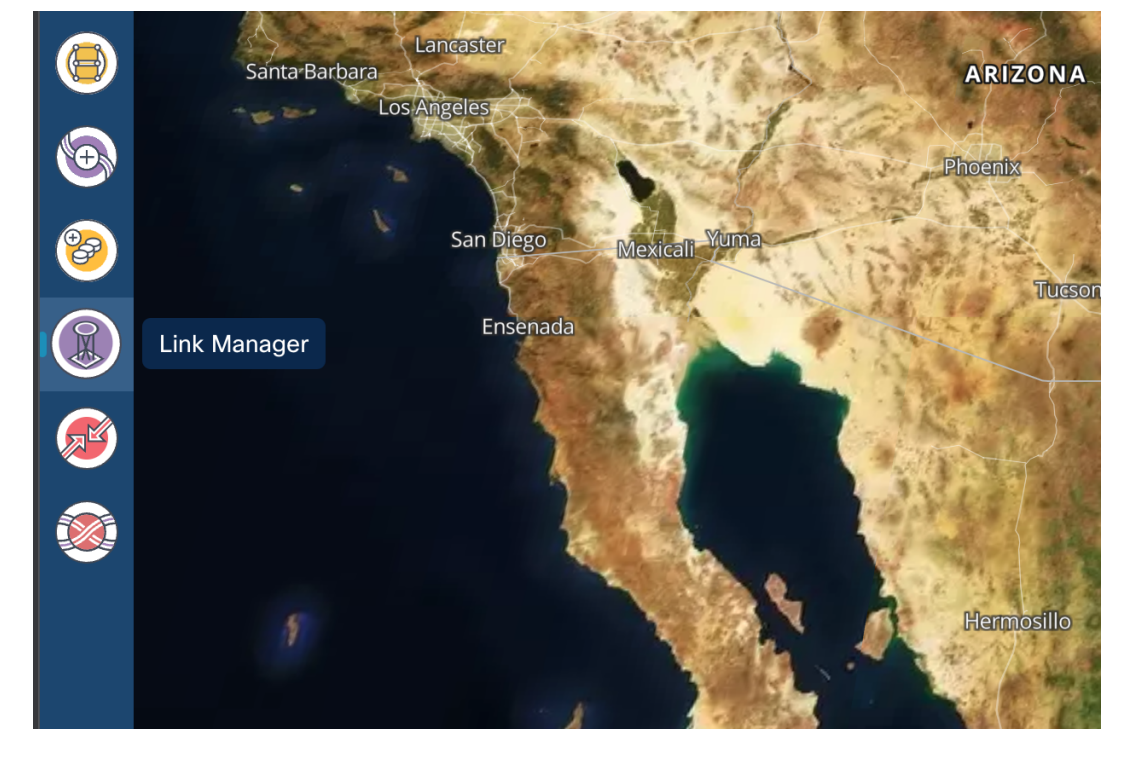

You get the following initial view that shows the list of Cross Links.

| ۲    | Link Manager Cross Links                               |                 |        |              |                                                         |                                 |          | 0            | c 🌣             |
|------|--------------------------------------------------------|-----------------|--------|--------------|---------------------------------------------------------|---------------------------------|----------|--------------|-----------------|
| ⊕    | + Add Cross Link                                       |                 |        |              |                                                         |                                 |          | ✓ Validate A | dl Manual Links |
| GROD | LinkName                                               | * Description * | Type * | Created By * | Device A / Port A                                       | Device B / Port B *             | Status * | Method       |                 |
|      | Manual Cross Link ron-poc-8201-1 Optics0/0/0/10 to ron |                 | NMC    | Manual       | ron-poc-ols-1-roadm / ron-poc-ols-1/1/CHAN 46 (192.725) | ron-poc-8201-1 / Optics0/0/0/10 | Unknown  | N/A          |                 |
| ۲    | Manual Cross Link ron-poc-8201-2 Optics0/0/0/10 to ron |                 | NMC    | Manual       | ron-poc-ols-2-roadm / ron-poc-ols-2/1/CHAN 46 (192.725) | ron-poc-8201-2 / Optics0/0/0/10 | Unknown  | N/A          |                 |
|      |                                                        |                 |        |              |                                                         |                                 |          |              |                 |
| ٢    |                                                        |                 |        |              |                                                         |                                 |          |              |                 |
| ٢    |                                                        |                 |        |              |                                                         |                                 |          |              |                 |
| ۲    |                                                        |                 |        |              |                                                         |                                 |          |              |                 |
|      |                                                        |                 |        |              |                                                         |                                 |          |              |                 |

#### b. Click Add Cross Link.

Figure 33:

| ۲        | Link Manager                     | Cross Links                     |          |              |                                   |                                 |          | 0          | C        | ۵        |
|----------|----------------------------------|---------------------------------|----------|--------------|-----------------------------------|---------------------------------|----------|------------|----------|----------|
| ⊕        | + Add Cross Link                 |                                 |          |              |                                   |                                 |          | ✓ Validate | All Manu | al Links |
| SHOL     | Link Name<br>2 ITEMS             | <ul> <li>Description</li> </ul> | ∗ Туре ∗ | Created By 👻 | Device A / Port A                 | Device B / Port B               | ▼ Status | Ŧ          | Method   | -        |
|          | Manual Cross Link ron-poc-8201-1 |                                 | NMC      | Manual       | ron-poc-ols-1-roadm / ron-poc-ols | ron-poc-8201-1 / Optics0/0/0/10 | Unknown  |            | N/A      |          |
|          | Manual Cross Link ron-poc-8201-2 |                                 | NMC      | Manual       | ron-poc-ols-2-roadm / ron-poc-ols | ron-poc-8201-2 / Optics0/0/0/10 | Unknown  |            | N/A      |          |
| ١        |                                  |                                 |          |              |                                   |                                 |          |            |          |          |
| ٢        |                                  |                                 |          |              |                                   |                                 |          |            |          |          |
| 0        |                                  |                                 |          |              |                                   |                                 |          |            |          |          |
| <i>©</i> |                                  |                                 |          |              |                                   |                                 |          |            |          |          |
|          |                                  |                                 |          |              |                                   |                                 |          |            |          |          |

c. Select the NMC cross link type. Cross Link Manager supports ETH and NMC cross links.

|            | Link Manager Cross Lin                                                                                                    | ıks           |        |          | _                 |                   |
|------------|----------------------------------------------------------------------------------------------------|---------------|--------|----------|-------------------|-------------------|
|            | + Add Cross Link                                                                                                    |               |        |          |                   |                   |
| $\bigcirc$ | Link Name Source Stress Control Control Contro | Description * | Туре 🔻 | Provider | Device A / Port A | Device B / Port B |
|            | Manual Cross Link ron-poc-8201-1 Optics                                                                                                    |               | NMC    | Manual   | Add Cross Link    | ×                 |
|            | Manual Cross Link ron-poc-8201-2 Optics                                                                                                    |               | NMC    | Manual   |                   |                   |
| SHOL       | Manual Cross Link ron-poc-8201-1 Optics                                                                                                    |               | NMC    | MANUAL_C | _ Link Type       |                   |
|            |                                                                                                    |               |        |          | NMC .             |                   |
|            |                                                                                                    |               |        |          | Port A            | Q                 |
|            |                                                                                                    |               |        |          |                   |                   |
|            |                                                                                                    |               |        |          | Port B            | ٩                 |
|            |                                                                                                    |               |        |          | Description       |                   |
|            |                                                                                                    |               |        |          | Description       |                   |
|            |                                                                                                    |               |        |          |                   |                   |
|            |                                                                                                    |               |        |          |                   |                   |
|            |                                                                                                    |               |        |          |                   |                   |
|            |                                                                                                    |               |        |          |                   |                   |
|            |                                                                                                    |               |        |          |                   | n.                |
|            |                                                                                                    |               |        |          |                   |                   |
|            |                                                                                                    |               |        |          |                   |                   |
|            |                                                                                                    |               |        |          |                   |                   |
|            |                                                                                                    |               |        |          | Add Cross I       | a b               |
|            |                                                                                                    |               |        |          | Add Cross L       | ink .             |
| 0          |                                                                                                    |               |        |          |                   |                   |

**d.** The Link Manager application allows you to select either router DCO port or optical add/drop first. In the following image we filter the ports by the router device that we use for our NMC cross link.

|                   | Cross Links         |                     |          |             |                                          |              |      |
|-------------------|---------------------|---------------------|----------|-------------|------------------------------------------|--------------|------|
|                   |                     |                     |          |             |                                          |              |      |
| Link Name         | **                  |                     | Advanced | 3D Explorer |                                          |              |      |
| Manual Cross Link |                     |                     |          | PORTS       |                                          |              |      |
| Manual Cross Link | Name *              | Device 💌            | туре т   | Capacity -  | Description *                            | Admin Status | •    |
| Manual Cross Link | 815 ITEMS           | Plan                |          |             |                                          |              |      |
|                   | 1/CHAN 63 (191.450) | ron poc-8201-1 ×    | NMC      |             | Port: 1/CHAN 63 (191.450), Physical Dev  | UP           | - 11 |
|                   | 1/CHAN 45 (192.800) | ron                 | NMC      |             | Port: 1/CHAN 45 (192.800), Physical Dev  | UP           |      |
|                   | 1/CHAN 61 (191.600) | ron Cancel Apply    | NMC      |             | Port: 1/CHAN 61 (191.600), Physical Dev  | UP           |      |
|                   | 1/CHAN 46 (192.725) | ron-poc-ols-1-roadm | NMC      |             | Port: 1/CHAN 46 (192.725), Physical Dev  | UP           |      |
|                   | 1/CHAN 30 (193.925) | ron-poc-ols-2-roadm | NMC      |             | Port: 1/CHAN 30 (193.925), Physical Dev  | UP           |      |
|                   | 1/CHAN 1 (196.100)  | ron-poc-ols-2-roadm | NMC      |             | Port: 1/CHAN 1 (196.100), Physical Devic | UP           |      |
|                   | 1/CHAN 64 (191.375) | ron-poc-ols-1-roadm | NMC      |             | Port: 1/CHAN 64 (191.375), Physical Dev  | UP           | 1    |
|                   | 1/CHAN 30 (193.925) | ron-poc-ols-1-roadm | NMC      |             | Port: 1/CHAN 30 (193.925), Physical Dev  | UP           |      |
|                   | 1/CHAN 64 (191.375) | ron-poc-ols-2-roadm | NMC      |             | Port: 1/CHAN 64 (191.375), Physical Dev  | UP           |      |
|                   | 1/CHAN 48 (192.575) | ron-poc-ols-2-roadm | NMC      |             | Port: 1/CHAN 48 (192.575), Physical Dev  | UP           |      |

e. The following image shows the filtered list. Our router, ron-poc-8201-1 has a single ZR+ optics port, select the port and click OK

| Link Manag        |                   |         |        |   |      |          |       |          |                                      |              |           |
|-------------------|-------------------|---------|--------|---|------|----------|-------|----------|--------------------------------------|--------------|-----------|
| + Add Cross Link  |                   |         |        |   |      |          |       |          |                                      |              | (         |
| Link Name         | * ~               |         | ſ      |   |      | Advanced |       |          |                                      |              |           |
| Manual Cross Link |                   |         |        |   |      | P        | PORTS |          |                                      |              |           |
| Manual Cross Link | Name              | -       | Device | ۲ | Туре |          | ▼ Cap | pacity * | Description •                        | Admin Status | -         |
| Manual Cross Link | 1 ITEM MATCHING F | FILTERS |        |   | OCH  |          |       |          | OCH port of Cisco OSEPDD 4006 7PP PI | IID          |           |
|                   |                   |         |        |   |      |          |       |          |                                      |              |           |
|                   |                   |         |        |   |      |          |       |          |                                      |              | Cancel OK |

**f.** Like in the previous step, select the second port which is the optical add/drop port. Filter by device as *ron-poc-ols-1* and the Name as *194.000* to filter to the add/drop port

| Link Manag        | ger Cross Link          | s |                     |   |      |          |          |   |                                        |              |           |
|-------------------|-------------------------|---|---------------------|---|------|----------|----------|---|----------------------------------------|--------------|-----------|
| + Add Cross Link  |                         |   |                     |   |      |          |          |   |                                        |              |           |
| Link Name         | **                      |   |                     |   |      | Advanced | 1        |   |                                        |              |           |
| Manual Cross Link |                         |   |                     |   |      | PO       | RTS      |   |                                        |              |           |
| Manual Cross Link | + Name                  | ۲ | Device              | ۲ | Туре | -        | Capacity | - | Description *                          | Admin Status | *         |
| Manual Cross Link | 1 ITEM MATCHING FILTERS |   |                     |   | NMC  |          |          |   | Ports 1/CHAN 20 (104 000) Physical Do  | 110          |           |
|                   | 1/CHAN 29 (194.000)     | N | ron-poc-ols-1-roadm |   | NMC  |          |          |   | Port: 1/CHAN 29 (194.000), Physical De | 0P           |           |
|                   |                         |   |                     |   |      |          |          |   |                                        |              |           |
|                   |                         |   |                     |   |      |          |          |   |                                        |              |           |
|                   |                         |   |                     |   |      |          |          |   |                                        |              |           |
|                   |                         |   |                     |   |      |          |          |   |                                        |              |           |
|                   |                         |   |                     |   |      |          |          |   |                                        |              |           |
|                   |                         |   |                     |   |      |          |          |   |                                        |              |           |
|                   |                         |   |                     |   |      |          |          |   |                                        |              |           |
|                   |                         |   |                     |   |      |          |          |   |                                        |              |           |
|                   |                         |   |                     |   |      |          |          |   |                                        |              |           |
|                   |                         |   |                     |   |      |          |          |   |                                        |              |           |
|                   |                         |   |                     |   |      |          |          |   |                                        |              |           |
|                   |                         |   |                     |   |      |          |          |   |                                        |              |           |
|                   |                         |   |                     |   |      |          |          |   |                                        |              |           |
|                   |                         |   |                     |   |      |          |          |   |                                        |              |           |
|                   |                         |   |                     |   |      |          |          |   |                                        |              |           |
|                   |                         |   |                     |   |      |          |          |   |                                        |              |           |
|                   |                         |   |                     |   |      |          |          |   |                                        |              |           |
|                   |                         |   |                     |   |      |          |          |   |                                        |              |           |
|                   |                         |   |                     |   |      |          |          |   |                                        |              |           |
|                   |                         |   |                     |   |      |          |          |   |                                        |              |           |
|                   |                         |   |                     |   |      |          |          |   |                                        |              | Cancel OK |

g. Select the two ports (Ethernet and OCH) in your NMC Cross Link. Click Add Cross Link.

(Optional) Add a description

| Link Manager Cross Lin                     | iks           |        |          |                |                                   |                           |              |           |
|--------------------------------------------|---------------|--------|----------|----------------|-----------------------------------|---------------------------|--------------|-----------|
| + Add Cross Link                           |               |        |          |                |                                   |                           |              |           |
| Link Name Source 20 ITEMS MATCHING FILTERS | Description * | Туре 🔻 | Provider | ۳              | Device A / Port A                 | <ul> <li>Devic</li> </ul> | e B / Port B |           |
| Manual Cross Link ron-poc-8201-1 Optics    |               | NMC    | Manual   | Add Cross Link | (                                 |                           |              | ×         |
| Manual Cross Link ron-poc-8201-2 Optics    |               | NMC    | Manual   |                |                                   |                           |              |           |
| Manual Cross Link ron-poc-8201-1 Optics    |               | NMC    | MANUAL_C | – Link Type —  |                                   |                           |              |           |
|                                            |               |        |          | NMC            |                                   |                           |              | •         |
|                                            |               |        |          | Port A         |                                   |                           |              |           |
|                                            |               |        |          | ron-poc-82     | 201-1 / Optics0/0/0/22            |                           | ×            |           |
|                                            |               |        |          | Port B         |                                   |                           |              |           |
|                                            |               |        |          | ron-poc-ol     | s-1-roadm / 1/CHAN 29 (194.000)   |                           | ×            |           |
|                                            |               |        |          | Description    |                                   |                           |              |           |
|                                            |               |        |          | ron-poc-82     | 01-1 port 0/0/0/22 to NCS 2000 ro | <u>1-poc-ols-1</u> M      | ID-64 chanr  | nel       |
|                                            |               |        |          | 29             |                                   |                           |              |           |
|                                            |               |        |          |                |                                   |                           |              |           |
|                                            |               |        |          |                |                                   |                           |              | ~         |
|                                            |               |        |          |                |                                   |                           |              |           |
|                                            |               |        |          |                |                                   |                           |              |           |
|                                            |               |        |          |                |                                   |                           |              | <i>li</i> |
|                                            |               |        |          |                |                                   |                           |              |           |
|                                            |               |        |          |                |                                   |                           |              |           |
|                                            |               |        |          |                |                                   |                           |              |           |
|                                            |               |        |          |                |                                   |                           |              |           |
|                                            |               |        |          |                | Add Cross Link                    | 40                        |              |           |
|                                            |               |        |          |                |                                   |                           |              |           |

**h.** Click the added cross link to see its attributes.

|          | Link Manager                              | Cross Links          |                                         |        |                                              |                                                  |                                                       |          |      | 0             | a 📅          |
|----------|-------------------------------------------|----------------------|-----------------------------------------|--------|----------------------------------------------|--------------------------------------------------|-------------------------------------------------------|----------|------|---------------|--------------|
| <b>_</b> |                                           | cross canto          |                                         |        |                                              |                                                  |                                                       |          |      | •             | -            |
|          | + Add Cross Link                          |                      |                                         |        |                                              |                                                  |                                                       |          | 🗸 Vē | ilidate All N | danual Links |
|          | Link Name                                 | *                    | Description *                           | Type * | Created By                                   | <ul> <li>Device A / Port A</li> </ul>            | Device B / Port B                                     | * Status | ×    | Method        |              |
| SHOP     | 1 ITEM                                    |                      |                                         |        |                                              |                                                  |                                                       |          |      |               |              |
| ۲        | ron-poc-ols-1/1/CHAN 46 (192.72           | 5) / Optics0/0/0/10  | Bright ZR+ poc-82<br>Frequency: 192.725 | NMC    | Manual                                       | ron-poc-ols-1-roadm / ron-poc-ols-1/1/CHAN 46 {1 | ron-poc-8201-1 / Optics0/0/0/10                       | Unknown  |      | N/A           |              |
|          |                                           |                      |                                         |        |                                              |                                                  |                                                       |          |      |               |              |
| ٢        |                                           |                      |                                         |        |                                              |                                                  |                                                       |          |      |               |              |
| ٢        |                                           |                      |                                         |        |                                              |                                                  |                                                       |          |      |               |              |
| 1        |                                           |                      |                                         |        | Summary                                      | Evidence                                         | History                                               |          |      |               |              |
|          | LINK NAME<br>ron-poc-ols-1/1/CHAN 46 (192 | .725) / Optics0/0/0/ | 10                                      |        | DEVICE A / PORT A<br>ron-poc-ols-1-roadm/ron | -poc-ols-1/1/CHAN 46 (192.725)                   | DEVICE B / PORT B<br>ron-poc-8201-1/Optics0/0/0/10    |          |      |               |              |
| ۲        |                                           |                      |                                         |        |                                              |                                                  |                                                       |          |      |               |              |
| ٢        | TIME ADDED<br>2024-03-27 03:15:26 EDT     |                      |                                         |        | SOURCE<br>Manual                             |                                                  | STATUS<br>Unknown                                     |          |      |               |              |
|          |                                           |                      |                                         |        |                                              |                                                  |                                                       |          |      |               |              |
| ۲        | METHOD                                    |                      |                                         |        | LAST CHANGE                                  |                                                  | DESCRIPTION                                           | !- 1     |      |               |              |
| $\odot$  | N/A                                       |                      |                                         |        | N/A                                          |                                                  | Bright 2R+ poc-8201-1 to ron-po<br>Frequency: 192.725 | C-015-1  |      |               |              |

i. View the added crosslink in the explorer app by clicking on the link.

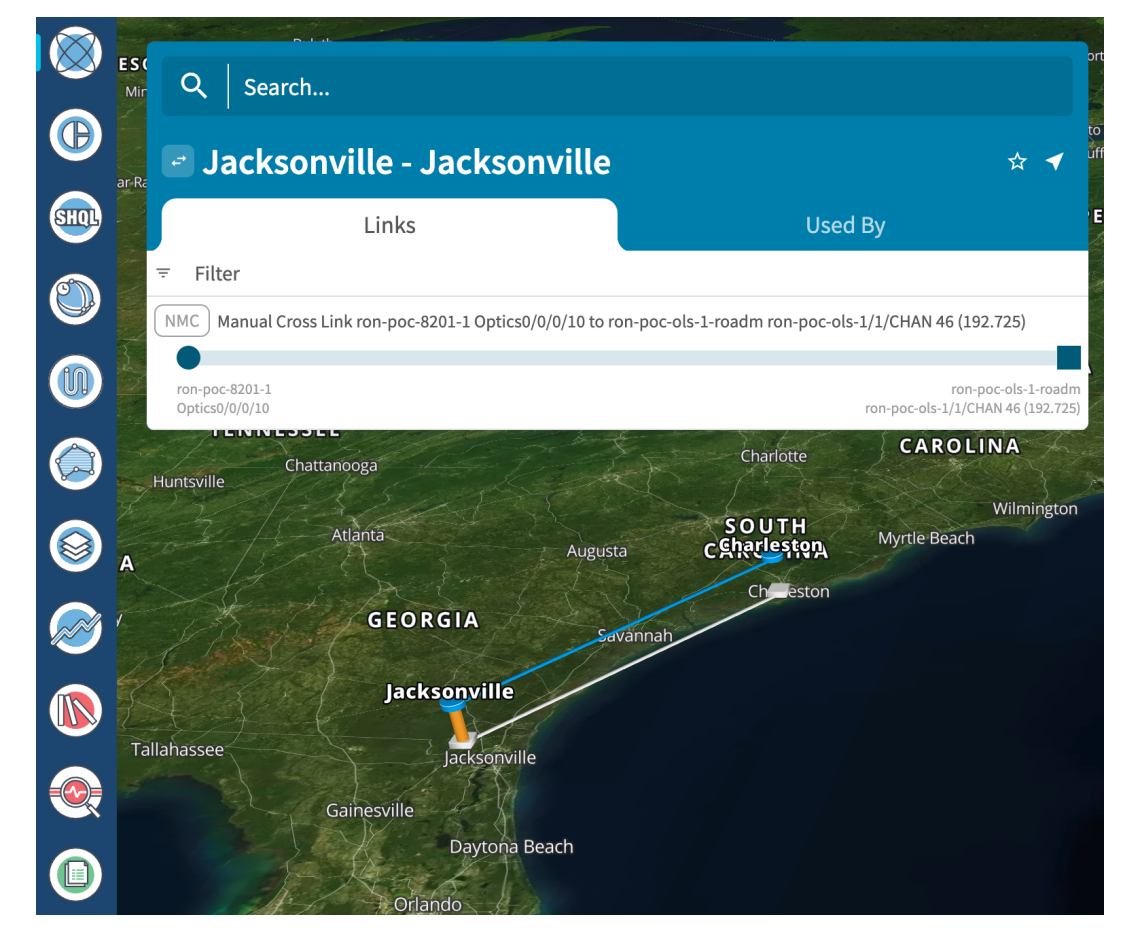

j. Similar to the previous steps, create the second NMC cross link.

| Link Manager                                            | Cross Links    | _                   |            |                              |                                   |                    |                        |                             |                          |                                      |       |          | (             | 0 C          |
|---------------------------------------------------------|----------------|---------------------|------------|------------------------------|-----------------------------------|--------------------|------------------------|-----------------------------|--------------------------|--------------------------------------|-------|----------|---------------|--------------|
| + Add Cross Link                                        |                |                     |            |                              |                                   |                    |                        |                             |                          |                                      |       |          | 🗸 Valida      | ate All Manu |
| Link Name                                               | •              | Description 💿       | Туре       | <ul> <li>Provider</li> </ul> | •                                 | Device A / P       | fort A                 | Device B / Port B           | -                        | Status                               | *     | Method * | Last Change   |              |
| 2 OUT OF 21 ITEMS MATCHING FILTE                        | ERS            |                     |            |                              |                                   |                    |                        |                             |                          |                                      |       |          |               |              |
| Manual Cross Link ron-poc-8201-                         | 1 Optics0/0    | ron-poc-8201-1      | NMC        | Manual                       |                                   | ron-poc-82         | 201-1 / Optics0/0/0/22 | ron-poc-ols-1-roadm / 1/CHA | N 29 (194.000)           | Unknown                              |       | N/A      | 2023-04-24 10 | ):23:34 EDT  |
| Manual Cross Link ron-poc-57b1-                         | 1 Optics0/0    | NCS-57B1 0/0/0      | NMC        | Manual                       |                                   | ron-poc-57         | 7b1-1 / Optics0/0/0/24 | ron-poc-ols-2-roadm / 1/CHA | N 29 (194.000)           | Unknown                              |       | N/A      | 2023-04-24 10 | 0:29:55 EDT  |
|                                                         |                |                     |            |                              |                                   |                    |                        |                             |                          |                                      |       |          |               |              |
|                                                         |                |                     |            |                              | Summary                           |                    | Evidence               |                             | History                  |                                      |       |          |               |              |
| LINK NAME<br>Manual Cross Link ron-poc-571<br>(194.000) | b1-1 Optics0/0 | /0/24 to ron-poc-ol | ls-2-roadm | 1/CHAN 29                    | DEVICE A / PORT<br>ron-poc-57b1-1 | TA<br>1/Optics0/0, | /0/24                  |                             | DEVICE B /<br>ron-poc-ol | PORT B<br>s-2-roadm/1/CHAN 29 (194.0 | 00)   |          |               |              |
| TIME ADDED<br>N/A                                       |                |                     |            |                              | SOURCE<br>Manual                  |                    |                        |                             | STATUS<br>Unknown        |                                      |       |          |               |              |
| METHOD<br>N/A                                           |                |                     |            |                              | LAST CHANGE<br>N/A                |                    |                        |                             | DESCRIPTI<br>NCS-57B1    | DN<br>0/0/0/24 to NCS 2000 MD-64     | chann | nel 29   |               |              |

k. View the end-to-end network with both crosslinks in the Explorer app.

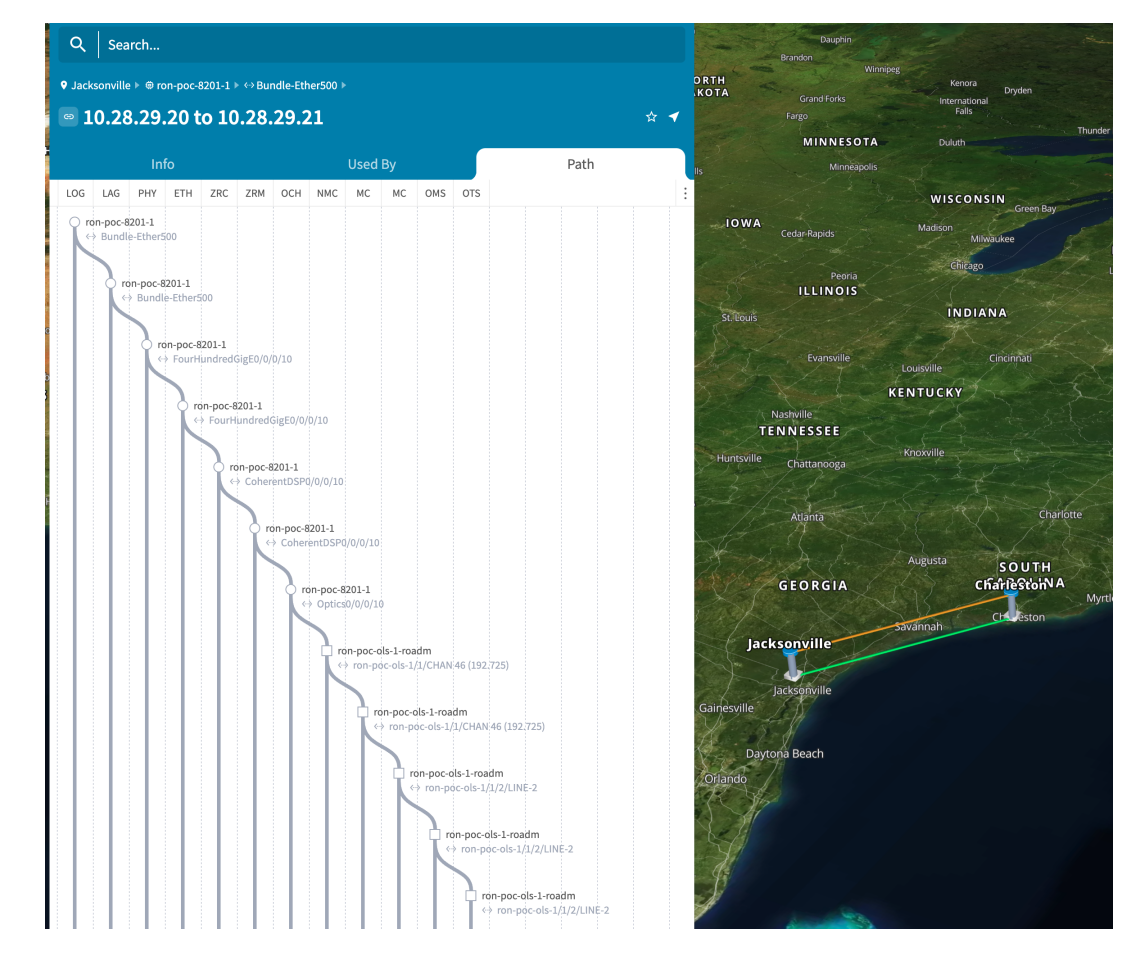

- 2. (Optional) Cross-Link Connectivity Verification
  - Cross-Link Connectivity Verification is supported on all router platforms and NCS 1010 with MD-32 and BRK-24 modules.
  - Connectivity Verification uses NSO CLI NED to modify router port state and TX power, is service affecting.

- When validation starts, Hierarchical Controller continuously checks the RX power on the optical add/drop port. Connectivity Verification is performed in the background.
- **a.** Configure NMC Validation Settings. Settings are used to control validation, **Wait period to receive samples while on** must be set to 180 seconds, **Wait period to receive samples while off** must be set to 50.

| Provider               | <ul> <li>Device A / Port A</li> </ul>        | *                         | Device B / Port B | *                          |
|------------------------|----------------------------------------------|---------------------------|-------------------|----------------------------|
| Manual                 | Settings                                     |                           | ×                 | Optics0/0/0/0              |
|                        | ETH validation                               | NMC Vali                  | dation            |                            |
| Summary                | Power on <b>[dbm]</b> : -11                  |                           |                   | History                    |
| DEVIC<br>0/3/0/6 ron2_ | Power off <b>[dbm]</b> : -50                 |                           |                   | DEVICE B / I<br>ron-ncs550 |
|                        | Timestamp precision [sec]: Number of cycles: | 2                         |                   |                            |
| SOUR<br>Manu           | Wait period to receive samp                  | oles while on <b>[se</b>  | <b>c]</b> : 200   | STATUS<br>Validated E      |
|                        | Wait period to receive samp                  | oles while off <b>[se</b> | <b>c]</b> : 50    |                            |
|                        | Sample interval [sec]: 2                     |                           |                   |                            |
| LAST 0<br>2023-        | Buffer for power off/on [db                  | <b>m]</b> : 10            |                   | DESCRIPTIO<br>ron-ncs550   |
|                        | Con                                          | nfirm                     |                   |                            |
|                        |                                              |                           |                   |                            |
|                        |                                              |                           |                   |                            |

**b.** Select a link and click **Validate Link**. Alternatively, you can click **Validate All Manual Links** to perform connectivity verification for all links.

| Link Manager Cross Links                                           |                    |                   |                         |                               |                     |                                           |                   | 0             | G        | ¢        |
|--------------------------------------------------------------------|--------------------|-------------------|-------------------------|-------------------------------|---------------------|-------------------------------------------|-------------------|---------------|----------|----------|
| + Add Cross Link                                                   |                    |                   |                         |                               |                     |                                           |                   | ✓ Validate Al | l Manu   | al Links |
| Link Name 💿 Description 👻                                          | Type - Provider    | ≁ Dev             | vice A / Port A 👻       | Device B / Port B             | -                   | Status +                                  | Method +          | Last Change   |          | •        |
| 1 OUT OF 24 ITEMS MATCHING FILTERS                                 | Marco Manual       |                   | -0 -140 d (0.10.0015    |                               |                     | the first state of the state of the state | all shows a local |               |          |          |
| Manual Cross Link ron-nessou4-1 Optic ron-nessou4                  | . NMC Manual       | ror               | nz_oitz-roadm / 0/3/0/6 | ron-ncs5504-1 / Optics0/0/0/0 |                     | validated By Shut No Shut                 | Shut no shut      | 2023-03-30 04 | :39:03 E | וט       |
|                                                                    |                    |                   |                         |                               |                     |                                           |                   |               |          |          |
|                                                                    |                    |                   |                         |                               |                     |                                           |                   |               |          |          |
|                                                                    | Summa              | ary               | Evidence                |                               | History             |                                           |                   |               |          |          |
| LINK NAME<br>Manual Cross Link ron-ncs5504-1 Ontics0/0/0/0 to ron2 | olt2-roadm 0/3/0/6 | DEVICE A / PORT A | N<br>1/0/3/0/6          |                               | DEVICE B            | / PORT B<br>504-1/Optics0/0/0/0           |                   |               |          |          |
|                                                                    |                    |                   |                         |                               |                     |                                           |                   |               |          |          |
|                                                                    |                    |                   |                         |                               |                     |                                           |                   |               |          |          |
|                                                                    |                    |                   |                         |                               |                     |                                           |                   |               |          |          |
| TIME ADDED<br>2023-03-30 03:16:34 EDT                              |                    | SOURCE<br>Manual  |                         |                               | STATUS<br>Validated | By Shut No Shut                           |                   |               |          |          |
|                                                                    |                    |                   |                         |                               |                     |                                           |                   |               |          |          |
|                                                                    |                    |                   |                         |                               |                     |                                           |                   |               |          |          |
|                                                                    |                    |                   |                         |                               |                     |                                           |                   |               |          |          |
| METHOD<br>Shut no shut                                             |                    | 2023-03-30 04:39  | :03 EDT                 |                               | ron-ncs55           | ion<br>604-1 to ron2_olt2-roadm           |                   |               |          |          |
|                                                                    |                    |                   |                         |                               |                     |                                           |                   |               |          |          |
|                                                                    |                    |                   |                         |                               |                     |                                           |                   |               |          |          |
|                                                                    |                    |                   |                         |                               |                     |                                           |                   |               |          |          |
|                                                                    |                    |                   |                         |                               |                     |                                           |                   |               |          |          |
|                                                                    |                    |                   |                         |                               |                     |                                           |                   | _             |          |          |
| Validate Link                                                      |                    |                   |                         |                               |                     |                                           |                   | 0             | Delet    | e Link   |

**c.** After validation completes, inspect the evidence of either successful or unsuccessful verification. The following image shows a successful verification. Status changes from **Unknown** to **Validated By Shut No Shut**. The time it takes for the ZR/ZR+ to start transmitting after no shut is set is typically 60–80 seconds.

| Link    | Manager                    | Cross Li | nks            |              |          |         |       |          |          |           |                                 |       |                 |           |            |          |                                  |                  |                             |            |      |                  | 0           | C          | •          |
|---------|----------------------------|----------|----------------|--------------|----------|---------|-------|----------|----------|-----------|---------------------------------|-------|-----------------|-----------|------------|----------|----------------------------------|------------------|-----------------------------|------------|------|------------------|-------------|------------|------------|
| + Add   | Cross Link                 |          |                |              |          |         |       |          |          |           |                                 |       |                 |           |            |          |                                  |                  |                             |            |      |                  | ✓ Validate  | All Ma     | nual Links |
| Link Na | ime                        | ۲        | Description +  | Type 🔹       | Provider |         | Ŧ     | Device A | / Port A |           |                                 |       | Devic           | e B / Por | t B        |          |                                  | *                | Status                      |            | Me   | thod -           | Last Change |            | •          |
| 1 OUT 0 | DF 24 ITEMS MATCHING FILTI | ERS      |                |              |          |         |       |          |          |           |                                 |       |                 |           |            |          |                                  |                  |                             |            |      |                  |             |            |            |
| Manua   | l Cross Link ron-ncs5504-1 | Optic    | ron-ncs5504    | NMC          | Manual   |         |       | ron2_ol  | t2-roadn | n / 0/3/0 | /6                              |       | ron-n           | cs5504    | -1 / Optic | :s0/0/0/ | 0                                |                  | Validated By Sh             | ut No Shut | Sh   | ut no shut       | 2023-03-30  | 04:39:0    | 3 EDT      |
|         |                            |          |                |              |          |         |       |          |          |           |                                 |       |                 |           |            |          |                                  |                  |                             |            |      |                  |             |            |            |
|         |                            |          |                |              | Sun      | nmary   |       |          |          |           | Eviden                          | nce   |                 |           |            |          | Hist                             | tory             |                             |            |      |                  |             |            |            |
|         |                            |          |                |              |          |         |       |          |          |           |                                 |       |                 |           |            |          |                                  |                  |                             |            |      |                  |             |            |            |
|         | Validation Time            |          | Validation Res | ult          | •        | ZR Port | - 1   | ti       |          |           | 1                               |       |                 | -         | r          |          |                                  |                  |                             |            |      | T                |             |            |            |
|         | 2023-03-30 04:39:03 EDT    |          | Validated By S | ihut No Shut |          | 0/3/0/6 | -1    | 5        |          |           | _                               |       |                 |           |            |          |                                  |                  |                             |            |      |                  |             |            |            |
|         | 2023-03-21 03:25:50 ED     | т        | Validated By   | Shut No Shut |          |         | -21   |          |          |           |                                 |       |                 |           |            |          |                                  |                  |                             |            |      |                  |             |            |            |
|         | 2023-03-09 14:08:00 EST    |          | Validated By S | ihut No Shut | Failed   |         | -21   | 5        |          |           |                                 |       |                 |           |            |          |                                  |                  |                             |            |      |                  |             |            |            |
|         |                            |          |                |              |          |         | (HBH) |          |          |           |                                 |       |                 |           |            |          |                                  |                  |                             |            |      |                  |             |            |            |
|         |                            |          |                |              |          |         | Power |          |          |           |                                 |       |                 |           |            |          |                                  |                  |                             |            |      |                  |             |            |            |
|         |                            |          |                |              |          |         | -3    | 5        |          |           |                                 |       |                 | _         |            |          |                                  |                  |                             |            |      |                  |             |            |            |
|         |                            |          |                |              |          |         | -4    |          |          |           |                                 |       |                 |           |            |          |                                  |                  |                             |            |      |                  |             |            |            |
|         |                            |          |                |              |          |         | -4    |          |          |           |                                 |       |                 |           |            |          |                                  |                  |                             |            |      |                  |             |            |            |
|         |                            |          |                |              |          |         | - 44  | 1        |          |           |                                 |       |                 |           |            |          |                                  |                  |                             |            |      |                  |             |            |            |
|         |                            |          |                |              |          |         | -51   | 0.000    | 2.8°.8°. | y 9° 5    | ? <sub>6</sub> ? <sub>6</sub> ? | 8.8.2 | 9. 4. 4<br>9. 4 | 1.00.00   | S. 10. 8   | 80.8°    | چگ چ <sup>9</sup> رہ<br>Time (Se | °_&'_&<br>aconds | ?<br>(?,??,??;??;?;?;?<br>) | 89 2 8 8 8 | 5.0° | 10 761 762 760 4 | e a a a a a | 1999 - 999 | 9          |

The following image shows a failed verification. There is no change in the optical device port power levels after the **no shut** operation

| 4ame 👳                                         | Description - Ty                      | pe - Prov | der    |              | <ul> <li>Device A / Pc</li> </ul> | art A               | <ul> <li>Device B / Port</li> </ul> | в                 | <ul> <li>Status</li> </ul> | <ul> <li>Nethod</li> </ul> | <ul> <li>Last Change</li> </ul> |
|------------------------------------------------|---------------------------------------|-----------|--------|--------------|-----------------------------------|---------------------|-------------------------------------|-------------------|----------------------------|----------------------------|---------------------------------|
| FOF 24 ITEMS MATCHING FILTERS                  |                                       |           |        |              |                                   |                     |                                     |                   |                            |                            |                                 |
| al Cross Link ron-ncs57c3-1 Optics0/0/2/0 to r | N                                     | AC Man    | ual    |              | ron-ncs57c                        | 3-1 / Optics0/0/2/0 | ron2_olt1-roa                       | dm / 0/1/0/6      | Validated By Shut No Shut  | Shut no shut               | 2023-04-25 03:21:14 EDT         |
|                                                |                                       |           |        |              |                                   |                     |                                     |                   |                            |                            |                                 |
|                                                |                                       |           |        |              |                                   |                     |                                     |                   |                            |                            |                                 |
|                                                |                                       |           |        |              |                                   |                     |                                     |                   |                            |                            |                                 |
|                                                |                                       |           |        |              |                                   | (                   |                                     |                   |                            |                            |                                 |
|                                                |                                       |           |        | Summary      |                                   | Evidence            |                                     | History           |                            |                            |                                 |
|                                                |                                       |           |        |              |                                   |                     |                                     |                   |                            |                            |                                 |
|                                                |                                       |           |        | -10          |                                   |                     |                                     |                   |                            |                            |                                 |
| Validation Time                                | <ul> <li>Validation Result</li> </ul> |           | ZR Po  | et 👘         |                                   |                     | +                                   |                   | · · · · · · · · · · · ·    |                            |                                 |
| STIERS                                         | Multidented Burthan Marth             |           | 0/1/0/ | 6            |                                   |                     |                                     |                   |                            |                            |                                 |
| 2023-04-23-03.21.14-001                        | Valuated by shut No al                |           |        | -15          |                                   |                     |                                     |                   |                            |                            |                                 |
| 2023-04-20 13:03:35 ED1                        | Never validated                       |           |        |              |                                   |                     |                                     |                   |                            |                            |                                 |
| 2023-04-20 10:44:25 EDT                        | Never Validated                       |           |        | -20          |                                   |                     |                                     |                   |                            |                            |                                 |
| 2023-03-21 06:58:57 EDT                        | Validated By Shut No Sh               | ut        |        |              |                                   |                     |                                     |                   |                            |                            |                                 |
| 2023-03-09 14:11:12 EST                        | Validated By Shut No Si               | ut Failed |        |              |                                   |                     |                                     |                   |                            |                            |                                 |
|                                                |                                       |           |        | -25          |                                   |                     |                                     |                   |                            |                            |                                 |
|                                                |                                       |           |        | E            |                                   |                     |                                     |                   |                            |                            |                                 |
|                                                |                                       |           |        | 00<br>12 -30 |                                   |                     |                                     |                   |                            |                            |                                 |
|                                                |                                       |           |        | Pom          |                                   |                     |                                     |                   |                            |                            |                                 |
|                                                |                                       |           |        |              |                                   |                     |                                     |                   |                            |                            |                                 |
|                                                |                                       |           |        | -35          |                                   |                     |                                     |                   |                            |                            |                                 |
|                                                |                                       |           |        |              |                                   |                     |                                     |                   |                            |                            |                                 |
|                                                |                                       |           |        | -40          |                                   |                     |                                     |                   |                            |                            |                                 |
|                                                |                                       |           |        |              |                                   |                     |                                     |                   |                            |                            |                                 |
|                                                |                                       |           |        |              |                                   |                     |                                     |                   |                            |                            |                                 |
|                                                |                                       |           |        | -40          |                                   |                     |                                     |                   |                            |                            |                                 |
|                                                |                                       |           |        |              |                                   |                     |                                     |                   |                            |                            |                                 |
|                                                |                                       |           |        | -50          |                                   |                     |                                     |                   |                            |                            |                                 |
|                                                |                                       |           |        | 0            | 2232                              | ゆゆいののりこうりょうり        | コード さくまく や ちょう                      | さっち む や ち ち ち も も | こうちょう ちょうちょうちょう ちょうちょう しょう | 2 4 4 4 4 4 4 4 4          | ව ව ව ව ව ව ව ව ව ව             |
|                                                |                                       |           |        |              |                                   |                     |                                     | Time (Seo         | onds)                      |                            |                                 |

- 3. To provision the Routed Optical Networking IP link, perform these steps:
  - a. In the applications bar in the Crosswork Hierarchical Controller, click the Services Manager icon.

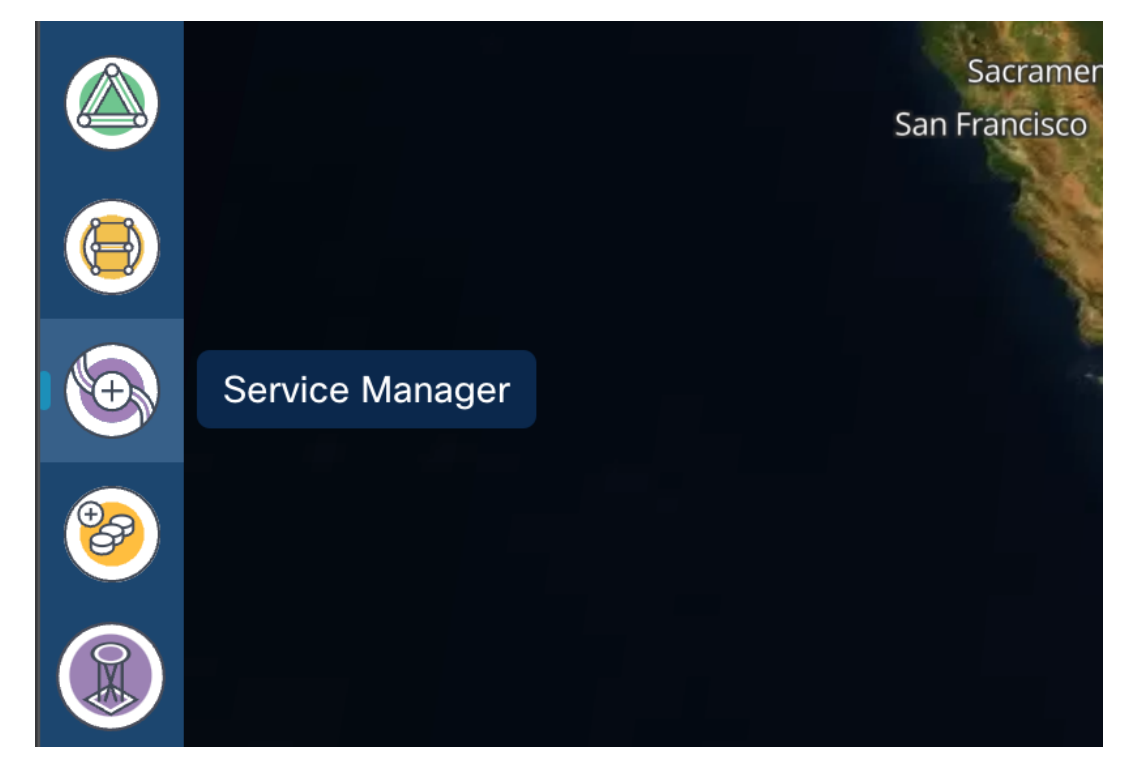

The Service Manager Application shows you a list of services.

| ۲        | service-manager-app                | Tunnels     | Point to Point          | NSO Provisioning        | -                            |                              |         |                        |                          | Operations             | 🏟 Settings |
|----------|------------------------------------|-------------|-------------------------|-------------------------|------------------------------|------------------------------|---------|------------------------|--------------------------|------------------------|------------|
| ⊕        | Create New P2P                     |             |                         |                         |                              |                              |         |                        |                          |                        |            |
| <u></u>  | Name                               | Р2Р Туре 👻  | Configuratio *<br>State | + Creation Date *       | Endpoint A 👻                 | Endpoint B 👻                 | Speed * | Operational *<br>State | Last 24h *<br>Operations | Last Operation         | •          |
| ۲        | 8 OUT OF 25 ITEMS MATCHING FILTERS |             |                         |                         |                              |                              |         |                        |                          |                        |            |
|          | RK_2K_OLS_2x100G_16QAM_1x1.2       | IP Link     | INSTALLED               | 27-03-2024 13:59:44 EDT | ron-ncs57c3-1 - Optics0/0/2  | ron-ncs57c3-2 - Optics0/0/2  | 200 GB  | Up                     | 1                        | Create IP Link: 🖌 Done |            |
| 0        | RK_8_2K_Router_Only                | IP Link     | INSTALLED               | 27-03-2024 07:02:42 EDT | ron-8201-32FH-3 - Optics0/0  | ron-asr9903-1 - Optics0/0/1/ | 400 GB  | Up                     | 1                        | Create IP Link: ✓ Done |            |
|          | RK_OLS                             | OCH-NC Link | INSTALLED               | 27-03-2024 06:45:53 EDT | ron-ols-2-roadm - ron-ols-2/ | ron-ols-4-roadm - ron-ols-4/ | 400 GB  | Up                     | 1                        | Create OCH-NC: ✓ Done  |            |
| 9        | RK_Test                            | OCH-NC Link | INSTALLED               | 27-03-2024 06:39:30 EDT | OLT1-roadm - ron_ncs1010     | OLT4-roadm - ron_ncs1010     | 400 GB  | Down                   | 1                        | Create OCH-NC: ✓ Done  |            |
|          | RK_12_100G                         | IP Link     | INSTALLED               | 26-03-2024 04:34:55 EDT | ron-8201-32FH-3 - Optics0/0  | ron-ncs57b1-1 - Optics0/0/0  | 100 GB  | Up                     | 1                        | Create IP Link: 🗸 Done |            |
| <b>S</b> | RK_11                              | IP Link     | INSTALLED               | 26-03-2024 04:05:14 EDT | ron-ncs57c3-1 - Optics0/0/3  | ron-8201-32FH-3 - Optics0/0  | 200 GB  | Up                     | 1                        | Create IP Link: ✓ Done |            |
|          | RK_4x100G                          | IP Link     | INSTALLED               | 26-03-2024 01:58:26 EDT | ron-asr9903-1 - Optics0/0/1/ | ron-8201-32FH-3 - Optics0/0  | 400 GB  | Up                     | 1                        | Create IP Link: ✓ Done |            |
|          | RK_9_3x100G                        | IP Link     | INSTALLED               | 26-03-2024 00:59:59 EDT | ron-8201-1 - Optics0/0/0/18  | ron-ncs5504-1 - Optics0/0/0  | 300 GB  | Up                     | 1                        | Create IP Link: ✓ Done |            |
|          |                                    |             |                         |                         |                              |                              |         |                        |                          |                        |            |
| ۲        |                                    |             |                         |                         |                              |                              |         |                        |                          |                        |            |
| ۲        |                                    |             |                         |                         |                              |                              |         |                        |                          |                        |            |
| ٨        |                                    |             |                         |                         |                              |                              |         |                        |                          |                        |            |
| ۲        |                                    |             |                         |                         |                              |                              |         |                        |                          |                        |            |
| 0        |                                    |             |                         |                         |                              |                              |         |                        |                          |                        |            |

**b.** Select the **Point to Point** tab and click **IP Link** from the **Create New P2P** drop-down list to create end to end service between router DCO ports.

| ۲            | service-manage | er-app        | Tunnels     | Point to Point          | NSO Provisioning        | _                            |                              |         |                        |                          | Operations             | 🏟 Settings |
|--------------|----------------|---------------|-------------|-------------------------|-------------------------|------------------------------|------------------------------|---------|------------------------|--------------------------|------------------------|------------|
|              |                |               |             |                         |                         |                              |                              |         |                        |                          |                        |            |
| $\mathbf{w}$ | Create New P2P | -             |             |                         |                         |                              |                              |         |                        |                          |                        |            |
| (SHQL)       |                |               |             |                         |                         |                              |                              |         |                        |                          |                        |            |
|              | IP Link        | •             | P2P Type 🔹  | Configuratio *<br>State | + Creation Date *       | Endpoint A *                 | Endpoint B *                 | Speed * | Operational *<br>State | Last 24h *<br>Operations | Last Operation         | •          |
| ۲            | OCH Link       | CHING FILTERS |             |                         |                         |                              |                              |         |                        |                          |                        |            |
|              | OCH-NC Link    | .6QAM_1x1.2   | IP Link     | INSTALLED               | 27-03-2024 13:59:44 EDT | ron-ncs57c3-1 - Optics0/0/2  | ron-ncs57c3-2 - Optics0/0/2  | 200 GB  | Up                     | 1                        | Create IP Link: ✓ Done |            |
|              | OTN Line       | ,             | IP Link     | INSTALLED               | 27-03-2024 07:02:42 EDT | ron-8201-32FH-3 - Optics0/0  | ron-asr9903-1 - Optics0/0/1/ | 400 GB  | Up                     | 1                        | Create IP Link: ✓ Done |            |
|              | SDH Line       |               | OCH-NC Link | INSTALLED               | 27-03-2024 06:45:53 EDT | ron-ols-2-roadm - ron-ols-2/ | ron-ols-4-roadm - ron-ols-4/ | 400 GB  | Up                     | 1                        | Create OCH-NC: ✓ Done  |            |
| 9            | Circuit E-Line |               | OCH-NC Link | INSTALLED               | 27-03-2024 06:39:30 EDT | OLT1-roadm - ron_ncs1010     | OLT4-roadm - ron_ncs1010     | 400 GB  | Down                   | 1                        | Create OCH-NC: ✓ Done  |            |
|              | Packet F-Line  |               | IP Link     | INSTALLED               | 26-03-2024 04:34:55 EDT | ron-8201-32FH-3 - Optics0/0  | ron-ncs57b1-1 - Optics0/0/0  | 100 GB  | Up                     | 1                        | Create IP Link: ✓ Done |            |
|              | Inc.aa         |               | IP Link     | INSTALLED               | 26-03-2024 04:05:14 EDT | ron-ncs57c3-1 - Optics0/0/3  | ron-8201-32FH-3 - Optics0/0  | 200 GB  | Up                     | 1                        | Create IP Link: ✓ Done |            |
| <b>S</b>     | RK_4x100G      |               | IP Link     | INSTALLED               | 26-03-2024 01:58:26 EDT | ron-asr9903-1 - Optics0/0/1/ | ron-8201-32FH-3 - Optics0/0  | 400 GB  | Up                     | 1                        | Create IP Link: ✓ Done |            |
|              | RK_9_3x100G    |               | IP Link     | INSTALLED               | 26-03-2024 00:59:59 EDT | ron-8201-1 - Optics0/0/0/18  | ron-ncs5504-1 - Optics0/0/0  | 300 GB  | Up                     | 1                        | Create IP Link: ✓ Done |            |
| <b>W</b>     |                |               |             |                         |                         |                              |                              |         |                        |                          |                        |            |
| ٠            |                |               |             |                         |                         |                              |                              |         |                        |                          |                        |            |
| ٥            |                |               |             |                         |                         |                              |                              |         |                        |                          |                        |            |
|              |                |               |             |                         |                         |                              |                              |         |                        |                          |                        |            |
| ۲            |                |               |             |                         |                         |                              |                              |         |                        |                          |                        |            |
| 0            |                |               |             |                         |                         |                              |                              |         |                        |                          |                        |            |

The IP Link Creation wizard appears.

- **c.** Enter the Cisco Crosswork Hierarchical Controller service name, description of the router optical controller, and the Link Rate Mode in the **General** tab.
  - Here, we are creating a 1x400G link. In 2x100G, 3x100G, and 4x100G modes, you can choose to create separate IP links or create a Bundle with each channel link added as a member.

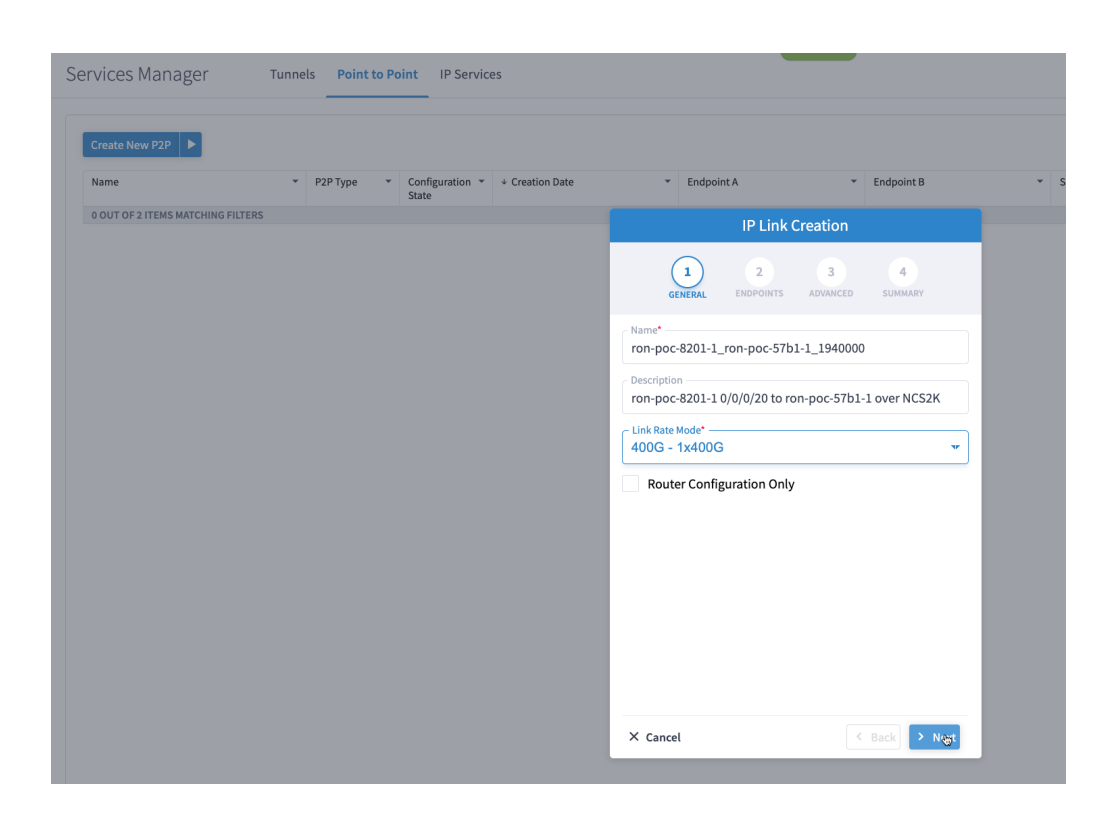

#### Alternatively

- To create a 200G 16-QAM link, Select the 200G 2x100G link rate mode.
- 200G 16-QAM allows the use of 200G signals on 50Ghz optical line systems. Default for 200G is QPSK at 60.1Ghz.

| IP Link Creation                                                         |
|--------------------------------------------------------------------------|
| 1     2     3     4       GENERAL     ENDPOINTS     ADVANCED     SUMMARY |
| Name*<br>200G legacy mode support                                        |
| Description<br>Configure link as 200G 16QAM @ 30.1Ghz                    |
| Link Rate Mode* 200G - 2x100G                                            |
| Router Configuration Only                                                |
|                                                                          |
|                                                                          |
| k                                                                        |
|                                                                          |
| × Cancel < Back > Next                                                   |

### Alternatively

• To create a Bundle interface, Select a bundle option from the link rate mode drop down list.

I

You can create a 400G bundle interface (400G Member). Alternatively, 300G-bundle (3X100G Members) and 200G-Bundle (2x100G Members) can be created

|                         | IP Link (      |               |              |
|-------------------------|----------------|---------------|--------------|
| GENERAL                 | 2<br>ENDPOINTS | 3<br>ADVANCED | 4<br>SUMMARY |
| Name*<br>400G-Bundle-Ci | isco8000-ASRS  | 9903          |              |
| Description             |                |               |              |
| Link Rate Mode* —       |                |               |              |
| Router Confi            | guration Only  |               |              |
| Router Confi            | guration Only  |               |              |
| Router Confi            | guration Only  |               |              |

(Optional) Check the **Router Configuration Only** check box to configure only the router optical controller and IP information and not the optical line system. This configuration is used when the OCHNC is created outside Cisco Crosswork Hierarchical Controller.

**d.** Select the two router ports in the service. This is done by selecting the Site and Port. The transmit power for each endpoint is an optional parameter. The default TX power is used if no value is provided.

| 0                              |            |                                    |                                  |                                |       |
|--------------------------------|------------|------------------------------------|----------------------------------|--------------------------------|-------|
| Create New P2P                 | * P2P Type | Configuration      + Creation Date | <ul> <li>Endpoint A</li> </ul>   | <ul> <li>Endpoint B</li> </ul> | ▼ Spe |
| 0 OUT OF 2 ITEMS MATCHING FUTE | DC 21      | State                              |                                  |                                |       |
| 000101211EM3 MATCHING FIELE    |            |                                    | IP Link Creation                 | on                             |       |
|                                |            |                                    | 1 2 3<br>GENERAL ENDPOINTS ADVAN | 4<br>NCED SUMMARY              |       |
|                                |            |                                    | ENDPOINT A                       |                                |       |
|                                |            |                                    | Site A                           | ٩                              |       |
|                                |            |                                    | Port A*                          |                                |       |
|                                |            |                                    | Transmit Power [dBm]             |                                |       |
|                                |            |                                    | ENDPOINT B                       |                                |       |
|                                |            |                                    | Site B                           | ٩                              |       |
|                                |            |                                    | Port B*                          | ٩                              |       |
|                                |            |                                    | Transmit Power [dBm]             |                                |       |
|                                |            |                                    |                                  |                                |       |

e. Click the magnifying glass icon to select the first router port.

The ports are displayed based on the following criteria:

- Is a ZR/ZR+ interface
- Has no existing optics configuration
- · Has a proper NMC cross-connect configured

This page lists all available ZR/ZR+ ports currently unused on all devices. Select the *ron-poc-8201-1 Optics0/0/0/22* port.

|                |   |                  | ОСН    | PORTS      |                                         |              |
|----------------|---|------------------|--------|------------|-----------------------------------------|--------------|
| lame           | - | Device *         | Туре 👻 | Capacity - | Description +                           | Admin Status |
| 7 ITEMS        |   |                  |        |            |                                         |              |
| Optics0/0/0/24 |   | ron-poc-57b1-1   | OCH    |            | OCH port of Cisco QSEPDD 400G ZRP Plug  | UP           |
| Optics0/0/0/24 |   | ron-ncs57b1-1    | OCH    |            | OCH port of Cisco QSFPDD 400G ZRP Plug  | UP           |
| Optics0/0/0/14 |   | ron-8201-32FH-3  | OCH    |            | OCH port of Cisco QDD 400G BRT ZRP Plug | UP           |
| Optics0/0/0/16 |   | ron-8201-32FH-3  | OCH    |            | OCH port of Cisco QSFPDD 400G ZRP Plug  | UP           |
| Optics0/0/0/0  |   | ron-ncs540-2dd-1 | OCH    |            | OCH port of Cisco QSFPDD 400G ZRP Plug  | UP           |
| Optics0/0/0/18 |   | ron-8201-1       | OCH    |            | OCH port of Cisco QSFPDD 400G ZRP Plug  | UP           |
| Optics0/0/0/8  |   | ron-8201-1       | OCH    |            | OCH port of Cisco QSFPDD 400G ZRP Plug  | DOWN         |
| Optics0/0/0/20 |   | ron-8201-1       | OCH    |            | OCH port of Cisco QSFPDD 400G ZR Plugg  | UP           |
| Optics0/0/0/22 |   | ron-8201-1       | осн    |            | OCH port of Cisco QSFPDD 400G ZRP Plug  | UP           |
| Optics0/0/1/4  |   | ron-asr9903-1    | OCH    |            | OCH port of 400G ZRP-S QSFPDD Module    | UP           |
| Optics0/0/1/8  |   | ron-asr9903-1    | OCH    |            | OCH port of 400G ZR-S QSFPDD Module     | UP           |
| Optics0/0/0/10 |   | ron-8201-2       | OCH    |            | OCH port of Cisco QSFPDD 400G ZRP Plug  | UP           |
| Optics0/0/0/20 |   | ron-8201-2       | OCH    |            | OCH port of Cisco QSFPDD 400G ZR Plugg  | UP           |
| Optics0/0/0/22 |   | ron-poc-8201-1   | осн    |            | OCH port of Cisco QSFPDD 400G ZRP Plu   | UP           |
| Optics0/0/0/20 |   | ron-8201-4       | OCH    |            | OCH port of Cisco QSFPDD 400G ZR Plugg  | UP           |
| Optics0/0/3/0  |   | ron-ncs57c3-1    | OCH    |            | OCH port of Cisco QDD 400G BRT ZRP Plug | UP           |
| Optics0/0/2/2  |   | ron-ncs57c3-1    | OCH    |            | OCH port of Cisco QSFPDD 400G ZRP Plug  | UP           |
|                |   |                  |        |            |                                         |              |
|                |   |                  |        |            |                                         |              |

- f. Similar to the previous step, choose ron-poc-57b1-1 Optics 0/0/0/24 as the second router port.
- **g.** (Optional) Set the transmit power in dBm on each port. If OLS provisioning is being performed, the OLS controller returns the optical power. If the OLS controller does not return the optical power or **router only** provisioning is being used, the router default power is used.
- **h.** (Optional) Enter the IP address information for interfaces. If IP addresses are not entered, ZR/ZR+ router optical configuration happens; however, IP addresses are not configured.
- i. Click Next to move to Advanced configuration.

|                                        | IP Link (      | Creation      |              |
|----------------------------------------|----------------|---------------|--------------|
| 1<br>GENERAL                           | 2<br>ENDPOINTS | 3<br>ADVANCED | 4<br>SUMMARY |
| Iransmit Power [dB<br>-10              | m] ———         |               |              |
| ENDPOINT B                             |                |               |              |
| Site B                                 |                |               |              |
| Port B*                                | - Optics0/0/0/ | 24            | x Q          |
| Transmit Power [dB<br>-10              | m]             |               |              |
| LINK #1 IP ADDRES                      | SES            |               |              |
| IP Address A (CIDR)<br>100.28.30.22/31 |                |               |              |
| IP Address B (CIDR)<br>100.28.30.23/31 | I              |               |              |
| X. Concol                              |                |               | Pack Nov     |

- **j.** (Optional) Set the Frequency. If optical provisioning is being performed, the OLS controller can return the frequency to be used, and it may be omitted. If **router only** provisioning is being performed, the Frequency must be specified.
- k. (Optional) Set the DAC rate. A DAC rate setting can be used to enable OpenZR+ compatibility mode, disabling TX shaping and enhanced modem mode. See OpenZR+ Compatibility Mode for more information on mode support.

|                                             | IP Link (         | Creation      |                                      |
|---------------------------------------------|-------------------|---------------|--------------------------------------|
| 1<br>GENERAL                                | 2<br>ENDPOINTS    | 3<br>ADVANCED | 4<br>SUMMARY                         |
| <ul> <li>Add to existing LAG</li> </ul>     |                   |               | v                                    |
| FREQUENCY                                   |                   |               |                                      |
| L Band<br>C Band<br>Frequency THz<br>194.00 |                   |               |                                      |
| <ul> <li>Digital-to-Analog Cor</li> </ul>   | nverter (DAC) rat | e ———         |                                      |
| 1 X 1<br>1 X 1.25                           |                   |               |                                      |
| Set Path Preferenc                          | es                |               | lin Path Criteria<br>atency <b>v</b> |
| <ul> <li>Include Nodes</li> </ul>           | or Links          |               |                                      |
| Select Node                                 | or Link           |               | Q                                    |
| × Cancel                                    |                   | <             | Back > Next                          |

**1.** (Optional) Set links or nodes to include/exclude in the optical path. This setting is not available in **router only** provisioning.

**m.** (Optional) To add the new link or set of links to an existing Bundle LAG interface configured on the routers, choose the bundle from the **Add to existing LAG** drop-down.

|                                                                                                    | IP Link                                  | Creation      |                            |        |
|----------------------------------------------------------------------------------------------------|------------------------------------------|---------------|----------------------------|--------|
| 1<br>GENERA                                                                                                    | 2<br>L ENDPOINTS                         | 3<br>ADVANCED | 4<br>SUMMARY               |        |
| Add to existing of the second second | LAG ———————————————————————————————————— | her1          |                            |        |
| L Band<br>C Band<br>Frequency TH<br>195.200                                                                                                    | Z*                                       |               |                            |        |
| Digital-to-An                                                                                                    | alog Converter (                         | DAC) rate     |                            | •      |
| Modulation                                                                                                    |                                          |               |                            | v      |
| Set Path Prefe                                                                                                    | rences                                   |               | lin Path Criteri<br>atency | a<br>• |
| ▼ Include No                                                                                                    | des or Links                             |               |                            |        |
| Select No                                                                                                    | ode or Link                              |               |                            | Q      |
| × Cancel                                                                                                    |                                          | <             | Back                       | Next   |

n. (Optional) If you are configuring a 200G 16-QAM link, set the DAC rate to 1x1.25.

200G link rate mode enables the **Modulation** selection drop-down. Modulation selection is not available in any other mode. Select the16 QAM (30Ghz) modulation.

|                                      |                   | IP Link C         | reation       |              |      |
|--------------------------------------|-------------------|-------------------|---------------|--------------|------|
| GEN                                  | <b>1</b><br>IERAL | 2<br>ENDPOINTS    | 3<br>ADVANCED | 4<br>SUMMARY |      |
| Add to exist                         | ing LAG           |                   |               |              | -    |
| FREQUENC                             | CY                |                   |               |              |      |
| L Bar<br>C Bar<br>Frequency<br>195.2 | nd<br>nd<br>y THz |                   |               |              |      |
| Digital-to-A<br>1 X 1.25             | nalog Conv        | verter (DAC) rate |               |              | -    |
| - Modulation                         |                   |                   |               |              |      |
| ✓<br>8 QAM<br>16 OAM                 |                   |                   |               |              |      |
| QPSK                                 |                   |                   |               |              |      |
| ▼ Include                            | Nodes o           | or Links          |               |              |      |
| Select                               | t Node o          | r Link            |               |              | ٩    |
| × Cancel                             |                   |                   | <             | Back         | Next |

**o.** Click **Next** to review the final configuration. Verify the router endpoint and optical line system parameters. Click **Finish** to start provisioning, or click **Save** to save for later provisioning.

I

|                                                            |                                                        | IP Link (                      | Creation                     |                          |
|------------------------------------------------------------|--------------------------------------------------------|--------------------------------|------------------------------|--------------------------|
|                                                            | 1<br>GENERAL                                           | 2<br>ENDPOINTS                 | 3<br>ADVANCED                | 4<br>SUMMARY             |
| Name: ror<br>Descriptio                                    | n-poc-8201-:<br><b>on:</b> ron-poc-                    | 1_ron-poc-57 <br>8201-1 0/0/0/ | b1-1_194000<br>20 to ron-poo | 0<br>c-57b1-1 over NCS2K |
| <ul> <li>Endpo</li> <li>Port: r</li> <li>Transr</li> </ul> | int A<br>on-poc-820<br>nit Power: -                    | 1-1 - Optics0/0<br>-10.0 dBm   | 0/0/22                       |                          |
| <ul> <li>Endpo</li> <li>Port: r</li> <li>Transr</li> </ul> | <b>int B</b><br>on-poc-57b<br><b>nit Power:</b> •      | 1-1 - Optics0/<br>10.0 dBm     | 0/0/24                       |                          |
| Link Rate<br>Frequency<br>DAC rate:<br>Modulatio           | <b>Mode:</b> 4000<br>y: 194.0 THz<br>-<br>on: -        | G - 1x400G                     | ,                            | •                        |
| Path Crite<br>Optical Ex<br>Included I<br>Disjoint Fi      | ria: Latency<br>cluded List<br>List: -<br>rom Links: - | /<br>:-                        |                              |                          |
| × Cancel                                                   |                                                        |                                | < Back                       | Finish Save              |

The following image shows a sample summary for a 200G 16-QAM link.

|                                     |                                                               | IP Link (                        | Creation          |               |
|-------------------------------------|---------------------------------------------------------------|----------------------------------|-------------------|---------------|
|                                     | 1<br>GENERAL                                                  | 2<br>ENDPOINTS                   | 3<br>ADVANCED     | 4<br>SUMMARY  |
| Name<br>Descr                       | 200G legat<br>iption: Cont                                    | cy mode supp<br>figure link as 2 | ort<br>2∯0G 16QAM | @ 30.1Ghz     |
| ▼ En<br>Po<br>Tr                    | ndpoint A<br>ort: ron-ncs5<br>ransmit Pow                     | 540-2dd-1 - Oj<br>V <b>er:</b> - | otics0/0/0/0      |               |
| ▼ En<br>Po<br>Tr                    | ndpoint B<br>ort: ron-ncs5<br>ransmit Pow                     | 57b1-1 - Optic<br>7 <b>er:</b> - | s0/0/0/24         |               |
| Link F<br>Frequ<br>DAC r<br>Modu    | Rate Mode: 2<br>iency: 195.2<br>ate: 1 X 1.25<br>ilation: MT_ | 200G - 2x100G<br>THz<br>16QAM    |                   |               |
| Path (<br>Optic<br>Inclue<br>Disjoi | Criteria: Lat<br>al Excluded<br>ded List: -<br>int From Lin   | ency<br>List: -<br>Iks: -        |                   |               |
| × c                                 | ancel                                                         |                                  | < Back            | > Finish Save |

**p.** Go to Services Manager to view provisioning progress.

Click the **Operations** > **Logs** tab to view the provisioning API calls used and responses. The logs show API calls and responses for both optical line system provisioning via Cisco Optical Network Controller and router provisioning via Crosswork Network Controller.

| Ser | vices Manager            | Tunn                        | els Point to Po | int IP Service           | s               |                |                                |                    |                            |       |        |   |                        |                        |   | Operations                | 🕸 Settings |
|-----|--------------------------|-----------------------------|-----------------|--------------------------|-----------------|----------------|--------------------------------|--------------------|----------------------------|-------|--------|---|------------------------|------------------------|---|---------------------------|------------|
| I   | Create New P2P           |                             |                 |                          |                 |                |                                |                    |                            |       |        |   |                        |                        |   |                           |            |
|     | Name                     | -                           | Р2Р Туре 👻      | Configuration 👻<br>State | + Creation Date |                | <ul> <li>Endpoint A</li> </ul> | -                  | Endpoint B                 | *     | Speed  | • | Operational *<br>State | Last 24h<br>Operations | • | Last Operation            | •          |
|     | 1 OUT OF 3 ITEMS MATCHIN | G FILTERS                   |                 |                          |                 |                |                                |                    |                            |       |        |   |                        |                        |   |                           |            |
|     | ron-poc-8201-1_ron-poc   | -57b1-1_1940                | IP Link         | IN PROGRESS              | 24-04-2023 14:4 | 4:21 UTC       | ron-poc-57b1                   | -1 - Optics0/0/0/2 | ron-poc-8201-1 - Optics0/0 | 0/0/2 | 400 GB |   |                        | 1                      |   | Create IP Link: Discovery |            |
|     |                          |                             |                 |                          |                 |                |                                |                    |                            |       |        |   |                        |                        |   |                           |            |
|     |                          |                             |                 |                          |                 |                |                                |                    |                            |       |        |   |                        |                        |   |                           |            |
|     |                          |                             |                 |                          |                 |                |                                |                    |                            |       |        |   |                        |                        |   |                           |            |
|     |                          |                             |                 |                          |                 |                |                                |                    |                            |       |        |   |                        |                        |   |                           |            |
|     |                          |                             |                 |                          |                 |                |                                |                    |                            |       |        |   |                        |                        |   |                           |            |
| -   |                          |                             |                 |                          |                 |                |                                |                    |                            |       |        | - |                        |                        |   |                           |            |
| r   | on-poc-8201-1_r          | ron-poc-57l                 | 01-1_1940000    | )                        |                 |                |                                |                    |                            |       |        |   |                        |                        |   |                           |            |
|     | Summary                  | Endpointe                   | Underlay Path   | Onerati                  | Even Even       | onte A         | ctions                         |                    |                            |       |        |   |                        |                        |   |                           |            |
|     | ounnury                  | enoponita                   | onconayradi     | Operau                   | U10             | - A            |                                |                    |                            |       |        |   |                        |                        |   |                           |            |
|     | Action                   | <ul> <li>Lifecyc</li> </ul> | le State        | Creation Date            |                 | Last Update    | *                              |                    | SUMMARY                    |       |        |   | LOGS                   |                        |   | ERRORS                    |            |
|     | 1 ITEM                   |                             |                 |                          |                 |                |                                | T Normal F         |                            |       |        |   |                        |                        |   |                           |            |
|     | Create IP Link           | ODis                        | covery          | 24-04-2023 1             | 4:44:20 UTC     | 24-04-2023 14: | 44:27 UTC                      | • Normal F         | er#1: onc-noc-90 √         |       |        |   |                        |                        |   |                           |            |
|     |                          |                             |                 |                          |                 |                |                                | , gruupe           | ate service                |       |        |   |                        |                        |   |                           |            |
|     |                          |                             |                 |                          |                 |                |                                | ► cri              | eate service response      |       |        |   |                        |                        |   |                           |            |

If the provisioning is successful, the **Configuration State** field changes to INSTALLED state and the **Operational State** field changes to UP state.

| ۲        | Services Mar              | lager Tunn             | els Poin     | t to Po | int IP Service           | es                      |     |                                |                                |         |                        |                          | Operations             | 🕸 Settings |
|----------|---------------------------|------------------------|--------------|---------|--------------------------|-------------------------|-----|--------------------------------|--------------------------------|---------|------------------------|--------------------------|------------------------|------------|
|          | Create New P2             |                        |              |         |                          |                         |     |                                |                                |         |                        |                          |                        |            |
|          | Name                      | •                      | P2P Type     | •       | Configuration 💿<br>State | + Creation Date         | -   | Endpoint A *                   | Endpoint B *                   | Speed * | Operational *<br>State | Last 24h *<br>Operations | Last Operation         | •          |
|          | 1 OUT OF 3 ITEM           | S MATCHING FILTERS     |              |         |                          |                         |     |                                |                                |         |                        |                          |                        |            |
|          | ron-poc-8201-1            | _ron-poc-57b1-1_1940   | IP Link      | ÷       | INSTALLED                | 24-04-2023 14:44:21 UTC |     | ron-poc-57b1-1 - Optics0/0/0/2 | ron-poc-8201-1 - Optics0/0/0/2 | 400 GB  | Up                     | 1                        | Create IP Link: ✓ Done |            |
| <b>E</b> |                           |                        |              |         |                          |                         |     |                                |                                |         |                        |                          |                        |            |
| 0        |                           |                        |              |         |                          |                         |     |                                |                                |         |                        |                          |                        |            |
|          |                           |                        |              |         |                          |                         |     |                                |                                |         |                        |                          |                        |            |
|          |                           |                        |              |         |                          |                         |     |                                |                                |         |                        |                          |                        |            |
| ۲        |                           |                        |              |         |                          |                         |     |                                |                                |         |                        |                          |                        |            |
|          | ron-poc-82                | 01-1_ron-poc-57        | b1-1_194     | 40000   | D                        |                         |     |                                |                                |         |                        |                          |                        |            |
|          | Summary                   | Endpoints              | Underl       | ay Path | n Operat                 | tions Events            | Act | ions                           |                                |         |                        |                          |                        |            |
|          | GUID: SI/70               | 4cd30b6c6d4eb7ad44     | 41269d2d4    | 5b      |                          |                         |     |                                |                                |         |                        |                          |                        |            |
|          | Creation T                | me: 24-04-2023 14:44:2 | 1 UTC        |         |                          |                         |     |                                |                                |         |                        |                          |                        |            |
|          | Last Chang                | ed: 24-04-2023 14:44:2 | 1 UTC        |         |                          |                         |     |                                |                                |         |                        |                          |                        |            |
|          | Template P                | lame: default-template |              |         |                          |                         |     |                                |                                |         |                        |                          |                        |            |
|          | 100.28                    | 10.23 to 100.28 30.22  |              |         |                          |                         |     |                                |                                |         |                        |                          |                        |            |
|          | IP Address                | Assignment Policy: Us  | er Allocated | 4       |                          |                         |     |                                |                                |         |                        |                          |                        |            |
|          | Is Bundle?                | No                     |              |         |                          |                         |     |                                |                                |         |                        |                          |                        |            |
|          | Channel Co<br>Both Critor | onfig: 1 X 400G        |              |         |                          |                         |     |                                |                                |         |                        |                          |                        |            |
|          | Path Criter               | a: Latency             |              |         |                          |                         |     |                                |                                |         |                        |                          |                        |            |
|          |                           |                        |              |         |                          |                         |     |                                |                                |         |                        |                          |                        |            |

The **Summary** tab displays the new service link.

q. Verify the end to end link across both IP and optical layers in the Explorer view.

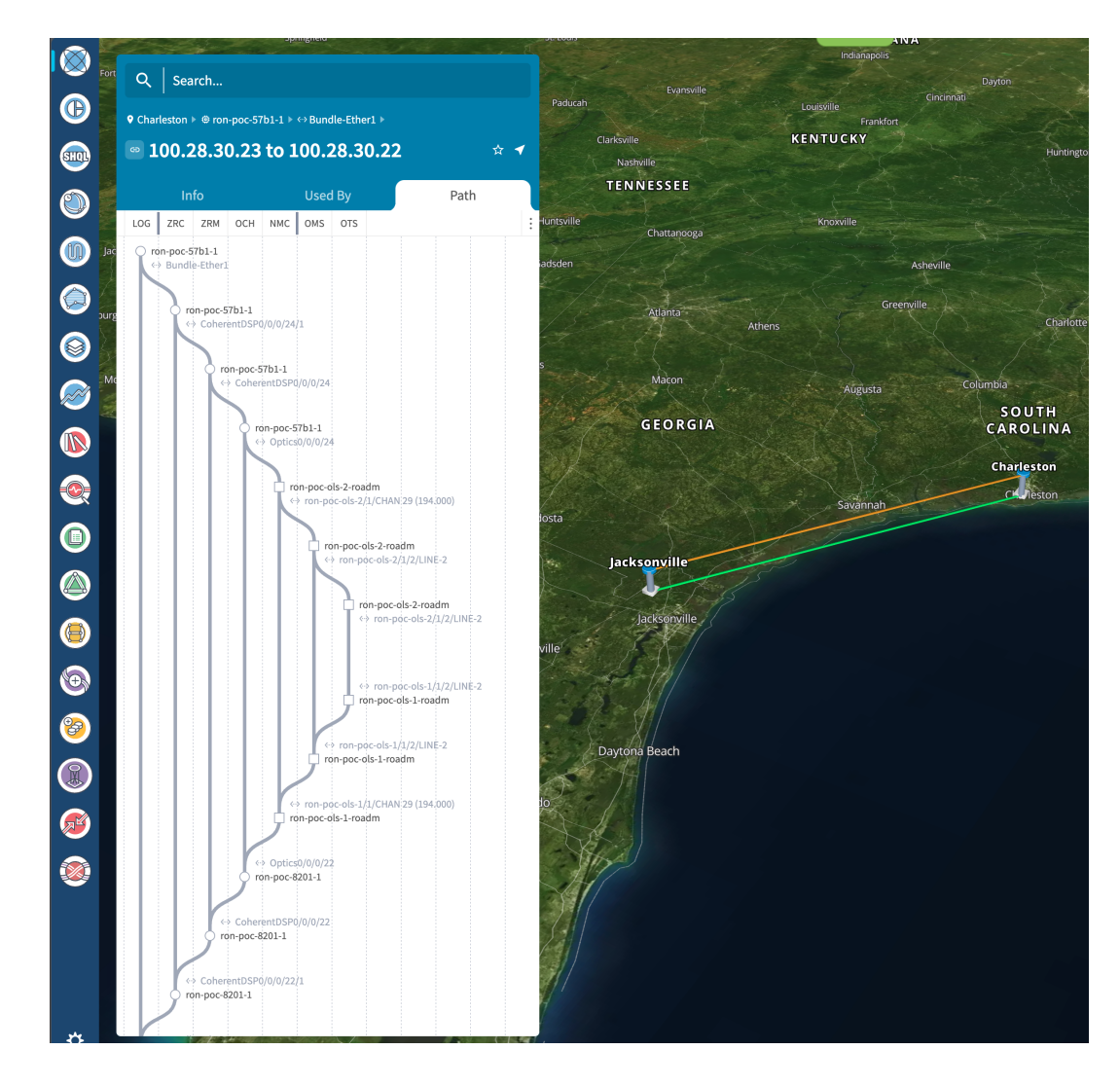

**4.** Use the Link Assurance application to verify the end to end path and relevant PM data. Select a link or port to see data on the ZRM, OCH, and OTS layers.

| Select Links For In-Depth Analysis                      | 100.28.30.23 to 100.2 | 8.30.22 L3 Logical Lir | ık                   |            |                      |                       |
|---------------------------------------------------------|-----------------------|------------------------|----------------------|------------|----------------------|-----------------------|
| Define Valid Links For Inspection By:                   | Ch                    | arleston               | Jac                  | :ksonville |                      |                       |
| <ul> <li>Specific link(s) / underlay link(s)</li> </ul> | LOG -                 |                        |                      |            |                      |                       |
| Tags                                                    | LAG                   |                        |                      |            |                      |                       |
| Device(s) in 1 of the endpoints                         | PHY                   |                        |                      |            |                      |                       |
|                                                         |                       |                        |                      |            |                      |                       |
| Q, Add Link                                             | ron-poc-57b1-1        |                        |                      | ron-poc-8  | 201-1                |                       |
|                                                         |                       |                        |                      |            |                      |                       |
| Optics0/0/0/24 to Optics0/0/0/22                        |                       |                        |                      |            |                      |                       |
|                                                         | осн                   |                        |                      |            |                      |                       |
|                                                         | NMC -                 |                        |                      |            |                      |                       |
|                                                         | MC                    |                        |                      |            |                      |                       |
|                                                         | MC                    | ron-poc-ols-2          | ron-poc-ols-1        |            |                      |                       |
|                                                         | OMS                   |                        |                      |            |                      |                       |
|                                                         | OTE                   |                        |                      |            |                      |                       |
|                                                         | 013                   |                        |                      |            |                      |                       |
| Name v Tune v Status v                                  |                       |                        |                      |            |                      |                       |
| 2 ITEMS                                                 |                       |                        |                      |            |                      |                       |
| 100 28 30 23 to 100 28 3                                | Summary               | Performance            | Events               |            |                      |                       |
|                                                         | Name                  | Layer                  | Admin Status         | Op         | perational Status    | Endpoint A            |
| Optics0/0/0/24 to Optics OCH UP                         | Fiber-1               | 015                    | UP                   | U          | P                    | ron-poc-ols-1-roadm   |
|                                                         |                       |                        |                      |            |                      |                       |
|                                                         | Endpoint Z            | Port A Tx Power (dbm)  | Port Z Tx Power (dbn | n] Po      | ert A Rx Power (dbm) | Port Z Rx Power (dbm) |
|                                                         | ron-poc-ols-2-roadm   | Min: -0.50             | Min:                 | 2.60 Mi    | n: -4.00             | Min: -7.30            |
|                                                         |                       | Average: =0.50         | fiverage:            | 2.60 Åv    | erage: =4.00         | Average: =7.30        |

# **Operate Phase**

To monitor the ZR/Z+ optics:

- 1. Use either CLI commands or EPNM to monitor router ZR/ZR+ optics for proper operation. See Monitor ZR or ZR+ Optics Using EPNM, on page 70.
- (Optional) Setup router ZR/ZR+ optics data collection in CW Health Insights. See Monitor Performance of ZR/ZR+ Optics Using KPIs, on page 79.

To monitor NCS 1010, use Cisco Optical Network Controller and Cisco Optical Site Manager:

- Monitoring using Cisco Optical Network Controller
- Network and Circuit Monitoring using Workspaces in Cisco Optical Network Controller
- Monitoring Alarms in Cisco Optical Network Controller
- Fault Monitoring using Cisco Optical Site Manager

## Monitor ZR or ZR+ Optics Using EPNM

This section adds the 8201 router to EPNM for monitoring the PM parameters on the ZR or ZR+ optics.

 To add a new device to EPNM choose Inventory > Device Management > Network Devices. Click Routers or a subgroup if it is already defined in the left panel.

| Internetion / Devices Management / Networks Devices *         Image: Control (Control (C          | Evolved Programn                     | nable Netw           | ork Manager                         | 9.                  |                  |                   |               |              | O. + Application Sea | rch 🔶 😫 2                    | root - ROI | dt-domain 🌣 🛛 🐻           |
|----------------------------------------------------------------------------------------------------|--------------------------------------|----------------------|-------------------------------------|---------------------|------------------|-------------------|---------------|--------------|----------------------|------------------------------|------------|---------------------------|
| Device drows from Proving (Proving Proving Prov | Inventory / Device Manager           | ment / Netw          | ork Devices                         | *                   |                  |                   |               |              |                      |                              |            | 00 -                      |
| • * Til +         • * * * * * * * * * * * * * * * * * * *                                                                                                    | Device Groups                        | Device Gr<br>Cisco 8 | oups / Device Type<br>000 Series Ro | / Routers<br>Duters |                  |                   |               |              |                      |                              | Selected   | 0/Total 4 ① 연 후 -         |
| Question All       Reachability       Admin Status       Device Name       P Address       DBS Name       Device Type       Last Investery Collection Status       Last Successed         All Devices ()       > Obrics Type ()       Image: Coll Methoding ()       Image: Coll Methoding ()                                                                                                    | ← * 10 +                             | + •                  |                                     | dmin State 🔻 Sync   | Groups & Sites 🔻 | vice Revoke Certi | ficate OAM Co |              |                      | Show                         | Quick F    | lter 🔻 🏹                  |
| All Dockes ()                                                                                                    | Q Search All                         |                      | Reachability                        | Admin Status        | Device Name      | IP Address        |               | DNS Name     | Device Type          | Last Inventory Collection St | itus       | Last Successful Collect   |
| • (point Networking ()         □         2         Managet         mn4251-1         172.2911.30         0:         0:         Close 8201 Router         Completed         0:         0:         0:         0:         0:         0:         0:         0:         0:         0:         0:         0:         0:         0:         0:         0:         0:         0:         0:         0:         0:         0:         0:         0:         0:         0:         0:         0:         0:         0:         0:         0:         0:         0:         0:         0:         0:         0:         0:         0:         0:         0:         0:         0:         0:         0:         0:         0:         0:         0:         0:         0:         0:         0:         0:         0:         0:         0:         0:         0:         0:         0:         0:         0:         0:         0:         0:         0:         0:         0:         0:         0:         0:         0:         0:         0:         0:         0:         0:         0:         0:         0:         0:         0:         0:         0:         0:         0:         0:                                                                                                    | All Devices (i)<br>• Device Type (i) |                      |                                     |                     |                  |                   |               |              |                      |                              |            |                           |
| • Roders ()         Image         rps4201-2         172.28.11.21         Image         Case EXOT Rovier         Completed with Waning         ()           Image         rps4201-2         172.28.11.21         Image         Image         <                                                                                                    | ► Optical Networking ()              |                      |                                     | Managed             | ron-8201-1       | 172.29.11.20      | H ()          | 172.29.11.20 | Cisco 8201 Router    | Completed                    | <i>()</i>  | 2021-Jun-24 12:37:07 Eas  |
| Classic 8000 Statistic Routing ()         Image         ron-4291-3         17229.1122         Image         Classic 800 Statistic Routing         Completed         ()         2021-June 412.362                                                                                                    | ▼ Routers ①                          |                      |                                     | Managed             | ron-8201-2       | 172.29.11.21      | U ()          | 172.29.11.21 | Cisco 8201 Router    | Completed with Warning       | 0          |                           |
| k ( sealing / /)                                                                                                    | Cisco 8000 Series Routers (j)        |                      | $\checkmark$                        | Managed             | ron-8201-3       | 172.29.11.22      | 11 ()         | 172.29.11.22 | Cisco 8201 Router    | Completed                    | <i>(i)</i> | 2021-Jun-24 12:36:29 East |
| ■ Managed ron-8201-4 172.29.11.23 🔃 () 172.29.11.23 Cisco 8201 Router Synchronizing ()                                                                                                    | Location ()                          |                      | $\checkmark$                        | Managed             | ron-8201-4       | 172.29.11.23      | U ()          | 172.29.11.23 | Cisco 8201 Router    | Synchronizing                | ()         |                           |

2. Click the + icon above the Network Devices table, then choose Add Device.

| Evolved Programm                           | able Network Ma                      | inager                              |                  |              |                   | Q . Application S    | earch 🔶 🐥 😒 2                 | 1001 - ROOT-DOMAIN 🌣 🛛 🌉        |
|--------------------------------------------|--------------------------------------|-------------------------------------|------------------|--------------|-------------------|----------------------|-------------------------------|---------------------------------|
| Inventory / Device Manager                 | nent / Network De                    | vices 🖈                             |                  |              |                   |                      |                               | 00 -                            |
| Device Groups                              | Device Groups / Dev<br>Cisco 8000 Se | rice Type / Routers<br>ries Routers |                  |              |                   |                      |                               | Selected 0 / Total 4 💭 🖻 🔅      |
| + ≣ +                                      | +• / >                               | Admin State  Sync                   | Groups & Sites 🔻 |              | cate OAM Commands |                      | Show                          | Quick Filter                    |
| All Devices (7)                            | Add Device<br>Bulk Import            | lity Admin Status                   | Device Name      | IP Address   | DNS Nam           | e Device Type        | Last Inventory Collection Sta | tus Last Successful Colle       |
| * Device Type (j)                          |                                      |                                     |                  |              |                   |                      |                               |                                 |
| <ul> <li>Optical Networking (j)</li> </ul> |                                      | Managed                             | ron-8201-1       | 172.29.11.20 | 王 ② 172.29.11.    | 20 Cisco 8201 Router | Completed                     | <li>2021-Jun-24 12:37:07 E</li> |
| ▼ Routers ①                                |                                      | Managed                             | ron-8201-2       | 172.29.11.21 | 172.29.11         | 21 Cisco 8201 Router | Completed with Warning        | 0                               |
| Cisco 8000 Series Routers ()               |                                      | Managed                             | ron-8201-3       | 172.29.11.22 | ① 172.29.11.      | 22 Cisco 8201 Router | Completed                     | <li>2021-Jun-24 12:36:29 E</li> |
| Location (i)                               |                                      | Managed                             | ron-8201-4       | 172.29.11.23 | 置 ⑦ 172.29.11.    | 23 Cisco 8201 Router | Synchronizing                 | (j)                             |
| Can being ()                               |                                      |                                     |                  |              |                   |                      |                               |                                 |

**3.** Configure the General, SNMP, and SSH parameters as seen in that following figures. Click **Verify Credentials** to validate that Cisco EPN Manager can reach the device. Click **Add** to add the device to EPNM.

|                                 | General Parameters |              |     |  |
|---------------------------------|--------------------|--------------|-----|--|
| * General 🗸 🗸                   | IP Address         | 172.29.11.28 |     |  |
| • CALAD                         | O DNS Name         |              |     |  |
| (Optional if TL1 is configured) | License Level      | Full         | • @ |  |
| Telnet/SSH                      | Device Role        | Select       | • @ |  |
|                                 | Add to Group       | Select       | • @ |  |
| HTTP/HTTPS                      | Credential Profile | Select       | • @ |  |
| TL1                             |                    |              |     |  |
| Civic Location                  |                    |              |     |  |

|                                                                                                    | Telnet/SSH Parameters                                                                                                    |                                                            |                   |          |
|----------------------------------------------------------------------------------------------------|----------------------------------------------------------------------------------------------------|------------------------------------------------------------|-------------------|----------|
| * General 🗸                                                                                                    | Protocol                                                                                                    | SSH2                                                       | •                 |          |
|                                                                                                    |                                                                                                    | • Port                                                     | 22                |          |
| Optional if TL1 is configured)                                                                                         |                                                                                                    | • Timeout                                                  | 60                | (secs)   |
| Talpat/92H                                                                                                    | • Username                                                                                                    | admin                                                      |                   |          |
| Telleuson V                                                                                                    | e Password                                                                                                    |                                                            |                   |          |
| HTTP/HTTPS                                                                                                    | e Confirm Password                                                                                                    |                                                            |                   |          |
|                                                                                                    | Enable Password                                                                                                    |                                                            |                   | 0        |
| TL1                                                                                                    | Confirm Enable Password                                                                                                    |                                                            |                   |          |
|                                                                                                    |                                                                                                    |                                                            |                   |          |
|                                                                                                    |                                                                                                    | Add                                                        | /erify Credential | SCancel  |
| d Device                                                                                                    | * SNMP Parameters                                                                                                    | Add                                                        | /erify Credential | s Cancel |
| d Device<br>• <sub>General</sub> ✓                                                                                     | * SNMP Parameters<br>Version                                                                                               | Add V<br>v2c                                               | /erify Credential | s Cancel |
| d Device<br>• General 🗸                                                                                                | * SNMP Parameters<br>Version                                                                                               | Add V<br>v2c<br>* SNMP Retries                             | Verify Credential | s Cancel |
| d Device<br>• General 🗸                                                                                                | * SNMP Parameters<br>Version                                                                                               | Add V<br>v2c<br>* SNMP Retries<br>* SNMP Timeout           | Verify Credential | s Cancel |
| d Device<br>• General ✓<br>• SNMP<br>• Optional if TL1 is configured)                                                  | * SNMP Parameters<br>Version                                                                                               | Add v2c<br>• SNMP Retries<br>• SNMP Timeout<br>• SNMP Port | Verify Credential | s Cancel |
| d Device<br>· General ✓<br>SNMP<br>Optional if TL1 is configured)<br>Telnet/SSH ✓                                      | * SNMP Parameters<br>Version                                                                                               | Add v2c SNMP Retries SNMP Timeout SNMP Port                | Verify Credential | s Cancel |
| d Device<br>· General<br>· SNMP<br>Optional if TL1 is configured)<br>Telnet/SSH<br>HTTP/HTTPS                          | * SNMP Parameters<br>Version<br>* Read Community<br>* Confirm Read Community                                               | Add v2c * SNMP Retries * SNMP Timeout * SNMP Port          | Verify Credential | s Cancel |
| d Device<br>General<br>SNMP<br>Optional if TL1 is configured)<br>Telnet/SSH<br>HTTP/HTTPS                              | * SNMP Parameters<br>Version<br>• Read Community<br>• Confirm Read Community<br>Write Community                            | Add V<br>v2c  SNMP Retries SNMP Timeout SNMP Port          | Verify Credential | s Cancel |
| d Device<br>General<br>SNMP<br>Optional if TL1 is configured)<br>Telnet/SSH<br>HTTP/HTTPS<br>TL1                       | * SNMP Parameters<br>Version<br>* Read Community<br>* Confirm Read Community<br>Write Community<br>Confirm Write Community | Add V<br>v2c  SNMP Retries SNMP Timeout SNMP Port          | Verify Credential | s Cancel |
| d Device<br>• General<br>• SNMP<br>Optional if TL1 is configured)<br>Telnet/SSH<br>HTTP/HTTPS<br>TL1<br>Civic Location | * SNMP Parameters<br>Version<br>* Read Community<br>* Confirm Read Community<br>Write Community<br>Confirm Write Community | Add V<br>v2c  SNMP Retries  SNMP Timeout  SNMP Port        | Verify Credential | s Cancel |

**4.** To open the chassis view from the Network devices table, click the device name link. The following figure displays the chassis view of the 8201 router.
| India     Evolved Programmable Network Manager                         |            |                         | $\mathbf{O}_{\mathbf{k}}$ ~ Application Search | 🐥 🔀 2 root                            | I-ROOT-DOMAIN 🏟 🛛 🐻          |
|------------------------------------------------------------------------|------------|-------------------------|------------------------------------------------|---------------------------------------|------------------------------|
| 1 / / Device Type / Routers / Cisco 8000 Series Routers / ron-8201-1 * |            |                         |                                                |                                       | 00000                        |
| Chassis View Logical View Device Details                               |            |                         |                                                |                                       |                              |
| ۹<br>۲<br>۲                                                            | ron-8201-1 | guration Inventory Inte | rfaces Circuits Image                          | Configuration Archive                 |                              |
|                                                                        |            | 6<br>All                | 2 4 0<br>Critical Major Mino                   | C C C C C C C C C C C C C C C C C C C | 2021-Jun-24 16:07:38 EST 🛛 💭 |
|                                                                        | Export     |                         |                                                | Show Q                                | uick Filter 🗸 🔽              |
|                                                                        | Severity   | Condition               | Timestamp V                                    | Affected Objects                      | Alarm ID                     |
|                                                                        | v          | isisAdjacencyChangeDown | 2021-Jun-24 12:37:44 EST                       | FourHundredGigE0/0/0/20               | 11509938                     |
|                                                                        | V          | ROUTING-ISIS-5-ADJCHA   | 2021-Jun-24 12:37:44 EST                       | FourHundredGigE0/0/0/20               | 11509937                     |
|                                                                        | V          | ROUTING-ISIS-5-ADJCHA   | 2021-Jun-24 12:37:44 EST                       | FourHundredGigE0/0/0/8                | 11509939                     |
|                                                                        | 0          | LINK_DOWN               | 2021-Jun-24 12:37:09 EST                       | FourHundredGigE0/0/0/20-mpls la       | 11509935                     |
|                                                                        | 0          | LINK_DOWN               | 2021-Jun-24 12:37:09 EST                       | FourHundredGigE0/0/0/20               | 11509936                     |
|                                                                        | V          | cefcPowerStatusChange   | 2021-Jun-23 00:05:47 EST                       | 0/PM0                                 | 11509854                     |
|                                                                        |            |                         |                                                |                                       |                              |

5. Click the QSFP-DD ZR+ port to see specific data about that port.

| estimate Evolved Programmable Network Manager                                                                                                    |              |                                   |              |                            | O v Application Search   | 🐥 😣 2 root                               | - ROOT-DOMAIN 🎝 🛛 🐻         |
|----------------------------------------------------------------------------------------------------|--------------|-----------------------------------|--------------|----------------------------|--------------------------|------------------------------------------|-----------------------------|
| 1 / / Device Type / Routers / Cisco 8000 Series Routers / ron-8201-1                                                                                                    | *            |                                   |              |                            |                          |                                          | 00 - 0                      |
| Chassis View Logical View Device Details                                                                                                    |              |                                   |              |                            |                          |                                          |                             |
| 9                                                                                                    |              | >                                 | ron-8201-1 💟 | <b>I</b>                   |                          |                                          |                             |
| 1                                                                                                    |              | +                                 | 1011-0201-1  |                            |                          |                                          |                             |
|                                                                                                    |              |                                   | Alarms Cor   | ntiguration Inventory Inte | rtaces Circuits Image    | E Configuration Archive<br>Last Updated: | 2021-Jun-24 16:07:38 EST (5 |
| FourHundredGigE0/0/0/8-IDPROM                                                                                                    | $\times$     |                                   |              | 6                          | 2 4 0                    |                                          | ~                           |
| di Hardware Version                                                                                                    |              | R                                 |              | 0                          | Citical Main Mar         | r Warning Information                    |                             |
| Part Number                                                                                                    |              |                                   |              | 78                         | спаса тари нит           | w maning montation                       | _                           |
| QDD-400G-ZRP-S                                                                                                    |              |                                   | Export       |                            |                          | Show Q                                   | uick Filter 🗸 🔽             |
| Serial Number<br>ACA2501003X                                                                                                    |              |                                   | Severity     | Condition                  | Timestamp V              | Affected Objects                         | Alarm ID                    |
| CLEI Code                                                                                                    |              |                                   |              |                            |                          |                                          |                             |
| Equipment Type                                                                                                    |              |                                   | V            | isisAdjacencyChangeDown    | 2021-Jun-24 12:37:44 EST | FourHundredGigE0/0/0/20                  | 11509938                    |
| Module                                                                                                    |              |                                   | V            | ROUTING-ISIS-5-ADJCHA      | 2021-Jun-24 12:37:44 EST | FourHundredGigE0/0/0/20                  | 11509937                    |
| State<br>No Data Available                                                                                                    |              |                                   | V            | ROUTING-ISIS-5-ADJCHA      | 2021-Jun-24 12:37:44 EST | FourHundredGigE0/0/0/8                   | 11509939                    |
| Location                                                                                                    |              |                                   | 0            | LINK_DOWN                  | 2021-Jun-24 12:37:09 EST | FourHundredGigE0/0/0/20-mpls la          | 11509935                    |
| FourHundredGigE0/0/0/8-IDPROM Product ID                                                                                                    |              |                                   | 0            | LINK_DOWN                  | 2021-Jun-24 12:37:09 EST | FourHundredGigE0/0/0/20                  | 11509936                    |
| QDD-400G-ZRP-S                                                                                                    |              |                                   | V            | cefcPowerStatusChange      | 2021-Jun-23 00:05:47 EST | 0iPM0                                    | 11509854                    |
| Show Details                                                                                                    |              | x 243 243 x 243 0                 |              |                            |                          |                                          |                             |
|                                                                                                    |              |                                   |              |                            |                          |                                          |                             |
| te le s te le s te le | 11 JI AN #25 | AN TZF AN TZS AN TS1 AN TS5 AN TS |              |                            |                          |                                          |                             |
|                                                                                                    |              |                                   |              |                            |                          |                                          |                             |
|                                                                                                    |              |                                   |              |                            |                          |                                          |                             |
|                                                                                                    |              |                                   |              |                            |                          |                                          |                             |
|                                                                                                    |              |                                   |              |                            |                          |                                          |                             |
|                                                                                                    |              |                                   |              |                            |                          |                                          |                             |
|                                                                                                    |              |                                   |              |                            |                          |                                          |                             |

Here you can view the port and specific optical channel and CoherentDSP entities.

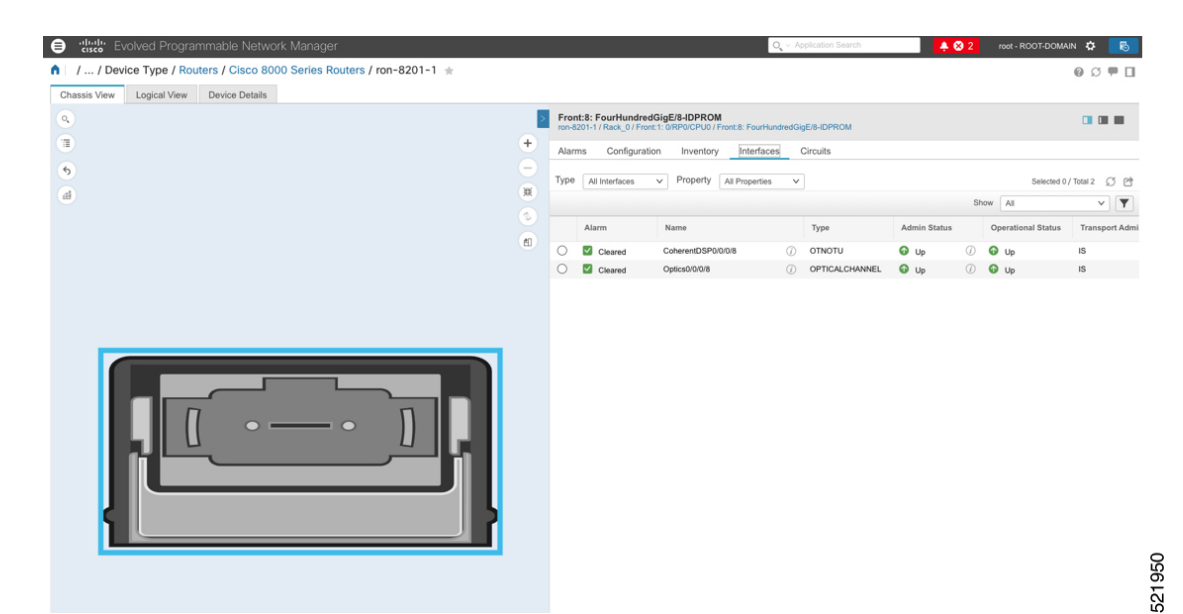

6. Clicking the additional information icon for the optical channel and then the **Optical Physical** measurement tab displays the relevant optical PM values such as **RX/TX signal power** and **OSNR** values.

| thight Evolved Pr     / Device Type | Interface 360°<br>Auto-Refresh Off V   Ø                                             |                                                                   |             | Last Updated: 06/2 | 4/2021 04:10 PM ⊡ ★ ×<br>View ∨ Actions ∨ | D, ~ A | pplication Search |              | 3 2        | root - ROOT-DOMA   | s <b>≎ 5</b> 8 |
|-------------------------------------|--------------------------------------------------------------------------------------|-------------------------------------------------------------------|-------------|--------------------|-------------------------------------------|--------|-------------------|--------------|------------|--------------------|----------------|
| Chassis View Logical Y              | Optics0/0/0/8 @<br>Interface 1<br>Transport Admin 5<br>Device N<br>Adjacent Interfac | (ype OPTICALCHANNEL<br>tate IS<br>same ron-8201-1 (j)<br>e(s) N/A |             |                    |                                           | udredG | igE/8-IDPROM      |              |            |                    |                |
| 6                                   | Alarms Optical Physical FEC                                                          | Interface Circuits/V                                              | Cs          |                    |                                           | ~      |                   |              |            | Selected 0 /       | Total 2 💭 🖻    |
| <b>H</b>                            |                                                                                      |                                                                   |             |                    | Total 2 💭 🎝 🗸                             |        |                   |              | Shi        | All                | ▼              |
|                                     |                                                                                      |                                                                   |             | Show Quick Fil     | ter V                                     |        | Туре              | Admin Status |            | Operational Status | Transport Admi |
|                                     | Timestamp V OSNR                                                                     | RX-POWER                                                          | X-POWER LBC | DGD                | PCR                                       | ()     | OTNOTU            | 🕢 Up         | ()         | 🚱 Up               | IS             |
|                                     |                                                                                      |                                                                   |             |                    |                                           | >0     | OPTICALCHANNEL    | 🕜 Up         | <i>(i)</i> | 🚱 Up               | IS             |
|                                     | 16:02:55, 24-Jun-2021 EST 31.50                                                      | -13.36 dBm -                                                      | 10.53 dBm 0 | 2.00               | 0                                         |        |                   |              |            |                    |                |
| Į                                   |                                                                                      |                                                                   |             |                    |                                           | 8      |                   |              |            |                    |                |

7. Clicking the additional information icon for the coherent DSP and then the **FEC** measurement tab displays the relevant coherent DSP FEC statistics such as **PreFEC Bit Error Rate**, **Bit Error Rate Count (BIEC)**, and **Uncorrected Words (UCW)**. The UCW value must remain 0.

| the second second | Interface 360°<br>Auto-Refresh Off V | 10                           |                                                                                 |                                                 |                | Last Up | dated: 06/24/2021 04:1<br>View V | 2 PM ⊡ ★ ×<br>Actions ∨ | D, ∨ A         | oplication Search |              | 2   | root - ROOT-DOMA   | n 🗘 🕞          |
|----------------------------------------------------------------------------------------------------|--------------------------------------|------------------------------|---------------------------------------------------------------------------------|-------------------------------------------------|----------------|---------|----------------------------------|-------------------------|----------------|-------------------|--------------|-----|--------------------|----------------|
| Chassis View Logical Vie                                                                                                    |                                      | Coherer<br>Transpo<br>Adjace | If Speed<br>Interface Type<br>of Admin State<br>Device Name<br>Int Interface(s) | 00.0Gbps<br>DTNOTU<br>S<br>on-8201-1 (j)<br>V/A |                |         |                                  |                         | idredGi<br>s ( | gE/8-IDPROM       |              |     |                    |                |
| •                                                                                                    | Alarms FEC                           | OTU                          | Interface                                                                       | Circuits/VCs                                    |                |         |                                  |                         | ~              |                   |              |     | Selected 0         | /Total 2 💭 🖻   |
| (d)                                                                                                    |                                      |                              |                                                                                 |                                                 |                |         | Tota                             | 4 0 0                   |                |                   |              | SI  | All                | <b>v y</b>     |
|                                                                                                    | Set Baseline                         |                              |                                                                                 |                                                 |                | Show    | Quick Filter                     | V Y                     |                | Туре              | Admin Status |     | Operational Status | Transport Admi |
|                                                                                                    | Timestamp                            |                              | UCW                                                                             | BIEC                                            | PreFEC_BER-MIN | ProFE   | C_BER-AVG                        |                         | >0             | OTNOTU            | O Up         | ٢   | O Up               | IS             |
|                                                                                                    |                                      |                              |                                                                                 |                                                 |                |         |                                  |                         | ١              | OPTICALCHANNEL    | 🕢 Up         | (i) | 🚱 Up               | IS             |
|                                                                                                    | 16:04:14, 24-Jun-2                   | 021 EST                      | 0                                                                               | 493733542753                                    | 1.3E-03        | 1.4E-0  | 3                                |                         |                |                   |              |     |                    |                |
|                                                                                                    | 16:04:34, 24-Jun-2                   | 021 EST                      | 0                                                                               | 507114399500                                    | 1.3E-03        | 1.4E-0  | 3                                |                         |                |                   |              |     |                    |                |
|                                                                                                    | 16:04:54, 24-Jun-2                   | 021 EST                      | 0                                                                               | 520413161689                                    | 1.3E-03        | 1.4E-0  | 3                                |                         |                |                   |              |     |                    |                |
|                                                                                                    | 16:05:14, 24-Jun-2                   | 021 EST                      | 0                                                                               | 533591199474                                    | 1.3E-03        | 1.4E-0  | 3                                |                         |                |                   |              |     |                    |                |
| 1                                                                                                    |                                      |                              |                                                                                 |                                                 | 2              |         |                                  |                         | 49             |                   |              |     |                    |                |

The following figures display the current and historical performance monitoring data in EPNM that is specific to the ZR or ZR+ optics.

# Figure 34: Optical Physical Parameters

| Interface 360°                                             |                                                                                         |                                                             |                     |     |      |     |      |      |          |        |     | Last Updated: | 04/14/2021 09:13 PM | Ð∓×              |
|------------------------------------------------------------|-----------------------------------------------------------------------------------------|-------------------------------------------------------------|---------------------|-----|------|-----|------|------|----------|--------|-----|---------------|---------------------|------------------|
| Auto-Refresh Off ∨ ↓ Ø                                     |                                                                                         |                                                             |                     |     |      |     |      |      |          |        |     |               | View $\sim$         | Actions $ \lor $ |
| Optics0/0/0/<br>Inter<br>Transport Ad<br>De<br>Adjacent In | 20 O O<br>face Type Of<br>Imin State IS<br>escription M<br>rice Name ro<br>terface(s) N | PTICALCHANNEL<br>anaged by NSO .58, do<br>n-8201-1 (7)<br>A | not change manually |     |      |     |      |      |          |        |     |               |                     |                  |
| Alarms Optical Physical                                    | FEC I                                                                                   | nterface Circui                                             | ts/VCs              |     |      |     |      |      |          |        |     | Show Quic     | Total 4             | Ø ☆~<br>▼        |
| Timestamp                                                  | OSNR                                                                                    | RX-POWER                                                    | TX-POWER            | LBC | DGD  | PCR | PDL  | CD   | FREQ-OFF | RX-SIG | ^ ( | Q-FACTOR      | Q-MARGIN            |                  |
|                                                            |                                                                                         |                                                             |                     |     |      |     |      |      |          |        |     |               |                     |                  |
| 21:13:55, 14-Apr-2021 IST                                  | 35.60                                                                                   | -13.99 dBm                                                  | -10.53 dBm          | 0   | 1.00 | 0   | 1.70 | -489 | 57       | -13.37 | 1   | 9.80          | 3.50dB              |                  |
| 21:14:15, 14-Apr-2021 IST                                  | 35.60                                                                                   | -13.98 dBm                                                  | -10.53 dBm          | 0   | 1.00 | 0   | 1.70 | -489 | 57       | -13.37 | 1   | 9.80          | 3.50dB              |                  |
| 21:14:35, 14-Apr-2021 IST                                  | 35.60                                                                                   | -13.98 dBm                                                  | -10.54 dBm          | 0   | 1.00 | 0   | 1.70 | -489 | 57       | -13.37 | 1   | 9.70          | 3.50dB              |                  |
| 21:14:55, 14-Apr-2021 IST                                  | 35.60                                                                                   | -13.94 dBm                                                  | -10.53 dBm          | 0   | 1.00 | 0   | 1.70 | -490 | 57       | -13.37 | 1   | 9.70          | 3.50dB              |                  |
|                                                            |                                                                                         |                                                             |                     |     |      |     |      |      |          |        |     |               |                     |                  |

| cuit Optical Physical      | otu odu et            | Manager                       | 6DH                                  |                              | O . • Application Se    | arch 🔶 🐥 😒     | 9 root - ROOT-DOMAIN 🌣 |
|----------------------------|-----------------------|-------------------------------|--------------------------------------|------------------------------|-------------------------|----------------|------------------------|
| Filters Interface Optics   | 0/0/0/20× • Time Fram | Past 1 Hour 🔻                 | Apply                                |                              |                         |                |                        |
| Interface Details          |                       |                               | /@Øピ-X                               | Optical Power                |                         |                | 00ď-×                  |
| Property                   | Value                 |                               |                                      | Transmitted(OPT) Received(C  | PR)                     |                |                        |
| Interface Name             | Optics0/0/0/20        |                               |                                      |                              |                         |                |                        |
| Interface Type             | OPTICALCHANNE         | EL                            |                                      | Time                         | Minimum                 | Average        | Maximum                |
| Lane                       | N/A                   |                               |                                      | 2021-Apr-15, 19:45:00 IST    | -10.54                  | -10.53         | -10.52                 |
| Speed                      | N/A                   |                               |                                      | 2021-Apr-15, 20:00:00 IST    | -10.55                  | -10.53         | -10.52                 |
| Interface Index            | 39                    |                               |                                      | 2021-Apr-15, 20:15:00 IST    | -10.55                  | -10.53         | -10.52                 |
| Admin Status               | Up                    |                               |                                      |                              |                         |                |                        |
| Operational Status         | Up                    |                               |                                      |                              |                         |                |                        |
| Device Name                | ron-8201-1            |                               |                                      |                              |                         |                |                        |
| Device Ip                  | 172.29.11.20          |                               |                                      |                              |                         |                |                        |
| Device Description         | Cisco IOS XR Soft     | ware (8000), Version 7.3.15.1 | 9I-CVT_19I_45rpms Copyright (c) 2013 |                              |                         |                |                        |
| ★ 2021-Apr-15, 20:32:59    | IST                   |                               |                                      |                              |                         |                |                        |
| Optical Signal to No       | oise Ratio (OSNR)     |                               | 0 0 C - X                            | <b>∠ ∠ ∧</b> 202             | 21-Apr-15, 20:33:00 IST |                |                        |
| oom: 1h   6h   1d   1w   2 | w   4w   3m   6m   1y |                               |                                      | Second Order Polar           | ized Mode Disp          | ersion (SOPMD) | @ II I ->              |
| Time                       | Minimum               | Average                       | Maximum                              | Zoom: 1h   6h   1d   1w   2v | v   4w   3m   6m   1y   |                |                        |
| 2021-Apr-15, 19:45:00 IST  | 35.6                  | 35.6                          | 35.6                                 | Time                         | Minimum                 | Average        | Maximum                |
| 2021-Apr-15, 20:00:00 IST  | 35.6                  | 35.6                          | 35.6                                 | 2021-Apr-15, 19:45:00 IST    | 7                       | 47.17          | 153                    |
| 2021-Apr-15, 20:15:00 IST  | 35.6                  | 35.6                          | 35.6                                 | 2021-Apr-15, 20:00:00 IST    | 5                       | 47.57          | 148                    |
|                            |                       |                               |                                      | 2021-Apr-15, 20:15:00 IST    | 10                      | 48.94          | 252                    |
|                            |                       |                               |                                      |                              |                         |                |                        |

### Figure 36: Historical Optical Physical Parameters

| Polarization Depend                                                    | lent Loss (PDL)                                    |                 | 002-X                  | 202                          | 21-Apr-15, 20:33:00 IST |         |         |
|------------------------------------------------------------------------|----------------------------------------------------|-----------------|------------------------|------------------------------|-------------------------|---------|---------|
| Zoom: 1h   6h   1d   1w   2v                                           | v   4w   3m   6m   1y                              |                 |                        | Chromatic Dispersio          | on (CD)                 |         | 0 S G   |
| Time                                                                   | Minimum                                            | Average         | Maximum                | Zoom: 1h   6h   1d   1w   2v | v   4w   3m   6m   1y   |         |         |
| 2021-Apr-15, 19:45:00 IST                                              | 1.5                                                | 1.61            | 1.7                    | Time                         | Minimum                 | Average | Maximum |
| 2021-Apr-15, 20:00:00 IST                                              | 1.5                                                | 1.59            | 1.7                    | 2021-Apr-15, 19:45:00 IST    | -490                    | -489    | -487    |
| 2021-Apr-15, 20:15:00 IST                                              | 1.5                                                | 1.62            | 1.7                    | 2021-Apr-15, 20:00:00 IST    | -490                    | -489    | -487    |
|                                                                        | 21-Apr-15, 20:32:59 IST                            |                 | 0 G t <sup>2</sup> – X |                              | 21-Apr-15, 20:33:00 IST |         |         |
| Zoom: 1h   6h   1d   1w   2v                                           | v   4w   3m   6m   1y                              |                 |                        | Differential Group D         | olay (DCD)              |         | 0.01    |
| Data is unavailable. Possible re<br>• The Monitoring Policy is disable | asons:<br>led                                      |                 |                        | Zoom: 1h   6h   1d   1w   2v | v   4w   3m   6m   1y   |         | 0.01    |
| The devices are not being mar     The technology is not support        | naged in the system and/or are<br>ed on the device | e not reachable |                        | Time                         | Minimum                 | Average | Maximum |
| The server unle is inaccurate a                                        | anuror is not synchronized with                    | i the devices   |                        | 2021-Apr-15, 19:45:00 IST    | 1                       | 1.9     | 2       |
|                                                                        |                                                    |                 |                        | 2021-Apr-15, 20:00:00 IST    | 1                       | 1.9     | 2       |
|                                                                        |                                                    |                 |                        | 2021-Apr-15, 20:15:00 IST    | 1                       | 1.94    | 2       |

521884

I

#### Figure 37: Historical Optical Physical Parameters

| Coptical Power Signa         | 21-Apr-15, 20:33:00 IST          | SIG)    | 0 0 P – X |                              |                         |         |         |
|------------------------------|----------------------------------|---------|-----------|------------------------------|-------------------------|---------|---------|
| Zoom: 1h   6h   1d   1w   2v | w   4w   3m   6m   1y<br>Minimum | Average | Maximum   | Frequency Difference         | ce (FREQ_OFF)           |         | ම ට ඒ - |
| 2021-Apr-15, 19:45:00 IST    | -13.39                           | -13.35  | -13.33    | 200m: 1n   en   1d   1w   2v | w   4w   3m   6m   1y   |         |         |
| 2021-Apr-15, 20:00:00 IST    | -13.43                           | -13.36  | -13.33    | Time                         | Minimum                 | Average | Maximum |
| 2021-Apr-15, 20:15:00 IST    | -13.43                           | -13.37  | -13.33    | 2021-Apr-15, 19:45:00 IST    | 36                      | 56      | 74      |
|                              |                                  |         |           | 2021-Apr-15, 20:00:00 IST    | 36                      | 56      | 74      |
|                              |                                  |         |           | 2021-Apr-15, 20:15:00 IST    | 35                      | 57      | 79      |
| <b>∠ ■</b> • <b>→</b> • 202  | 21-Apr-15, 20:33:00 IST          |         |           |                              |                         |         |         |
|                              |                                  |         |           | <b>∠ ≥ ≥</b> 202             | 21-Apr-15, 20:33:00 IST |         |         |

## Figure 38: FEC Parameters

| erface 360'<br>utc-Refresh Off | Coherer<br>Transpo<br>Adjace | ntDSP0/0/0<br>If Spee<br>Interface Typ<br>set Admin Stal<br>Device Nam<br>ent Interface(: | (20 ) (0) (0)<br>ed 400.060ps<br>ed 0TNOTU<br>te IS<br>er rom-6201-1 (7)<br>e) N/A |                |                |                |                 |                 | Last Updated    | : 04/14/2021 09:0<br>View 🗸 | 1 PM 🖻 | ∓ :<br>ions ∨ |
|--------------------------------|------------------------------|-------------------------------------------------------------------------------------------|------------------------------------------------------------------------------------|----------------|----------------|----------------|-----------------|-----------------|-----------------|-----------------------------|--------|---------------|
| Narms FEC                      | OTU                          | Interfac                                                                                  | e Circuits/VCs                                                                     |                |                |                |                 |                 |                 |                             |        |               |
|                                |                              |                                                                                           |                                                                                    |                |                |                |                 |                 |                 | Total                       | 12 0 1 | ¢.            |
| Set Baseline                   |                              |                                                                                           |                                                                                    |                |                |                |                 |                 | Show Qui        | ck Filter                   | ~      | Y             |
| Timestamp                      | ~                            | UCW                                                                                       | BIEC                                                                               | PreFEC_BER-MIN | PreFEC_BER-AVG | PreFEC_BER-MAX | PostFEC_BER-MIN | PostFEC_BER-AVG | PostFEC_BER-MAX | Interface I                 | Name   |               |
|                                |                              |                                                                                           |                                                                                    |                |                |                |                 |                 |                 |                             |        |               |
| 21:09:30, 14-Apr-              | 2021 IST                     | 0                                                                                         | 259424538363                                                                       | 9.3E-04        | 1.0E-03        | 1.0E-03        | 0               | 0               | 0               |                             |        |               |
| 21:09:10, 14-Apr-              | 2021 IST                     | 0                                                                                         | 250149080948                                                                       | 9.3E-04        | 1.0E-03        | 1.0E-03        | 0               | 0               | 0               |                             |        |               |
| 21:08:50, 14-Apr-              | 2021 IST                     | 0                                                                                         | 241029855399                                                                       | 9.3E-04        | 1.0E-03        | 1.0E-03        | 0               | 0               | 0               |                             |        |               |
| 21:08:29, 14-Apr-              | 2021 IST                     | 0                                                                                         | 231895488278                                                                       | 9.3E-04        | 1.0E-03        | 1.0E-03        | 0               | 0               | 0               |                             |        |               |
| 21:06:20, 14-Apr-              | 2021 IST                     | 0                                                                                         | 171915528470                                                                       | 9.7E-04        | 1.0E-03        | 1.0E-03        | 0               | 0               | 0               |                             |        |               |
| 21:06:01, 14-Apr-              | 2021 IST                     | 0                                                                                         | 162585187635                                                                       | 9.7E-04        | 1.0E-03        | 1.0E-03        | 0               | 0               | 0               |                             |        |               |
| 21:05:41, 14-Apr-              | 2021 IST                     | 0                                                                                         | 153200151905                                                                       | 9.7E-04        | 1.0E-03        | 1.0E-03        | 0               | 0               | 0               |                             |        |               |
| 21:05:21, 14-Apr-              | 2021 IST                     | 0                                                                                         | 143986313725                                                                       | 9.7E-04        | 1.0E-03        | 1.0E-03        | 0               | 0               | 0               |                             |        |               |
| 21:05:01, 14-Apr-              | 2021 IST                     | 0                                                                                         | 134689474400                                                                       | 9.7E-04        | 1.0E-03        | 1.0E-03        | 0               | 0               | 0               |                             |        |               |
| 21:04:40, 14-Apr-              | 2021 IST                     | 0                                                                                         | 125294694470                                                                       | 9.7E-04        | 1.0E-03        | 1.0E-03        | 0               | 0               | 0               |                             |        |               |
| 21:04:21, 14-Apr-              | 2021 IST                     | 0                                                                                         | 116370733446                                                                       | 9.7E-04        | 1.0E-03        | 1.0E-03        | 0               | 0               | 0               |                             |        |               |
| 21-04-00 14-Anr.               | 2021 IST                     | 0                                                                                         | 106598278765                                                                       | 9.7F-04        | 1.0E-03        | 1.0F-03        | 0               | 0               | 0               |                             |        |               |

#### Figure 39: Historical FEC Parameters

| Forward Error Correct<br>Bit Errors Corrected   Uncorrect<br>Zoom: 1h   6h   1d   1w   2w | ction (FEC)<br>able Words   Pre-FEC BER   Po<br>  4w   3m   6m   1y | st-FEC BER | © ∽ Z − X |
|-------------------------------------------------------------------------------------------|---------------------------------------------------------------------|------------|-----------|
| Time                                                                                      | Minimum                                                             | Average    | Maximum   |
| 2021-Apr-14, 21:30:00 IST                                                                 | 0.00092                                                             | 0.00099    | 0.001     |
| 2021-Apr-14, 21:45:00 IST                                                                 | 0.00091                                                             | 0.00097    | 0.001     |
| 2021-Apr-14, 22:00:00 IST                                                                 | 0.00077                                                             | 0.00099    | 0.001     |
| 2021-Apr-14, 22:15:00 IST                                                                 | 0.00077                                                             | 0.001      | 0.001     |
| 2021-Apr-14, 22:30:00 IST                                                                 | 0.00094                                                             | 0.001      | 0.001     |
| 2021-Apr-14, 22:45:00 IST                                                                 | 0.00093                                                             | 0.001      | 0.001     |
| 2021-Apr-14, 23:00:00 IST                                                                 | 0.00095                                                             | 0.001      | 0.001     |
| 2021-Apr-14, 23:15:00 IST                                                                 | 0.00093                                                             | 0.00099    | 0.001     |
| 2021-Apr-14, 23:30:00 IST                                                                 | 0.00091                                                             | 0.00098    | 0.001     |
| 2021 Apr 14 22-45-00 IST                                                                  | 0 00003                                                             | 0 00008    | 0.001     |

#### Figure 40: Historical FEC Parameters

| Quality Factor (Q)          |                         |         | 0 C C - X |                           |                       |        |    |
|-----------------------------|-------------------------|---------|-----------|---------------------------|-----------------------|--------|----|
| Zoom: 1h   6h   1d   1w   2 | w   4w   3m   6m   1y   | r -     |           | 0.5.5.4.4                 | . (0.14               |        |    |
| Time                        | Minimum                 | Average | Maximum   | Quality Factor Marg       | in (Q-Margin)         |        |    |
| 2021-Apr-14, 21:30:00 IST   | 9.7                     | 9.77    | 9.8       |                           | w r ww r on r on r ry |        |    |
| 2021-Apr-14, 21:45:00 IST   | 9.7                     | 9.76    | 9.8       | Time                      | Minimum               | Averaç | 1e |
| 2021-Apr-14, 22:00:00 IST   | 9.7                     | 9.76    | 9.8       | 2021-Apr-14, 21:30:00 IST | 3.5                   | 3.5    |    |
| 2021-Apr-14, 22:15:00 IST   | 9.7                     | 9.77    | 9.8       | 2021-Apr-14, 21:45:00 IST | 3.5                   | 3.5    |    |
| 2021-Apr-14, 22:30:00 IST   | 9.7                     | 9.75    | 9.8       | 2021-Apr-14, 22:00:00 IST | 3.5                   | 3.5    |    |
| 2021-Apr-14, 22:45:00 IST   | 9.7                     | 9.77    | 9.8       | 2021-Apr-14, 22:15:00 IST | 3.5                   | 3.5    |    |
| 2021-Apr-14, 23:00:00 IST   | 9.7                     | 9.75    | 9.8       | 2021-Apr-14, 22:30:00 IST | 3.5                   | 3.5    |    |
| 2021-Apr-14, 23:15:00 IST   | 9.7                     | 9.77    | 9.8       | 2021-Apr-14, 22:45:00 IST | 3.5                   | 3.5    |    |
| 2021-Apr-14, 23:30:00 IST   | 9.7                     | 9.76    | 9.8       | 2021-Apr-14, 23:00:00 IST | 3.5                   | 3.5    |    |
| 2021 Apr 14 22:45:00 IQT    | 0.7                     | 0.75    | 6.9       | 2021-Apr-14, 23:15:00 IST | 3.5                   | 3.5    |    |
| ∠ 	 ▲ · → · 20              | 21-Apr-15, 20:52:58 IST |         |           | 2021-Apr-14, 23:30:00 IST | 3.5                   | 3.5    |    |
|                             |                         |         |           | 2021 Apr 14 22-45-00 IST  | 2.5                   | 2.6    |    |
|                             | (005) 0                 |         | 001 4     |                           |                       |        |    |

521889

#### Figure 41: Historical OTN Parameters

|                                                        | w ; 3m ; em ; 1y   |      | Severely Errored Sec                                   | onds (SES) Section    |      | 808-X      |
|--------------------------------------------------------|--------------------|------|--------------------------------------------------------|-----------------------|------|------------|
| Time                                                   | FEND               | NEND | Zoom: 1h   6h   1d   1w   2w                           | 4w   3m   6m   1y     |      |            |
| 2021-Apr-14, 21:30:00 IST                              | 0                  | 0    |                                                        |                       |      |            |
| 2021-Apr-14, 21:45:00 IST                              | 0                  | 0    | Time                                                   | NEND                  | FEND |            |
| 2021-Apr-14, 22:00:00 IST                              | 0                  | 0    | 2021-Apr-14, 21:30:00 IST                              | 0                     | 0    |            |
| 2021-Apr-14, 22:15:00 IST                              | 0                  | 0    | 2021-Apr-14, 21:45:00 IST                              | 0                     | 0    |            |
| 2021-Apr-14, 22:30:00 IST                              | 0                  | 0    | 2021-Apr-14, 22:00:00 IST                              | 0                     | 0    |            |
| 2021-Apr-14, 22:45:00 IST                              | 0                  | 0    | 2021-Apr-14, 22:15:00 IST                              | 0                     | 0    |            |
| 2021-Apr-14, 23:00:00 IST                              | 0                  | 0    | 2021-Apr-14, 22:30:00 IST                              | 0                     | 0    |            |
| 2021-Apr-14, 23:15:00 IST                              | 0                  | 0    | 2021-Apr-14, 22:45:00 IST                              | 0                     | 0    |            |
| 2021-Apr-14, 23:30:00 IST                              | 0                  | 0    | 2021-Apr-14, 23:00:00 IST                              | 0                     | 0    |            |
| 2021 Apr 14 22:45:00 IQT                               | 0                  | 0    | 2021-Apr-14, 23:15:00 IST                              | 0                     | 0    |            |
| 2021-Ap                                                | r-15, 20:52:58 IST |      | 2021-Apr-14, 23:30:00 IST                              | 0                     | 0    |            |
|                                                        |                    |      | 2021 Apr 14 22-46-00 IRT                               | 0                     | 0    |            |
| rrored Seconds (ES) S                                  | Section            | @ £  | 5 ピ − × 🖉 🖉 🏕 2021-                                    | -Apr-15, 20:52:58 IST |      |            |
| s ES Ratio<br>xom: 1h   6h   1d   1w   2w   4          | w   3m   6m   1y   |      | Unavailable Seconds                                    | (UAS) Section         |      | © C ⊵" – > |
| Time                                                   | FEND               | NEND | Zoom: 1h   6h   1d   1w   2w                           | 4w   3m   6m   1y     |      |            |
| 2021-Apr-14, 21:30:00 IST                              | 0                  | 0    | Time                                                   | FEND                  | NEND |            |
| 2021-Apr-14, 21:45:00 IST                              | 0                  | 0    | 2021-Apr-14, 21:30:00 IST                              | 0                     | 0    |            |
| 2021-Apr-14, 22:00:00 IST                              | 0                  | 0    | 2021-Apr-14, 21:45:00 IST                              | 0                     | 0    |            |
| 2021-Apr-14, 22:15:00 IST                              | 0                  | 0    | 2021-Apr-14, 22:00:00 IST                              | 0                     | 0    |            |
| 2021-Apr-14, 22:30:00 IST                              | 0                  | 0    | 2021-Apr-14, 22:15:00 IST                              | 0                     | 0    |            |
| 2021-Apr-14 22:45:00 IST                               | 0                  | 0    | 2021-Apr-14, 22:30:00 IST                              | 0                     | 0    |            |
| 2021-401-14, 22,45,00151                               |                    |      |                                                        |                       |      |            |
| 2021-Apr-14, 23:00:00 IST                              | 0                  | 0    | 2021-Apr-14, 22:45:00 IST                              | 0                     | 0    |            |
| 2021-Apr-14, 23:00:00 IST<br>2021-Apr-14, 23:15:00 IST | 0                  | 0    | 2021-Apr-14, 22:45:00 IST<br>2021-Apr-14, 23:00:00 IST | 0                     | 0    |            |

#### Figure 42: Historical OTN Parameters

| om: 1h   6h   1d   1w   2w   4v | w   3m   6m   1y |      |  |
|---------------------------------|------------------|------|--|
| lime                            | NEND             | FEND |  |
| 2021-Apr-14, 21:30:00 IST       | 0                | 0    |  |
| 2021-Apr-14, 21:45:00 IST       | 0                | 0    |  |
| 2021-Apr-14, 22:00:00 IST       | 0                | 0    |  |
| 2021-Apr-14, 22:15:00 IST       | 0                | 0    |  |
| 2021-Apr-14, 22:30:00 IST       | 0                | 0    |  |
| 2021-Apr-14, 22:45:00 IST       | 0                | 0    |  |
| 2021-Apr-14, 23:00:00 IST       | 0                | 0    |  |
| 2021-Apr-14, 23:15:00 IST       | 0                | 0    |  |
| 2021-Apr-14, 23:30:00 IST       | 0                | 0    |  |
| 0021 Apr 14 22:45:00 IST        | 0                | 0    |  |

# Monitor Performance of ZR/ZR+ Optics Using KPIs

Perform the following steps to create KPI Profiles in Health Insights and enable them on the devices to monitor network health.

521891

521914

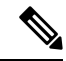

Note

Plan which Cisco-supplied KPIs you want to begin using, based on each device's function and the device performance characteristics you want to monitor. Review the Cisco-supplied KPIs documented in List of Health Insights KPIs. In the following image, you see the available default L1 optics KPIs.

| A / Performance Alerts / Key Performance Indicators (KPI) |                                                         |                                |                                                                                                   |                          |
|-----------------------------------------------------------|---------------------------------------------------------|--------------------------------|---------------------------------------------------------------------------------------------------|--------------------------|
| KPI Categories (17)                                       | Key Performance Indicators (KPIs                        | ;)                             |                                                                                                   | Selected 0 / Total 6 🔿 🌣 |
|                                                           | + 🗊 🕞 🕞 Link Playbook Unlink                            |                                |                                                                                                   | T                        |
| All KPIs                                                  | KPI Name                                                | Category                       | Description                                                                                       | Linked Playbook          |
| BASICS                                                    | Layer 1 optical alarms                                  | Layer1-Optics                  | Monitors per-port optical alarms                                                                  |                          |
| Dataplane-Counters                                        | Layer 1 optical errors                                  | Layer1-Optics                  | Monitors per-port Layer 1 errors; generates ale<br>Monitors per-port optical FEC errors; generate |                          |
| Filesystem                                                | Layer 1 optical power                                   | Layer1-Optics                  | Monitors per-port optical power; generates ale                                                    |                          |
| LLDP                                                      | Layer 1 optical temperature     Layer 1 optical voltage | Layer1-Optics<br>Layer1-Optics | Monitors per-port optical temperature; generat<br>Monitors per-port optical voltage; generates al |                          |
| Layer1-Traffic                                            |                                                         |                                |                                                                                                   |                          |
| Layer2-Interface                                          |                                                         |                                |                                                                                                   |                          |
| Layer3-Routing                                            |                                                         |                                |                                                                                                   |                          |
| Layer3-Traffic<br>Memory                                  |                                                         |                                |                                                                                                   |                          |
| Protocol-ISIS                                             |                                                         |                                |                                                                                                   |                          |
| QoS<br>User Defined                                       |                                                         |                                |                                                                                                   |                          |

1. Group the relevant KPIs to form a KPI Profile. A KPI profile can have many different KPIs assigned. In this case, the focus is only on some specific optics KPIs to add to the **optics\_profile** KPI profile.

| A / Performanc          | e Alerts / KPI Profiles / Create Profile |            |                    |                           |                                                                                                    |
|-------------------------|------------------------------------------|------------|--------------------|---------------------------|----------------------------------------------------------------------------------------------------|
| Create Nev              | w Profile                                |            |                    |                           |                                                                                                    |
| Profile N               | lame* optics_profile                     |            | ⑦ Description      | Measure optics parameters |                                                                                                    |
| External Dest           | ination Details (?)                      |            |                    |                           |                                                                                                    |
| Serve                   | r Type                                   | ~          | Name               |                           | $\checkmark$                                                                                        |
|                         |                                          |            |                    |                           |                                                                                                    |
| Add KPIs to<br>All KPIs | Profile<br>Recommended KPIs              |            |                    |                           |                                                                                                    |
|                         | Category T                               | KPI        |                    |                           | Summary                                                                                             |
|                         | optics                                   |            |                    |                           |                                                                                                    |
|                         | Layer1-Optics                            | Layer 1 op | ptical alarms      |                           | Monitors per-port optical alarms                                                                    |
|                         | Layer1-Optics                            | Layer 1 op | ptical errors      |                           | Monitors per-port Layer 1 errors; generates alert when error rates exceeds the configured threshold |
|                         | Layer1-Optics                            | Layer 1 op | ptical FEC errors  |                           | Monitors per-port optical FEC errors; generates an alert when FEC errors exceeds the configured th  |
| ~                       | Layer1-Optics                            | Layer 1 op | ptical power       |                           | Monitors per-port optical power; generates alert when power levels exceeds the configured threshold |
| ~                       | Layer1-Optics                            | Layer 1 op | ptical temperature |                           | Monitors per-port optical temperature; generates alert when temperature exceeds the configured th   |
| $\checkmark$            | Layer1-Optics                            | Layer 1 op | ptical voltage     |                           | Monitors per-port optical voltage; generates alert when voltages exceeds the configured threshold   |
|                         |                                          |            |                    |                           |                                                                                                    |
|                         |                                          |            |                    |                           |                                                                                                    |
|                         |                                          |            |                    |                           |                                                                                                    |
|                         |                                          |            |                    |                           |                                                                                                    |
|                         |                                          |            |                    |                           |                                                                                                    |
|                         |                                          |            |                    |                           |                                                                                                    |
|                         |                                          |            |                    |                           |                                                                                                    |
|                         |                                          |            |                    |                           |                                                                                                    |
|                         |                                          |            |                    |                           |                                                                                                    |
|                         |                                          |            |                    |                           |                                                                                                    |
|                         |                                          |            |                    |                           |                                                                                                    |
|                         |                                          |            |                    |                           |                                                                                                    |
|                         |                                          |            |                    |                           |                                                                                                    |
| Save                    | Cancer                                   |            |                    |                           |                                                                                                    |

See Create a New KPI Profile.

 Enable the appropriate KPI Profiles on the devices you want to monitor. From the main menu, choose Performance Alerts > Enable/Disable KPI Profiles. Check the checkboxes of all the nodes to which the profile must be applied to, and click Enable KPI Profiles.

Multiple nodes may be selected. In the following figure, we are applying the KPI profile to a single node.

| A / Perf | / Performance Alerts / Enable/Disable KPI Profiles |                      |             |                   |                  |                   |  |  |  |
|----------|----------------------------------------------------|----------------------|-------------|-------------------|------------------|-------------------|--|--|--|
| Select   | By 💿 Device 🔿 Device Ta                            | ags                  |             |                   |                  |                   |  |  |  |
| Devi     | Devices Selected 1 / Total 13 🔿 🌣                  |                      |             |                   |                  |                   |  |  |  |
| Enai     | ble KPI Profiles Disable KPI                       | I Profiles           |             |                   |                  | Clear All Filters |  |  |  |
|          | Reachability                                       | Name T<br>ron-8201-1 | Device Type | Operational State | Enabled Profiles |                   |  |  |  |
|          | Reachable                                          | ron-8201-1           | ROUTER      | <b>О</b> К        | 3                |                   |  |  |  |
|          |                                                    |                      |             |                   |                  |                   |  |  |  |

**3.** Select the optics\_profile KPI profile that was created in the previous step and click next to finalize enabling the KPI for the selected device.

| / Perfo | mance Alerts / Enable/Disable KPI Profiles |                 |                     |                           |                        |
|---------|--------------------------------------------|-----------------|---------------------|---------------------------|------------------------|
|         |                                            | O               | Select KPI Profiles | O<br>Verify Details       |                        |
|         |                                            | 0000000000      | outer la fritance   | tony botono               |                        |
| KPI F   | Profiles                                   |                 |                     |                           | Selected 1 / Total 4 🔿 |
|         |                                            |                 |                     |                           | Clear All Filters      |
|         | Name T                                     | Devices Enabled |                     | Description               |                        |
|         | optics                                     |                 |                     |                           |                        |
|         | optics_profile                             | 0               |                     | Measure optics parameters |                        |
|         |                                            |                 |                     |                           |                        |
|         |                                            |                 |                     |                           |                        |
|         |                                            |                 |                     |                           |                        |
|         |                                            |                 |                     |                           |                        |
|         |                                            |                 |                     |                           |                        |
|         |                                            |                 |                     |                           |                        |
|         |                                            |                 |                     |                           |                        |
|         |                                            |                 |                     |                           |                        |
|         |                                            |                 |                     |                           |                        |
|         |                                            |                 |                     |                           |                        |
|         |                                            |                 |                     |                           |                        |
|         |                                            |                 |                     |                           |                        |
|         |                                            |                 |                     |                           |                        |
|         |                                            |                 |                     |                           |                        |
|         |                                            |                 |                     |                           |                        |
|         |                                            |                 |                     |                           |                        |
|         |                                            |                 |                     |                           |                        |
| Ca      | incel                                      |                 |                     |                           | Previous Next          |
|         |                                            |                 |                     |                           |                        |

**4.** The following image displays the final page before enabling the KPI profile for the router. After you click **Enable**, the appropriate configuration is applied to the router to begin streaming the telemetry sensors data for the selected optical KPIs.

| / Performance Alerts / Enable/Di | sable KPI Profiles  |                                                         |                                    |                                                                              |                                                                              |                                     |
|----------------------------------|---------------------|---------------------------------------------------------|------------------------------------|------------------------------------------------------------------------------|------------------------------------------------------------------------------|-------------------------------------|
|                                  |                     | O                                                       | Select K                           | PI Profiles                                                                  | Verify Details                                                               |                                     |
| elected Device(s)                | Selected Profile(s) |                                                         |                                    |                                                                              |                                                                              |                                     |
| Name                             | Name                | optics_profile                                          |                                    |                                                                              |                                                                              | 3 0                                 |
| ron-8201-1                       | optics_profile      | Description : Measure<br>Destination :                  | optics parameters<br>Server Type : | - Topic : -                                                                  |                                                                              | #KPIs on Enabled<br>Profile Devices |
|                                  |                     | KPI On Profile                                          |                                    |                                                                              |                                                                              |                                     |
|                                  |                     | Layer 1 optical p                                       | ower                               | Layer 1 optical temperature                                                  | Layer 1 optical voltage                                                      |                                     |
|                                  |                     | Alerts<br>Cadence(sec)<br>Alert Frequency<br>Alert Type | OFF<br>300<br>1<br>alarm_stat      | Alerts OFF<br>Cadence(sec) 300<br>Alert Frequency 1<br>Alert Type alarm_stat | Alerts OFF<br>Cadence(sec) 300<br>Alert Frequency 1<br>Alert Type alarm_stat |                                     |
|                                  |                     | View More                                               | Details                            | View More Details                                                            | View More Details                                                            |                                     |
|                                  |                     |                                                         |                                    |                                                                              |                                                                              |                                     |
|                                  |                     |                                                         |                                    |                                                                              |                                                                              |                                     |
| Cancel                           |                     |                                                         |                                    |                                                                              |                                                                              | Previous Enable                     |

See Enable KPI Profiles on Devices.

5. To view alerts from network devices, see View Alerts for Network Devices.

The following figure displays the RX and TX power of the QDD-400G-ZR-S transceiver.

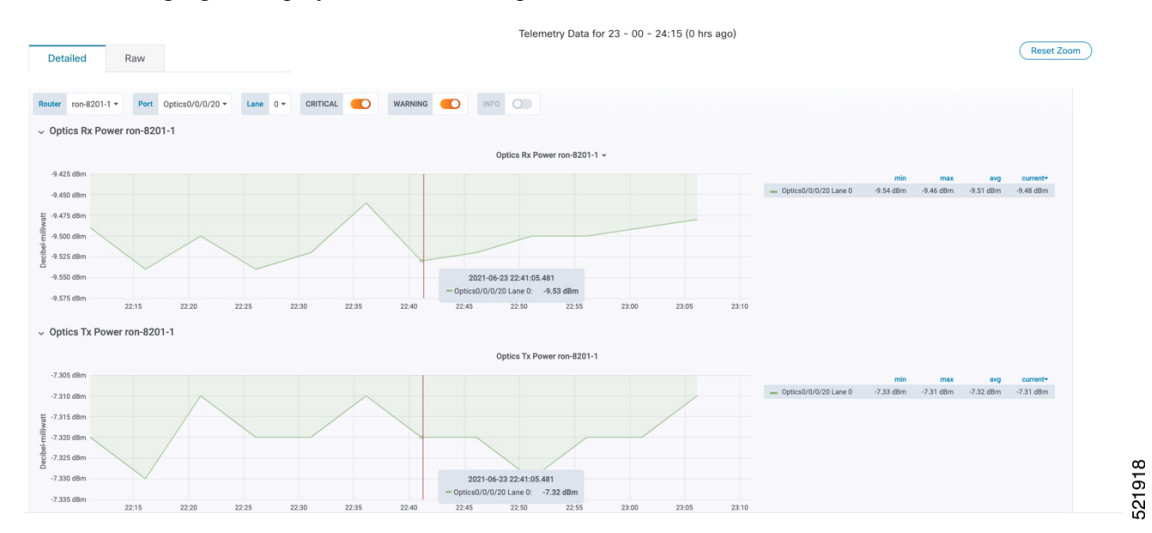

# **Optimization Phase**

The optimization phase involves:

- 1. Return to planning stage.
- 2. Continue to add or change circuits on the network to match packet demands.